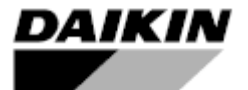

Installation and Operation Manual D-EIOCH00305-17EN

# Intelligent Chiller Manager (iCM)

**Original Instructions** 

CE

# **Revision History**

| Version | Date      | iCM version       | Remarks                                 |
|---------|-----------|-------------------|-----------------------------------------|
| 1.0     | 2016/4/21 | iCM_AM_Ver1.00    | First version                           |
| 2.0     | 2017/2/3  | iCM_Ver2.00-00.03 | Available for Air/Water-Cooled Chillers |
|         |           |                   |                                         |
|         |           |                   |                                         |
|         |           |                   |                                         |
|         |           |                   |                                         |
|         |           |                   |                                         |
|         |           |                   |                                         |
|         |           |                   |                                         |

# Index

| Revision History                                       | . 1      |
|--------------------------------------------------------|----------|
| Index3                                                 |          |
| 1. Introduction                                        | . 6      |
| 2. Functional Overview of iCM                          | . 7      |
| 2.1. System Topology                                   | . 7      |
| 3. Technical Overview                                  | . 9      |
| 3.1. Electrical Panel                                  | . 9      |
| 3.2. Controllers                                       | 10       |
| 3.2.1. Main Controller                                 | 10       |
| 3.2.2. BACnet Module (Optional)                        | 11       |
| 3.2.3. MODbus Module (Optional)                        | 11       |
| 3.2.4. I/O Modules                                     | 11       |
| 3.3. I/O Mapping                                       | 11       |
| 3.4. Networks                                          | 11       |
| 3.4.1. Modbus® / RS485 (Chiller Network)               | 11       |
| 3.4.2. BACnet                                          | 11       |
| 3.4.3. Daikin On Site                                  | 12       |
| 3.5. Human Machine Interface (HMI)                     | 12       |
| 3.5.1. Built-in HMI                                    | 12       |
| 3.5.2. Remote HMI                                      | 12       |
| 3.5.3. Web HMI                                         | 12       |
| 3.6. Temperature sensors                               | 13       |
| 3.7. Wireless Router                                   | 13       |
| 3.8. Differential Pressure sensor (Optional)           | 14       |
| 4. Electrical Installation                             | 15       |
| 4.1 General specifications                             | 15       |
| 4.2. Operator's responsability                         | 15       |
| 5 Mechanical Installation                              | 16       |
| 5.1 Control Panel installation                         | 16       |
| 5.2 Temperature sensor installation                    | 17       |
| 5.3 Differential Pressure sensor installation          | 17       |
| 6 Description of Operation                             | 19       |
| 6.1 Menu Structure                                     | 19       |
| 6.2 Basic Parts and Operation                          | 21       |
| 6.3 I CD Panel Disnlay                                 | 22       |
| 6.4 Setting Address of Extension I/O Modules           | 24       |
| 6.5 Password Protection                                | 25       |
| 7 Scenario of Interaction                              | 26       |
| 7.1 Workflow for Initial Configuration / Commissioning | 20       |
| 7.1.1 On Site                                          | 26       |
| 7.1.2 Off Sito                                         | 20       |
| 7.2. Workflow for Monitoring                           | 21       |
| 7.2. Volkilow for Monitoring                           | 20       |
| 7.2.1. Status Monitoring                               | 20       |
| 7.2. Ald III Molillolling                              | 20       |
|                                                        | 29<br>20 |
| 7.2.2 December Tuning                                  | 29       |
| 7.2. Falallett Lulling                                 | 29       |
| 7.4. VVOIKIOW IOI Wallitenance                         | 3U<br>20 |
| 7.4.1. Equipment Maintenance                           | 30       |

|        | 7.4.2       | 2. HVAC System Component Change                                        | 30         |
|--------|-------------|------------------------------------------------------------------------|------------|
| 8.     | Con         | figuration                                                             | 31         |
| 8.1    | 1. F        | Password Input                                                         | 31         |
| 8.2    | 2. 3        | Setting System to Config Mode                                          | 32         |
| 8.3    | 3. 8        | System Configuration Setting                                           | 34         |
|        | 8.3.1       | 1. Setting Unit                                                        | 34         |
|        | 8.3.2       | 2. Setting Current Time / Date                                         | 36         |
|        | 8.3.3       | 3. Changing Network Setting of Main Controller                         | 36         |
|        | 8.3.4       | 4. Changing Network Setting of BACnet Module                           | 38         |
|        | 8.3.5       | 5. Changing Network Setting of Daikin On Site (DoS: Cloud Connection)  | 40         |
|        | 8.3.0       | 6. Showing information of iCM                                          | 41         |
| 8.4    | 4. E        | Equipment Registration                                                 | 42         |
|        | 8.4.        | 1. Chiller Registration                                                | 44         |
|        | 8.4.2       | 2. PrimaryPump Registration                                            | 45         |
|        | 8.4.3       | 3. CondenserPump Registration                                          | 45         |
|        | 8.4.4       | 4. CTBvpassValve Registration                                          | 46         |
|        | 8.4.        | 5. Sensors Registration                                                | 47         |
|        | 8.4.0       | 6. Extl/O Registration                                                 | 48         |
|        | 8.4.        | 7. BACnet Module Registration                                          | 49         |
| 8.5    | 5. E        | Equipment Configuration                                                | 50         |
| •      | 8.5.        | 1. System Configuration                                                |            |
|        | 8.5.2       | 2. Chiller Configuration                                               |            |
|        | 8.5.3       | 3 Evaporator Shut Off Valve Configuration                              | 54         |
|        | 8.5.4       | 4. Condenser Shut Off Valve Configuration                              | 54         |
|        | 8.5.        | 5. Primary Pump Configuration                                          | 55         |
|        | 850         | 6 Condenser Pump Configuration                                         | 56         |
|        | 8.5         | 7 Sensor Configuration                                                 | 57         |
|        | 8.5.8       | 8 Modbus Communication Setting                                         | 61         |
|        | 8.5         | 9 Ai Threshold Setting                                                 | 63         |
| q      | Fau         | inment Control Setting                                                 | 64         |
| °.     | 1 (         | Chiller Control Setting                                                | 66         |
| 0.     | 91          | 1 Setting sequence order when using fixed order sequencing             | 68         |
|        | Q 1 '       | <ul> <li>Setting detailed ontions for staging up / down</li> </ul>     | 88         |
| ۹<br>م | 2 5         | Primary Pump Control Setting                                           | 00         |
| 0.4    | ر <u>د</u>  | 1 Setting PI Parameters for Pump V/ED Control                          | 71         |
|        | 0.2         | <ol> <li>Setting periodical numb staging for rotation</li> </ol>       | 72         |
|        | 0.2.        | 2. Setting minimum / maximum number of operating numps for each nining | aroup      |
|        | 9.2.        |                                                                        | group      |
| ۰ ۵    | 2 F         | Rypass Value Control Setting                                           | 74         |
| 9.     | 0. L        | 1 Setting PI Parameters for Bunass Valve Control                       | 74         |
| a,     | э.э.<br>Л ( | Condenser Pump Control Setting                                         | 75         |
| 9.4    | 4. (<br>α/· | 1 Sotting DT PI Parameters for Pump V/ED Control                       | 75         |
|        | 9.4.        | 2. Setting DP_PI Parameters for Pump VED Control                       | 11         |
|        | 9.4.4       | 2. Setting DF_FI Falameters for Fump vFD Control                       | <i>1 1</i> |
|        | 9.4.        | 78                                                                     | group      |
| 9.5    | 5. (        | Cooling Tower Bypass Valve Control Setting                             | 79         |
|        | 9.5.        | 1. Setting PI Parameters for Cooling Tower Bypass Valve Control        | 80         |
| 9.6    | 6. 8        | System Control Setting                                                 | 81         |
|        | 9.6.        | 1. Power Failure Recovery                                              | 82         |
|        | 9.6.2       | 2. Protect System                                                      | 83         |
|        | 9.6.3       | 3. Double Temperature Setpoint                                         | 84         |

| 9.6.4. Pull Down Rate Control                                       | 85  |
|---------------------------------------------------------------------|-----|
| 9.6.5. Setpoint reset                                               | 86  |
| 9.7. Source of Input Setting                                        | 88  |
| 10. Trial Run                                                       | 91  |
| 10.1. Chiller Trial Run                                             | 93  |
| 10.2. I/O Trial Run                                                 | 93  |
| 10.3. BACnet Module Trial Run                                       | 100 |
| 11. Saving / Loading Configuration Data                             | 101 |
| 12. Monitoring                                                      | 103 |
| 12.1. Showing Current Status of System                              | 103 |
| 12.2. Showing Current Status of Chillers                            | 104 |
| 12.2.1. Showing the overview of chillers                            | 104 |
| 12.2.2. Showing the detailed view of chillers                       | 105 |
| 12.3. Showing Current Status of Evaporator Side Shut Off Valve      | 106 |
| 12.3.1. Showing the detailed view of Evaporator Side Shut Off Valve | 106 |
| 12.4. Showing Current Status of Condenser Side Shut Off Valve       | 107 |
| 12.4.1. Showing the detailed view of Condenser Side Shut Off Valve  | 107 |
| 12.5. Showing Current Status of Primary Pumps                       | 108 |
| 12.5.1. Showing the detailed view of Primary Pumps                  | 108 |
| 12.6. Showing Current Status of Bypass Valve                        | 109 |
| 12.7. Showing Current Status of Condenser Pumps                     | 109 |
| 12.7.1. Showing the detailed view of Condenser Pumps                | 109 |
| 12.8. Showing Current Status of Cooling Tower Bypass Valve          | 110 |
| 12.9. Showing Current Status of Sensors                             | 110 |
| 12.10. Showing Current Status of I/O                                | 111 |
| 12.11. Showing Current Status of Controls                           | 111 |
| 12.11.1. Show current status of chiller control                     | 112 |
| 12.11.2. Show current status of primary pump control                | 112 |
| 13. Operation                                                       | 113 |
| 13.1. Basic Commanding                                              | 113 |
| 13.2 Resetting emergency stop                                       | 114 |
| 13.3. Setting Chillers to "Maintenance"                             | 115 |
| 14 Alarming                                                         | 117 |
| 14.1 Showing Current List of Alarms                                 | 117 |
| 14.2 Showing History of Alarms                                      | 118 |
| 14.3 Deleting History of Alarms                                     | 119 |
| 14.4 Resetting Alarms                                               | 120 |
| 15 APPENDIX – Alarms                                                | 123 |
| 15.1 Alarm Codes                                                    | 123 |
| 15.1.1 Alarm for the chiller system                                 | 123 |
| 15.1.2 Alarms for individual equipment                              | 126 |
| 16 APPENDIX – BACnet Integration Data (Main Controller)             | 127 |
| 17 APPENDIX – HMI Monitoring and Command                            | 128 |
| 18 APPENDIX – $I/O$ Mapping                                         | 130 |
| 19 APPENDIX – Compatibility List                                    | 130 |
| 20 APPENDIX – Integrated Modbus Points                              | 140 |
| 20.1 Global chillers                                                | 140 |
| 20.2 U.S. Chillers                                                  | 1/1 |
|                                                                     |     |

# 1. Introduction

READ THIS MANUAL CAREFULLY BEFORE INSTALLING AND STARTING UP THE UNIT. IMPROPER INSTALLATION COULD RESULT IN ELECTRIC SHOCK, SHORT-CIRCUIT, LEAKS, FIRE OR OTHER DAMAGE TO THE EQUIPMENT OR INJURE TO PEOPLE. THE UNIT MUST BE INSTALLED BY A PROFESSIONAL OPERATOR/TECHNICIAN UNIT STARTUP HAS TO BE PERFORMED BY AUTHORIZED AND TRAINED PROFESSIONAL ALL ACTIVITIES HAVE TO BE PERFORMED ACCORDING TO LOCAL LAWS AND REGULATION.

UNIT INSTALLATION AND START UP IS ABOSOLUTELY FORBIDDEN IF ALL INSTRUCTION CONTAINED IN THIS MANUAL ARE NOT CLEAR.

IF CASE OF DOUBT CONTACT THE MANUFACTURER REPRESENTATIVE FOR ADVICE AND INFORMATION.

# 2. Functional Overview of iCM

### 2.1. System Topology

The system topology for the package of iCM is described below.

|                                         | Availability   | Drive |     | Piping     |           | Cooling ty     | /pe              |
|-----------------------------------------|----------------|-------|-----|------------|-----------|----------------|------------------|
|                                         |                | CSD   | VFD | Manifolded | Dedicated | Air-<br>cooled | Water-<br>cooled |
| Chiller                                 | Yes            | Yes   | Yes | -          | -         | Yes            | Yes              |
| Evaporator<br>pumps                     | Yes            | Yes   | Yes | Yes        | Yes       | -              | -                |
| Shut-off valves<br>(evaporator<br>side) | Yes            | -     | -   | -          | -         | -              | -                |
| Bypass valve<br>(evaporator<br>side)    | Yes            | -     | -   | -          | -         | -              | -                |
| Condenser<br>pumps                      | Yes            | Yes   | Yes | Yes        | Yes       | -              | -                |
| Shut-off valves<br>(condenser<br>side)  | Coming<br>Soon | -     | -   | -          | -         | -              | -                |
| Bypass valve<br>(condenser<br>side)     | Coming<br>Soon | -     | -   | -          | -         | -              | -                |

#### Table 1 - Equipment overview

CSD: Constant Speed Driver VFD: Variable Frequency Driver

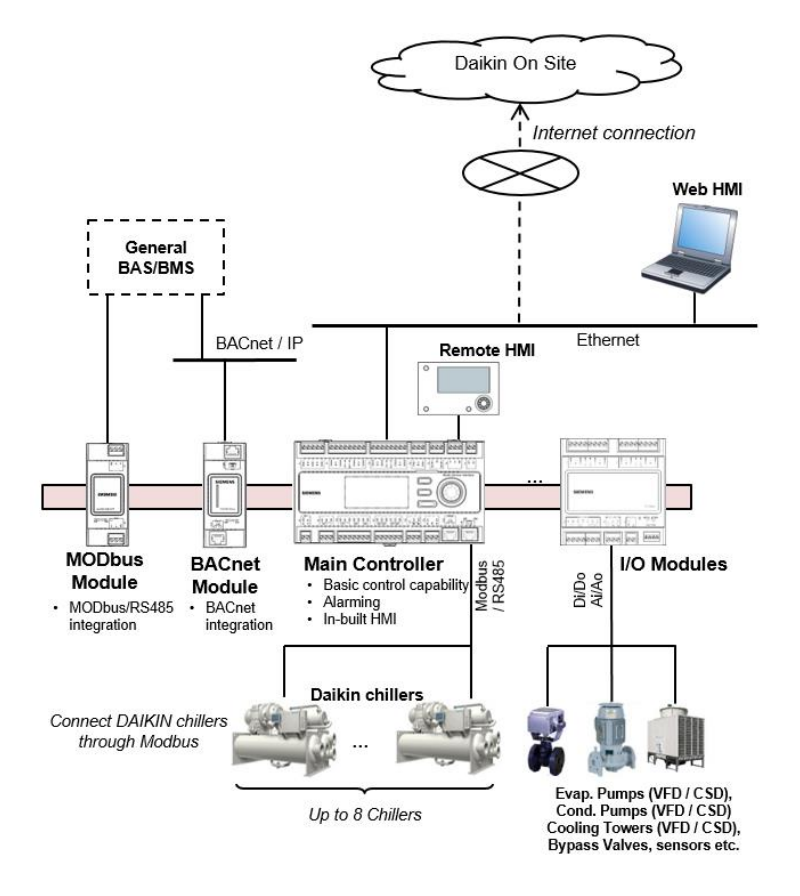

Figure 1 - System Topology of iCM

- BACnet / IP connectivity is offered through BACnet Module for integration with general BAS/BMS
- Built-in HMI, Remote HMI and Web HMI (on Daikin on Site; DoS) is available for monitoring and configuration
- □ From main controller, connectivity to "Daikin on Site" (DoS: Cloud platform), remote monitoring and service

# 3. Technical Overview

iCM (intelligent Chiller manager) consists of:

- Electrical Panel
- Temperature sensors
- □ 3G router for internet connectivity
- Optional devices:
  - Communication modules for BMS integration
  - By-pass valve on primary loop

### 3.1. Electrical Panel

|                |                        | EKDICMPAB       | EKDICMPAL                              | EKDICMPAF       |  |  |  |  |
|----------------|------------------------|-----------------|----------------------------------------|-----------------|--|--|--|--|
| Environmental  | Operating air          | -2060°C         |                                        |                 |  |  |  |  |
| conditions     | temperature            |                 |                                        |                 |  |  |  |  |
|                | Storage temperature    | -4070°C         |                                        |                 |  |  |  |  |
|                | Humidity               | <90%Rh (witho   | ut condensation)                       |                 |  |  |  |  |
|                | Air pressure           | min. 700KPa,    | nin. 700KPa, corresponding to max. 300 |                 |  |  |  |  |
|                |                        | above sea level |                                        |                 |  |  |  |  |
| Dimension      | Panel                  | Metal           |                                        |                 |  |  |  |  |
|                | External door          | N/A             | Lexan                                  |                 |  |  |  |  |
|                | Internal door          | Metal with      | Metal with HMI                         | and lamps and   |  |  |  |  |
|                |                        | lamps           | three position s                       | elector         |  |  |  |  |
|                | Size (L x H x W)       | 500x700x250     | 600x800x300                            | 800x1000x300    |  |  |  |  |
|                | Weight                 | 30Kg            | 40Kg                                   | 50Kg            |  |  |  |  |
|                | IP Code (International | IP54            | IP66                                   | IP66 (external) |  |  |  |  |
|                | protection)            | (external)      | (external)                             |                 |  |  |  |  |
|                |                        | IP20 (internal) | IP20 (internal)                        | IP20 (internal) |  |  |  |  |
|                | IK Code (mechanical    | IK08            |                                        |                 |  |  |  |  |
|                | protection)            |                 |                                        |                 |  |  |  |  |
| Power Supply   | Phase                  | 1 phase         |                                        |                 |  |  |  |  |
|                | Frequency              | 5060 Hz         |                                        |                 |  |  |  |  |
|                | Input Voltage          | 230 VAC +/- 10% |                                        |                 |  |  |  |  |
|                | Output Voltage         | 24VAC           |                                        |                 |  |  |  |  |
|                | Nominal Current        | 40A             |                                        |                 |  |  |  |  |
|                | Peak Current           | 10kA            |                                        |                 |  |  |  |  |
| Power          | Controller + Modules   | Max: 161 VA     |                                        |                 |  |  |  |  |
| Consumption    |                        | Typical: 150 VA | L .                                    |                 |  |  |  |  |
| Communications | MODbus RTU for chiller | RS-485:         |                                        |                 |  |  |  |  |
|                | network                |                 |                                        |                 |  |  |  |  |

#### Table 2 Electrical panel technical data

### 3.2. Controllers

With the Microtech III family of controllers, Daikin offers maximum flexibility in the control and monitoring of chiller plant systems.

Comprehensive system functions such as alarm management, time scheduling and trend data storage cover all requirements associated with the operation of a chiller plant room system.

- □ Main controller
- Daikin on Site (DoS) through IP Service Port and internet connectivity
- Daikin Chiller Management through in-built MODbus RTU/RS485
- □ Integration by BMS (Building Management Station)
  - BACnet communication module
  - MODbus communication module
- I/O modules

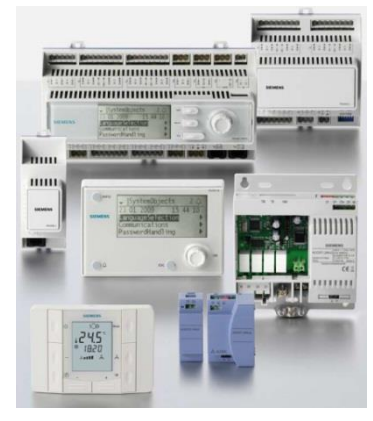

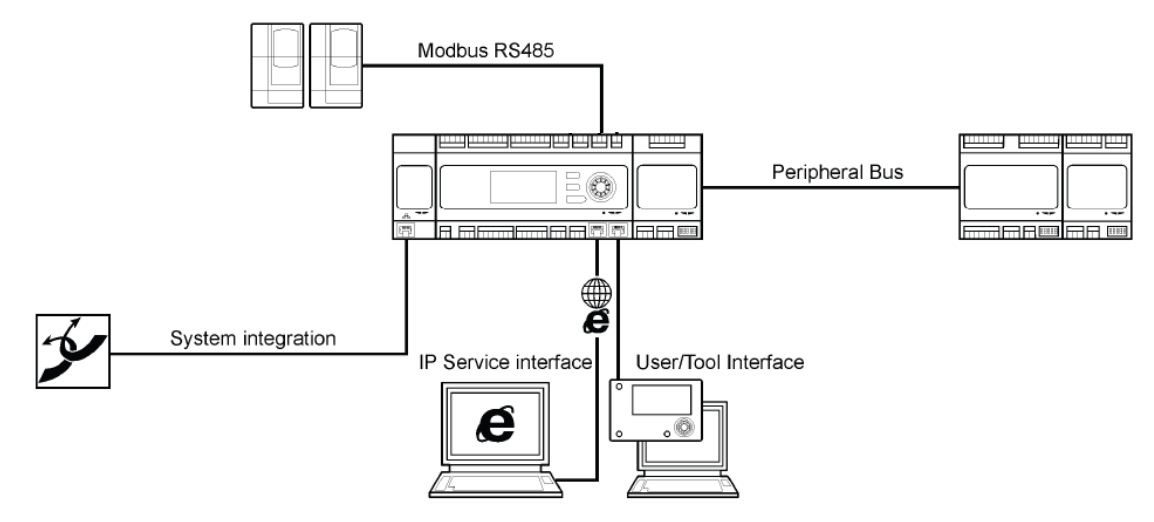

Figure 2 Controller architecture

#### 3.2.1. Main Controller

The main controller provide the following functions

- Control functions
- □ Built-in HMI for monitoring and setting
- Onboard Modbus / 485 for connection with Chiller Modbus network as Master device.
- Onboard IP Service Interface port for connection with Ethernet network
- Onboard I/O's
- □ Provision for adding extension I/O modules
- Provision for adding communication modules

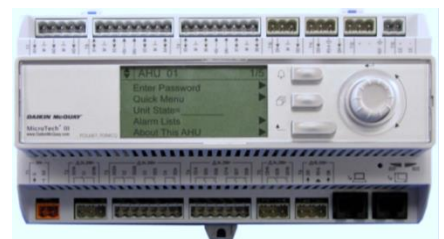

### 3.2.2. BACnet Module (Optional)

The BACnet module provides BACnet / IP integration when connected to the controller.

### 3.2.3. MODbus Module (Optional)

The MODbus module provides Modbus RTU/ RS-485 integration as Slave device when connected to the main controller.

### 3.2.4. I/O Modules

The I/O modules provide additional I/O points by connecting to the main controller sensors, valve actuators, pumps and cooling towers are connected through the I/O module. The types of I/O points include the following.

- Analog Outputs: 4-20mA
- □ Analog Inputs: NTC 10K
- Digital Outputs: Potential free contacts (Non-Voltage)
- Digital Inputs are: Potential free / Potential contacts (Voltage)

The number of I/O modules needed varies depending on the system configuration..

### 3.3. I/O Mapping

The mapping of I/O's on the main controller and the extension I/O modules is predefined. You can find the full list of I/O mapping in the appendix to this document (18 APPENDIX – I/O Mapping)

### 3.4. Networks

There are three communication Networks in the iCM:

- D Modbus® / RS485 for the integration of chiller data into the iCM controller
- BACnet / IP or Modbus®RTU / RS485 for the connection between the iCM controller and a general BAS/BMS
- □ IP Service interface over Ethernet for communication with Daikin on Site through Internet connection.

### 3.4.1. Modbus® / RS485 (Chiller Network)

The data residing in the chillers are integrated into the iCM controller using Modbus® / RS485. The set of Modbus® data point varies slightly with the chiller type. iCM has Modbus data map for Daikin global standard chillers pre-included, allowing for easy Modbus / RS485 connection through just simple configuration. (19 APPENDIX – Compatibility List)

In the appendix of this document you will find an overview of which Modbus® points that are integrated into the iCM (20 APPENDIX – Integrated Modbus Points)

### 3.4.2. BACnet

For general integration of the iCM and a BAS/BMS workstation, BACnet is available.

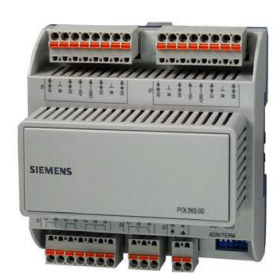

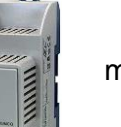

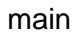

You can find the full list of BACnet points for iCM in the appendix to this document (16 APPENDIX – BACnet Integration Data (Main Controller)) Modbus®

For general integration of the iCM and a BAS/BMS workstation, MODbus RTU can be provided under request.

### 3.4.3. Daikin On Site

Providing an internet connectivity to the controller through onboard IP service interface, it is possible to take advantage of the Daikin On Site service.

Daikin On Site makes use of the benefits offered by the cloud technology that allows remote access and servicing at any time from any location. All data from the system plant-room are constantly collected and automatically stored in the cloud server. Customer can access and

- monitor in real time the system through a graphical interface
- manage the stored data to create trend
- □ download the data from the server.

Daikin On site permits system diagnostic in real time, simple maintenance, energy efficiency evaluation and optimization.

### 3.5. Human Machine Interface (HMI)

Depended on the sold solution the system comes with one or more of the following HMI's:

- Built-in HMI on the controller
- Remote HMI
- U WEB HMI

You can find the list of points that can be monitored and commanded from the HMI in the appendix (17 APPENDIX – HMI Monitoring and Command)

**NOTE:** Remote HMI is not provided with EKDICMPAB

#### 3.5.1. Built-in HMI

Built-in HMI is the HMI directly on the iCM main controller. Built-in HMI is capable of full operation of the iCM.

It has an LCD display for text and icons. The push dial and buttons allows for easy operation.

#### 3.5.2. Remote HMI

The Remote HMI is capable of full operation and configuration of the iCM.

The remote HMI has a high-resolution illuminated LCD display for text and graphics, push dial and buttons for operation, and a common alarm indicator.

The Remote HMI can be mounted e.g. in the operators office or at the iCM panel door.

#### 3.5.3. Web HMI

With its integrated Internet technology, the embedded Web server allows full plant operation of the iCM using standard Web browsers.

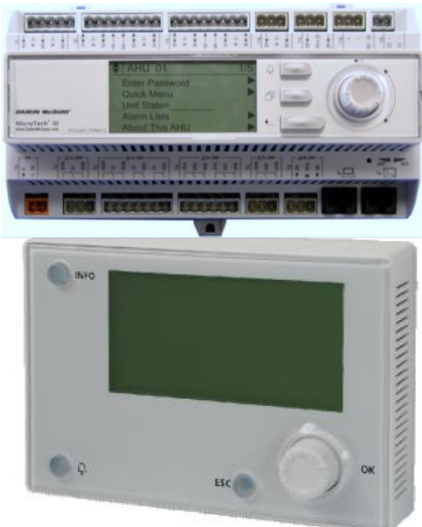

### **3.6.** Temperature sensors

Two immersion temperatures sensors are included in the kit to measure the entering and leaving water temperature of the system.

| Technical data         | Туре             | Immersion temperature sensor                   |  |
|------------------------|------------------|------------------------------------------------|--|
|                        | Sensing element  | NTC10K                                         |  |
|                        | Immersion length | 100mm                                          |  |
| Functional data        | Measuring rate   | -30125°C                                       |  |
|                        | Time constant    | 30s                                            |  |
|                        | Accuracy         | Refer to sensor datasheet                      |  |
|                        | Nominal pressure | PN16                                           |  |
| Degree of protection   | Protection class | III according to EN 60730-1                    |  |
| Electrical connections | Screw terminals  | 1 x 2,5 mm <sup>2</sup> or 1,5 mm <sup>2</sup> |  |
|                        | Connections      | Interchangeable                                |  |
| Environmental          | Operation        | Class 3K5                                      |  |
| conditions             | Temperature      | -2570°C                                        |  |
|                        | Humidity         | 595% r.h.                                      |  |

#### Table 3 Temperature sensors technical data

### 3.7. Wireless Router

Providing internet connectivity to the controller, it is possible to start the Daikin on Site service for remote monitoring and data storing.

The 3G router is part of the iCM standard package.

| <b>Table 4 Wireless</b> | Router | technical data |
|-------------------------|--------|----------------|
|-------------------------|--------|----------------|

| Technical data | Wireless 3G Modem   | VODAFONE MachineLink_3G        |
|----------------|---------------------|--------------------------------|
|                | RF Antenna          | PANORAMA ANTENNAS MAR-7-21-2SP |
| Connections    | RJ45 Ethernet       | 10/100 base T                  |
| Power supply   | MEAN WELL           | 10W AC/DC                      |
|                | Input Voltage       | 115/230VAC                     |
|                | Output Voltage      | 12VDC                          |
| Environmental  | Ambient temperature | -3070°C                        |
| conditions     | Ambient humidity    | 90% r.h. @ 60°C                |

### 3.8. Differential Pressure sensor (Optional)

In case of primary loop variable flow and consequently control of variable frequency driver on the primary pumps, a differential pressure sensor must be installed in the chiller plant-room to allow iCM perform the correct control logic.

| Technical data          | Туре                      | Differential pressure sensor           |  |
|-------------------------|---------------------------|----------------------------------------|--|
|                         |                           | For neutral or midly corrovise liquids |  |
| Measuring element       |                           | Ceramic                                |  |
| Functional data         | Measuring range           | 01.6 bar                               |  |
|                         |                           | 02.5 bar                               |  |
|                         |                           | 04 bar                                 |  |
|                         |                           | According to requested range           |  |
|                         | Accuracy                  | 0.1% Full scale                        |  |
|                         | Response time             | <5ms                                   |  |
|                         | Admissible temperature of | -1580°C                                |  |
|                         | medium                    |                                        |  |
|                         | Operating voltage         | DC 1133V                               |  |
|                         | Output signal             | DC 420mA                               |  |
| Degree of protection    | Protection class          | IP65                                   |  |
| Connection              | Electrical cable          | Plug with seals and PG9 cable glands   |  |
|                         |                           | included                               |  |
|                         | Pressure connections      | Male-threaded G1/8" with screwed       |  |
|                         |                           | fitting for copper pipes, 6mm          |  |
|                         |                           | diameter                               |  |
| Environmental condition | Ambient temperature       | -1585°C                                |  |
|                         | Ambient humidity          | <95% r.h. (non-condensing)             |  |

**Table 5 Differential Pressure Sensor Technical data** 

# 4. Electrical Installation

### 4.1. General specifications

All electrical connections to the unit must be carried out in compliance with laws and regulations in force.

All installation, management and maintenance activities must be carried out by qualified personnel.

Refer to the specific wiring diagram for the unit you have bougth. Should the wiring diagram not be on the control panel or should it have been lost, please contact your manufacturer representative, who will send you a copy.

In case of discrepance between wiring diagram and electrical panel/cables, please contact the manufacturer representative.

Only use copper conductors. Failure to use copper conductors could result in overheating or corrosion at connection points and could damage the control panel.

To avoid interference, all control wires must be connected separately from the power cables. Use different electrical passage ducts for this purpose.

Particular care must be taken when realizing wire connections to the switchbox; if not properly sealed, cable entries may allow ingress of water into the switchbox which may cause damage to the equipment inside.

Before any installation and connection works, the unit must be switched off and secured.

This product complies with EMC standards for industrial environments. Therefore it is not intended for use in residential areas, e.g. installations where the product is connected to a low voltage public distribution system. Should this product need to be connected to a low voltage public distribution system, specific additional measures will have to be taken to avoid interference with other sensitive equipment.

### 4.2. Operator's responsability

It is essential that the operator is appropriately trained and becomes familiar with the system before operating the panel. In addition to reading this manual, the operator must study the databook for functional overview and the wiring diagram in order to understand start-up sequence, operation, management of the peripherals connected to the control panel.

# 5. Mechanical Installation

### 5.1. Control Panel installation

Control panel can be installed free standing taking care of the following minimum clearance requirements:

Top View

#### Front View

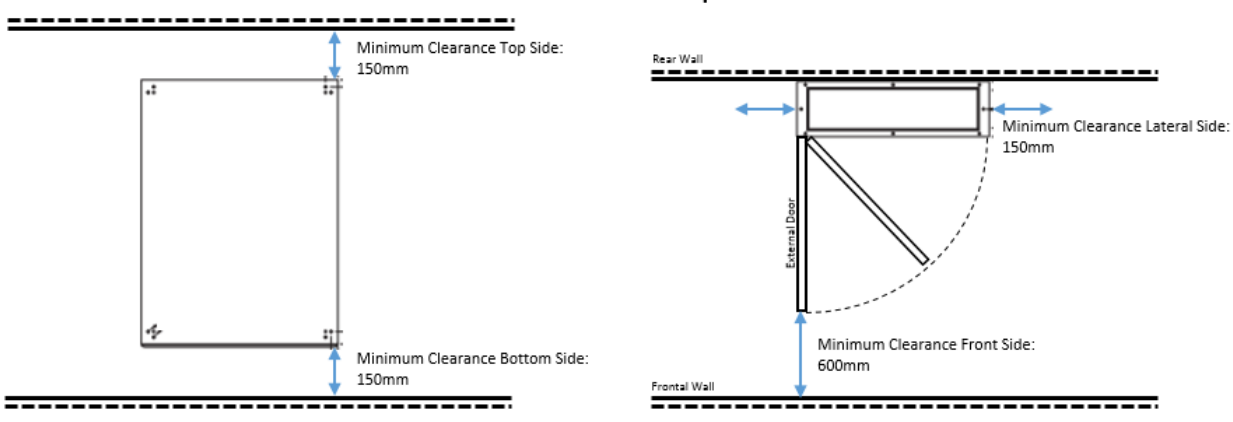

#### **Figure 3 Minimum Clearance Requirements**

Cable entry hole is on the bottom side of the panel

#### NOTE: dimension of the external door are shown in Table 2 Electrical panel technical data

For the hanging installation on a wall, please use the brackets shown in the following picture, provided with panel:

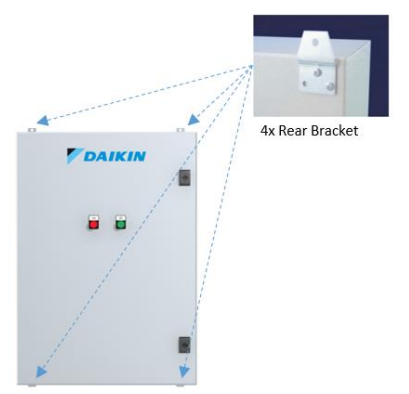

#### Figure 4 Brackets position

NOTE: Weight of different sizes of the panel are shown in Table 2 Electrical panel technical data

### 5.2. Temperature sensor installation

The sensors should be located on the supply header and on return header.

The location should be chosen such that the water must be well mixed where the temperature is acquired.

The sensor should be mounted such that the cables does not enter from the top (only by side). The immersion length must be at least 60mm.

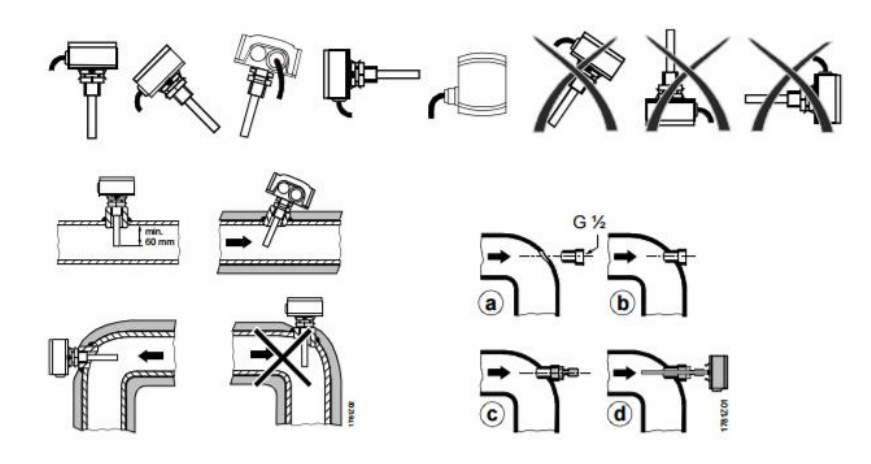

Figure 5 Temprature sensor mounting

For more information, please refer to datasheet and installation guide provided with sensor.

### 5.3. Differential Pressure sensor installation

Differential pressure sensors must be mounted between the inlet and outlet water pipes of the furthest load in the system.

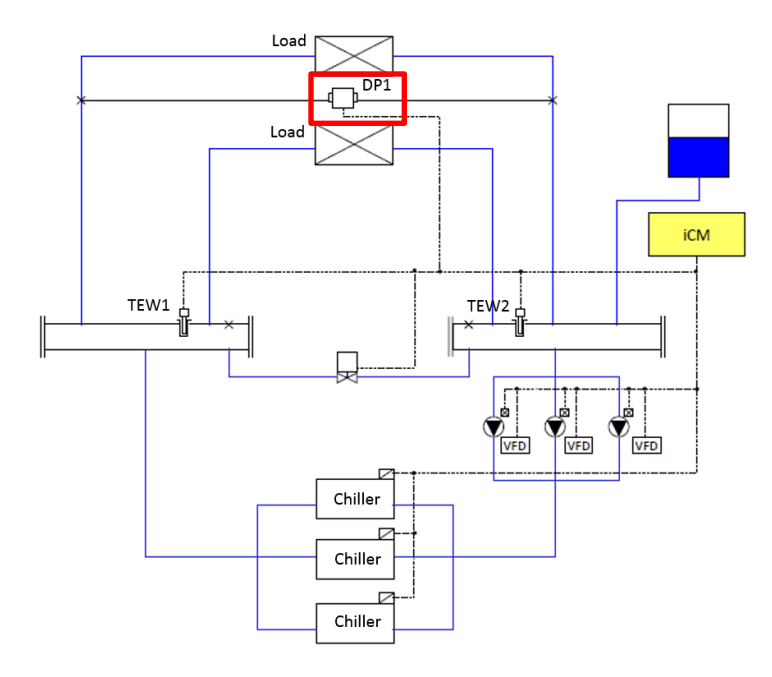

Figure 6 Differtial pressure sensor position

The sensor must be always mounted lower than the pressure measuring points.

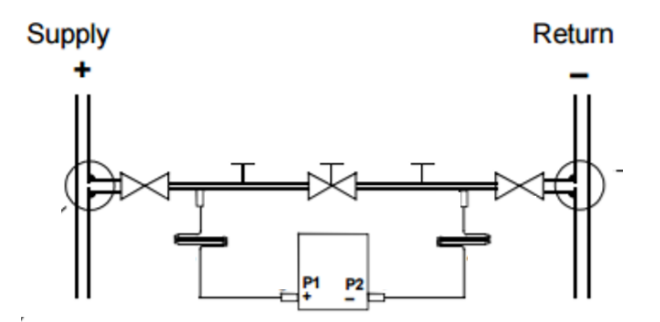

Figure 7 DP Sensor mounting

For detailed information, please refer to the datasheet and installation guide provided with sensor.

# 6. Description of Operation

### 6.1. Menu Structure

The menu structure of iCM is described below.

| Status |                                            | Set | tting   |                                                 |
|--------|--------------------------------------------|-----|---------|-------------------------------------------------|
| 0      | Command                                    |     | 0       | System Control Parameters                       |
|        | Emergency Stop Reset                       |     |         | <ul> <li>Double Temperature Setpoint</li> </ul> |
| 0      | Chiller Status                             |     |         | Pull Down Rate Control                          |
|        | <ul> <li>Chiller#01 Detail</li> </ul>      |     |         | Power Failure Recovery                          |
|        |                                            |     |         | SetptReset                                      |
|        | <ul> <li>Chiller#08 Detail</li> </ul>      |     |         | <ul> <li>Protect System</li> </ul>              |
| 0      | EvShutOffValve Status                      |     | 0       | Device Control Parameters                       |
| -      | <ul> <li>EvSO Valve01 Detail</li> </ul>    |     | -       | Chiller Control                                 |
|        |                                            |     |         | <ul> <li>Primary Pump Control</li> </ul>        |
|        | <br>■ EvSO Valve08 Detail                  |     |         | <ul> <li>Bypass Valve Control</li> </ul>        |
| 0      | CndShutOff/alve Status                     |     |         | CondenserPump Control                           |
| 0      | CndSO Valve01 Detail                       |     |         | <ul> <li>CTBypass\/alve Control</li> </ul>      |
|        |                                            |     | $\circ$ | Control Mode Setting                            |
|        | <br>■ CndSO Valve08 Detail                 |     | 0       | System Setting                                  |
| 0      | Primary Pump Status                        |     | 0       | <ul> <li>Date/Clock</li> </ul>                  |
| 0      | <ul> <li>Primary Pump#01 Dotail</li> </ul> |     |         | <ul> <li>Date/Clock</li> <li>Notwork</li> </ul> |
|        | - Flinary Fullp#01 Detail                  |     |         | - Main Notwork Sotting                          |
|        | <ul> <li>Brimany Bump#08 Datail</li> </ul> |     |         |                                                 |
| 0      | - Flinary Fullp#00 Detail                  |     |         | DAUTEL     NetworkSetting                       |
| 0      | Condensor Dump Status                      |     |         | Deikin On Site Statue                           |
| 0      | CondenserPump01 Detail                     |     |         | Daikin On Sile Status                           |
|        | <ul> <li>CondenserPumpor Detail</li> </ul> |     |         | Hivii for web Setting                           |
|        | <br>- CondenserDumn00 Detail               |     |         | Adout                                           |
| -      | CondenserPumpoo Detall                     |     |         |                                                 |
| 0      | Cibypassvalve Status                       |     |         |                                                 |
| 0      | Sensors Status                             |     |         |                                                 |
| 0      |                                            |     |         |                                                 |
| 0      | Control Status                             |     |         |                                                 |
|        | ChillerCtrl Status                         |     |         |                                                 |
|        | <ul> <li>PriPpCtrl Status</li> </ul>       |     |         |                                                 |
|        |                                            |     |         |                                                 |
|        |                                            |     |         |                                                 |

| Config Mode                                   |  |
|-----------------------------------------------|--|
| <ul> <li>Device Config</li> </ul>             |  |
| <ul> <li>System Config</li> </ul>             |  |
| <ul> <li>Chiller Config</li> </ul>            |  |
| Primary Pump Config                           |  |
| <ul> <li>Sensors Config</li> </ul>            |  |
| <ul> <li>Modbus Comm. Setting</li> </ul>      |  |
| <ul> <li>Trial Run</li> </ul>                 |  |
| Chiller Trial Run                             |  |
| <ul> <li>I/O Trial Run (#1 to #17)</li> </ul> |  |
| <ul> <li>Device Registration</li> </ul>       |  |
| <ul> <li>Chiller Registration</li> </ul>      |  |
| <ul> <li>Primary Pump Registration</li> </ul> |  |
| <ul> <li>CondenserPump</li> </ul>             |  |
| Registration                                  |  |
| <ul> <li>CTBvpassValve</li> </ul>             |  |
| Registration                                  |  |
| <ul> <li>Sensors Registration</li> </ul>      |  |
| <ul> <li>ExtI/O Registration</li> </ul>       |  |
| <ul> <li>Backup/Restore</li> </ul>            |  |
| <ul> <li>Data Management</li> </ul>           |  |
|                                               |  |
|                                               |  |
| *Special menus                                |  |
| Password                                      |  |
| <ul> <li>Enter Password</li> </ul>            |  |
| Alarm entry                                   |  |
| <ul> <li>Alarm List overview</li> </ul>       |  |
| <ul> <li>Alarm History overview</li> </ul>    |  |
|                                               |  |
|                                               |  |
|                                               |  |
|                                               |  |

### 6.2. Basic Parts and Operation

Basic parts and operation of iCM controller are described below.

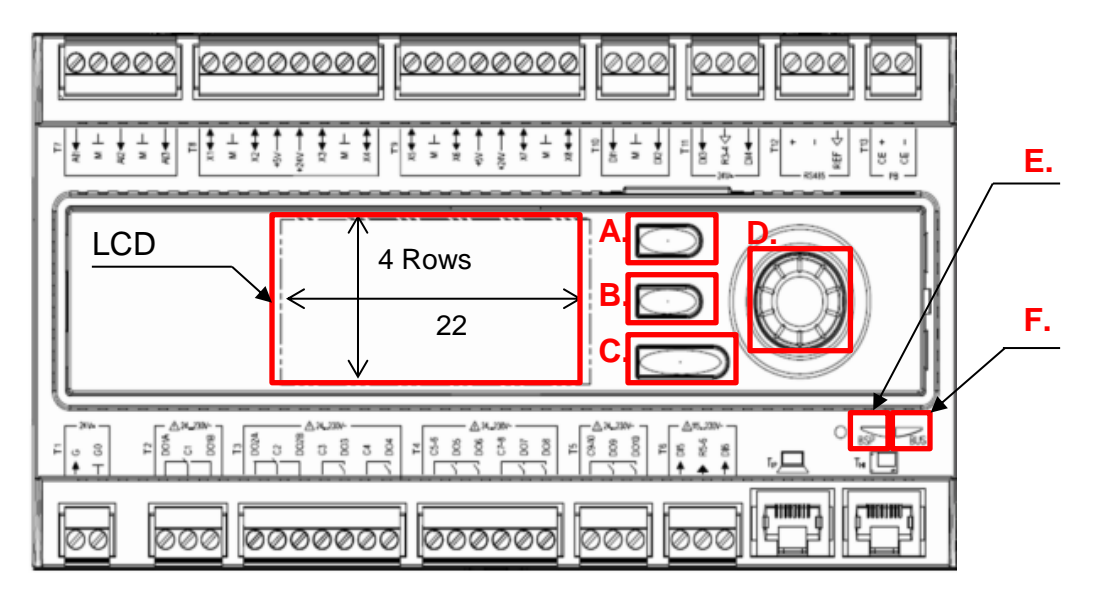

### Figure 8 - Controller description

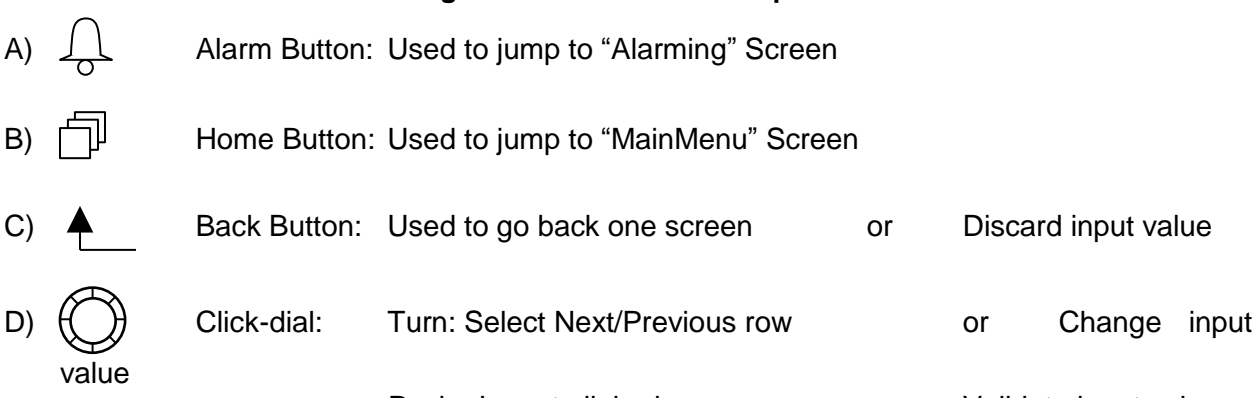

Push: Jump to linked page or Validate input value \*When using the click-dial, turning the dial faster enables bigger digit of input value to change. E) BSP Indicator LED:

This LED indicates the status of the controller

| Mode                                     | LED status                           |  |
|------------------------------------------|--------------------------------------|--|
| SW update mode (download active on a new | Every second alternating between red |  |
| BSP, application)                        | and yellow                           |  |
| Application running                      | Green on                             |  |
| Application loaded but not running       | Yellow on                            |  |
| Application not loaded                   | Yellow flashing (50 ms on, 1000 ms   |  |
|                                          | off)                                 |  |
| BSP error (software error)               | Red blinking at 2 Hz                 |  |
| Hardware error                           | Red on                               |  |

F) Bus Indicator LED:

This LED only indicates the status of the integrated modem communication.

| Mode                                          | LED status          |  |
|-----------------------------------------------|---------------------|--|
| No modem connected, or LED disabled           | Off                 |  |
| Modem connected and initialized no            | Yellow on           |  |
| communication active                          |                     |  |
| Modem connected and communication active      | Green on            |  |
| Modem connected but errors active (like       | Red on              |  |
| provider missing, no initialization possible) |                     |  |
| BSP error (software error)                    | Red blinking at 2Hz |  |
| Hardware error                                | Red on              |  |

### 6.3. LCD Panel Display

Below, basic composition of LCD panel display is explained.

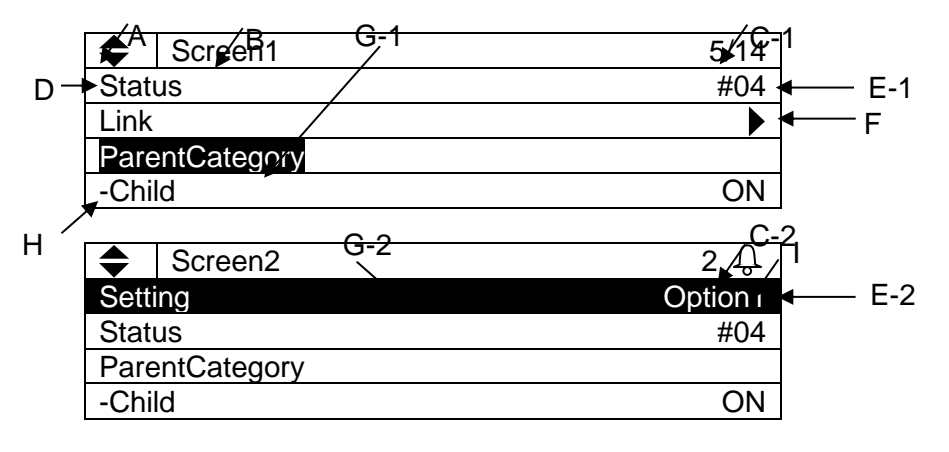

- A. Hidden row indicator
  - Hidden rows exist below
  - ✦ : Hidden rows exist below and above
  - Hidden rows exist above
- B. Screen title
  - Title of the currently displayed screen
- C. Row number
  - C-1) Current row / Available rows on each screen is displayed
  - C-2) Only current row is shown when alarm sign  $\bigcirc$  is displayed
- D. Item name
  - Item name is displayed on the left side
- E. Value

Current status or setting is displayed on the right side.

- E-1) Unchangeable values display the status
- E-2) Changeable values can be modified by selecting the row then clicking on the click-dial
- Ø. F. Link

: Link to another page available. You can jump to the linked page by clicking on the clickdial O.

G. Current row

Currently selected row is shown with inverted cursor. The cursor can be moved by turning the click-dial **O**.

G-1) Only item name or "-" character is inverted for rows with unchangeable value

G-2) Whole row is inverted for rows with changeable value H. Hierarchy

- Item name with "-" indicate that it is a child of the above item.
- I. Alarm

Alarm sign  $\mathcal{Q}$  is shown when there is an active alarm. You can check the details of the alarm by pushing the alarm button  $\mathcal{Q}$ .

### 6.4. Setting Address of Extension I/O Modules

For each extension I/O module, predefined address needs to be set via DIP switches on the modules as shown below.

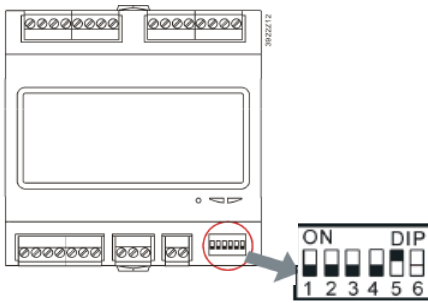

Figure 9 - DIP Switches

| Table | 6 | DIP | Switch  | Settina |
|-------|---|-----|---------|---------|
| Iabio | ~ |     | 0111011 | ootting |

| Name                                           | Addr. | DIP switch setting |         |         |         |         |                       |
|------------------------------------------------|-------|--------------------|---------|---------|---------|---------|-----------------------|
|                                                |       | Switch1            | Switch2 | Switch3 | Switch4 | Switch5 | Image                 |
| Ext. Module1<br>P.P.1<br>PrimPmp 1-2           | 1     | OFF                | OFF     | OFF     | OFF     | ON      | ON DIP<br>1 2 3 4 5 6 |
| Ext. Module2<br>P.P.2<br>PrimPmp 3-4           | 2     | OFF                | OFF     | OFF     | ON      | OFF     | ON DIP<br>1 2 3 4 5 6 |
| Ext. Module3<br>P.P.3<br>PrimPmp 5-6           | 3     | OFF                | OFF     | OFF     | ON      | ON      | ON DIP<br>1 2 3 4 5 6 |
| Ext. Module4<br>P.P.4<br>PrimPmp 7-8           | 4     | OFF                | OFF     | ON      | OFF     | OFF     | ON DIP<br>1 2 3 4 5 6 |
| Ext. Module5<br>S.V.1<br>ShutOffVlv 1-4        | 5     | OFF                | OFF     | ON      | OFF     | ON      | ON DIP<br>1 2 3 4 5 6 |
| Ext. Module6<br>S.V.2<br>ShutOffVlv 5-8        | 6     | OFF                | OFF     | ON      | ON      | OFF     | ON DIP<br>1 2 3 4 5 6 |
| Ext. Module9<br>CW.Sns.1<br>CoolingSns 1-<br>2 | 9     | OFF                | ON      | OFF     | OFF     | ON      | ON DIP<br>1 2 3 4 5 6 |
| Ext. Module10<br>CW.Sns.2<br>CoolingSns 3-4    | 10    | OFF                | ON      | OFF     | ON      | OFF     | ON DIP<br>1 2 3 4 5 6 |

| Ext. Module11<br>CW.P.1<br>CoolingPmp 1-<br>2  | 11 | OFF | ON  | OFF | ON  | ON  | ON DIP<br>1 2 3 4 5 6 |
|------------------------------------------------|----|-----|-----|-----|-----|-----|-----------------------|
| Ext. Module12<br>CW.P.2<br>CoolingPmp 3-<br>4  | 12 | OFF | ON  | ON  | OFF | OFF | ON DIP<br>1 2 3 4 5 6 |
| Ext. Module13<br>CW.P.3<br>CoolingPmp 5-<br>6  | 13 | OFF | ON  | ON  | OFF | ON  | ON DIP<br>1 2 3 4 5 6 |
| Ext. Module14<br>C.W.P.4<br>CoolingPmp 7-<br>8 | 14 | OFF | ON  | ON  | ON  | OFF | ON DIP<br>1 2 3 4 5 6 |
| Ext. Module15<br>CW.S.V.1<br>ShutOffVlv 1-4    | 15 | OFF | ON  | ON  | ON  | ON  | ON DIP<br>1 2 3 4 5 6 |
| Ext. Module16<br>CW.S.V.2<br>ShutOffVlv 5-8    | 16 | ON  | OFF | OFF | OFF | OFF | ON DIP<br>1 2 3 4 5 6 |

### 6.5. Password Protection

iCM has password protection functionality to avoid unauthorized changes in the setting.

# 7. Scenario of Interaction

Table 7 illustrates overview of workflow for working with iCM. Detail of each scenario is described in the following pages.

| A. Ir | nitial              | 7.1.1 On Site                      |
|-------|---------------------|------------------------------------|
| C     | onfiguration /      | 7.1.2 Off Site                     |
| C     | Commissioning       |                                    |
| B. N  | <i>I</i> onitoring  | 7.2.1 Status Monitoring            |
|       | -                   | 7.2.2 Alarm Monitoring             |
| C. C  | Operation           | 7.3.1 Commanding                   |
|       |                     | 7.3.2 Parameter Tuning             |
| D. N  | <i>l</i> aintenance | 7.4.1 Equipment Maintenance        |
|       |                     | 7.4.2 HVAC System Component Change |

#### Table 7 Scenario of Interaction

### 7.1. Workflow for Initial Configuration / Commissioning

### 7.1.1. On Site

Table 8 illustrates steps for initial configuration of iCM on site.

| Step | Name            | Description                          | Reference chapter            |
|------|-----------------|--------------------------------------|------------------------------|
| 1    | Password input  | Input password to show service       | 8.1 Password Input           |
|      |                 | menu                                 |                              |
| 2    | Set system to   | Set system to Config Mode to         | 8.2 Setting System to Config |
|      | Config Mode     | enable equipment registration etc    | Mode                         |
| 3    | System          | Setting of IP address, date and time | 8.3 System Configuration     |
|      | Configuration   | etc                                  | Setting                      |
| 4    | Equipment       | Registration of equipment for        | 8.4 Equipment Registration   |
|      | registration    | control from iCM                     |                              |
| 5    | Equipment       | Initial setting for each equipment   | 8.5 Equipment Configuration  |
|      | Initial setting |                                      |                              |
| 6    | Equipment       | Setting of parameters for            | 9 Equipment Control Setting  |
|      | control setting | equipment control (e.g. chiller      |                              |
|      |                 | staging, pump VFD control etc)       |                              |
| 7    | System control  | Setting of parameters for system     | 9.6 System Control Setting   |
|      | setting         | control (e.g. double setpoint, pull  |                              |
|      |                 | down rate control etc)               |                              |
| 8    | Source of input | Setting of source of input for each  | 9.7 Source of Input Setting  |
|      | setting         | command                              |                              |
| 9    | Trial run       | Send command to each equipment       | 10 Trial Run                 |
|      |                 | to check connection                  |                              |
| 10   | Backup          | Backup configuration data to SD      | 11 Saving / Loading          |
|      | configuration   | card                                 | Configuration Data           |
| 11   | Unset Config    | Unset system from config mode to     | 8.2 Setting System to Config |
|      | Mode            | enable system operation              | Mode                         |

#### Table 8 Workflow for Initial Configuration / Commissioning On Site

### 7.1.2. Off Site

Table 9 illustrates steps for initial configuration of iCM off site.

| Step             |    | Name                         | Description                                                                                          | Reference chapter                         |
|------------------|----|------------------------------|----------------------------------------------------------------------------------------------------|-------------------------------------------|
| With<br>Off-site | 1  | Password input               | Input password to show service menu                                                                  | 8.1 Password Input                        |
| iCM              | 2  | Set system to<br>Config Mode | Set system to Config Mode to<br>enable equipment registration<br>etc                                 | 8.2 Setting System to<br>Config Mode      |
|                  | 3  | System setting               | Setting of IP address, date and time etc                                                             | 8.3 System Configuration Setting          |
|                  | 4  | Equipment registration       | Registration of equipment for control from iCM                                                       | 8.4 Equipment Registration                |
|                  | 5  | Equipment<br>Initial setting | Initial setting for each equipment                                                                   | 8.5 Equipment<br>Configuration            |
|                  | 6  | Equipment control setting    | Setting of parameters for<br>equipment control (e.g. chiller<br>staging, pump VFD control etc)       | 9 Equipment Control<br>Setting            |
|                  | 7  | System control setting       | Setting of parameters for<br>system control (e.g. double<br>setpoint, pull down rate control<br>etc) | 9.6 System Control Setting                |
|                  | 8  | Source of input setting      | Setting of source of input for each command                                                          | 9.7 Source of Input Setting               |
|                  | 9  | Save configuration           | Save off-site configuration data to SD card                                                          | 11 Saving / Loading<br>Configuration Data |
| With<br>On-site  | 10 | Set system to<br>Config Mode | Set system to Config Mode to enable trial run menu                                                   | 8.2 Setting System to<br>Config Mode      |
| iCM              | 11 | Load configuration           | Load configuration to on-site iCM                                                                    | 11 Saving / Loading<br>Configuration Data |
|                  | 12 | System<br>Configuration      | Setting of IP address, date and time which could not be done off-site                                | 8.3 System Configuration Setting          |
|                  | 13 | Trial run                    | Send command to each equipment to check connection                                                   | 10 Trial Run                              |
|                  | 14 | Backup<br>configuration      | Backup configuration data to SD card                                                                 | 11 Saving / Loading<br>Configuration Data |
|                  | 15 | Unset Config<br>Mode         | Unset system from config mode to enable system operation                                             | 8.2 Setting System to<br>Config Mode      |

### 7.2. Workflow for Monitoring

### 7.2.1. Status Monitoring

Table 10 illustrates steps for status monitoring on iCM

| Step | Name           | Description       | Reference chapter                         |
|------|----------------|-------------------|-------------------------------------------|
| 1    | Monitor Status | Monitor status of | 12.1 Showing Current Status of System     |
|      |                | system and each   | 12.2 Showing Current Status of Chillers   |
|      |                | equipment to find | 12.3 Showing Current Status of Evaporator |
|      |                | potential         | Side Shut Off Valve                       |
|      |                | problems          | 12.4 Showing Current Status of Condenser  |
|      |                |                   | Side Shut Off Valve                       |
|      |                |                   | 12.5 Showing Current Status of Primary    |
|      |                |                   | Pumps                                     |
|      |                |                   | 12.6 Showing Current Status of Bypass     |
|      |                |                   | Valve                                     |
|      |                |                   | 12.7 Showing Current Status of Condenser  |
|      |                |                   | Pumps                                     |
|      |                |                   | 12.8 Showing Current Status of Cooling    |
|      |                |                   | Tower Bypass Valve                        |
|      |                |                   | 12.9 Showing Current Status of Sensors    |
|      |                |                   | 12.10 Showing Current Status of I/O       |

### Table 10 Workflow for Status Monitoring

### 7.2.2. Alarm Monitoring

Table 11 illustrates steps for alarm monitoring on iCM

| Step | Name                          | Description                                                                                   | Reference chapter     |
|------|-------------------------------|-----------------------------------------------------------------------------------------------|-----------------------|
| 1    | Check Alarm                   | Check to see which alarm is                                                                   | 14 Alarming           |
|      |                               | active                                                                                        |                       |
| 2    | Make<br>Corrective<br>Actions | Make necessary changes, actions                                                               | - Not done from iCM   |
| 3    | Monitor Status                | Monitor status of system and<br>each equipment to ensure the<br>system is operating correctly | 12 Monitoring         |
| 4    | Alarm Reset                   | Reset Alarm from iCM as needed                                                                | 14.4 Resetting Alarms |

#### Table 11 Workflow for Alarm Monitoring

### 7.3. Workflow for Operation

### 7.3.1. Commanding

Table 12 illustrates steps for alarm monitoring from iCM

#### Table 12 Workflow for commanding from iCM

| Step | Name            | Description                     | Reference chapter           |
|------|-----------------|---------------------------------|-----------------------------|
| 1    | Source of input | Set source of input for desired | 9.7 Source of Input Setting |
|      | setting         | command to manual               |                             |
| 2    | Command         | Send various commands from HMI  | 13 Operation                |

### 7.3.2. Parameter Tuning

Table 13 illustrates steps for tuning of control parameters from iCM

| Step | Name                      | Description                                                                                       | Reference chapter           |
|------|---------------------------|---------------------------------------------------------------------------------------------------|-----------------------------|
| 1    | Monitor Status            | Monitor status of system and each equipment to find potential problems                            | 12 Monitoring               |
| 2    | Password input            | Input password to show service menu                                                               | 8.1 Password Input          |
| 3    | Equipment control setting | Setting of parameters for equipment<br>control (e.g. chiller staging, pump<br>VFD control etc)    | 9 Equipment Control Setting |
| 4    | System control setting    | Setting of parameters for system<br>control (e.g. double setpoint, pull<br>down rate control etc) | 8.3 System Control Setting  |
| 5    | Monitor Status            | Monitor status of system and each<br>equipment to find potential<br>problems                      | 12 Monitoring               |

### Table 13 Workflow for Parameter Tuning

### 7.4. Workflow for Maintenance

### 7.4.1. Equipment Maintenance

Table 14 illustrates steps for maintenance of equipment.

| Step | Name             | Description                       | Reference chapter                     |
|------|------------------|-----------------------------------|---------------------------------------|
| 1    | Set equipment    | Set equipment as "Not Available"  | 13.3 Setting Chillers to              |
|      | as Not Available | from iCM to exclude from controls | "Maintenance"                         |
| 2    | Maintenance of   | Do needed maintenance of          | <ul> <li>Not done from iCM</li> </ul> |
|      | equipment        | equipment                         |                                       |
| 3    | Set equipment    | After needed maintenance is done, | 13.3 Setting Chillers to              |
|      | as Available     | set equipment as "Available" from | "Maintenance"                         |
|      |                  | iCM to be included by controls.   |                                       |

### Table 14 Workflow for Maintenance of Equipment

### 7.4.2. HVAC System Component Change

Table 15 illustrates steps for HVAC system component change.

| Step | Name            | Description                         | Reference chapter            |
|------|-----------------|-------------------------------------|------------------------------|
| 1    | Password input  | Input password to show service      | 8.1 Password Input           |
|      |                 | menu                                |                              |
| 2    | Source of input | Change source of input for ON/OFF   | 9.7 Source of Input Setting  |
|      | setting         | signal to manual if necessary in    |                              |
|      |                 | order to stop the system            |                              |
| 3    | Stop the system | Stop the system from HMI            | 13 Operation                 |
| 4    | Set system to   | Set system to Config Mode to        | 8.2 Setting System to Config |
|      | Config Mode     | enable equipment registration etc   | Mode                         |
| 5    | Equipment       | Registration of new equipment or    | 8.4 Equipment Registration   |
|      | registration    | unregister unnecessary equipment    |                              |
| 6    | Equipment       | Initial setting for each of the new | 8.5 Equipment Configuration  |
|      | Configuration   | equipment                           |                              |
| 7    | Equipment       | Setting of parameters for           | 9 Equipment Control Setting  |
|      | control setting | equipment control (e.g. chiller     |                              |
|      |                 | staging, pump VFD control etc)      |                              |
| 8    | Trial run       | Send command to each equipment      | 10 Trial Run                 |
|      |                 | to check connection                 |                              |
| 9    | Backup          | Backup configuration data to SD     | 11 Saving / Loading          |
|      | configuration   | card                                | Configuration Data           |
| 10   | Unset Config    | Unset system from config mode to    | 8.2 Setting System to Config |
|      | Mode            | enable system operation             | Mode                         |

#### Table 15 Workflow for HVAC System Component Change

# 8. Configuration

Menu structure of related screens is shown below.

#### MainMenu

- Password...... Input screen for password to show hidden menu
- ConfigMode ...... Set system to Config Mode in order to do initial configuraiton

### 8.1. Password Input

Steps for inputting the password to show normally hidden menu are described below.

1. Press the Home Button  $\square$  to show the "MainMenu" screen.

| MainMenu   | 1/4 |
|------------|-----|
| Status     | •   |
| Setting    | •   |
| ConfigMode | •   |
| Password   | •   |

2. On the "MainMenu" screen, turn the click-dial 🔘 to select "Password" menu then press down on the click-dial 🔘 to jump to "Password" screen.

| MainMenu   | 4/4 |
|------------|-----|
| Status     |     |
| Setting    |     |
| ConfigMode |     |
| Password   |     |

3. On the "Password" screen, turn the click-dial 🔘 to select "Enter Password" menu then press down on the click-dial 🔘 to jump to "Enter Password" screen.

| Password       | 1/2 |
|----------------|-----|
| Enter Password |     |
| Close Account  | •   |
|                |     |
|                |     |

4. On the "Enter Password" screen, turn the click-dial 🔘 to select "Entry" menu then press down on the click-dial 🔘 to jump to input mode screen for "Entry".

| Enter Password | 2/2  |
|----------------|------|
|                |      |
| Entry          | **** |
|                |      |
|                |      |

5. On the input mode screen for "Entry", for each of the four digits of the password, turn the click-dial () to change value and press down on the click-dial () to validate your command. When all four digits have been input, the scree will automatically jump to "MainMenu".

Note: If 10 minutes passes without any user operation, the system automatically logs out from password login and the password needs to be input again to log in. Log out can be done manually by entering 0000 as the password.

### 8.2. Setting System to Config Mode

To do initial configuration such as registering equipment and sending command to equipment manually for trial run purposes, iCM needs to be put into "Config Mode"

Note: To put iCM into "Config Mode" system ON/OFF status needs to be OFF. Also while in "Config Mode", you cannot change the system status to ON as displayed in Figure 10.

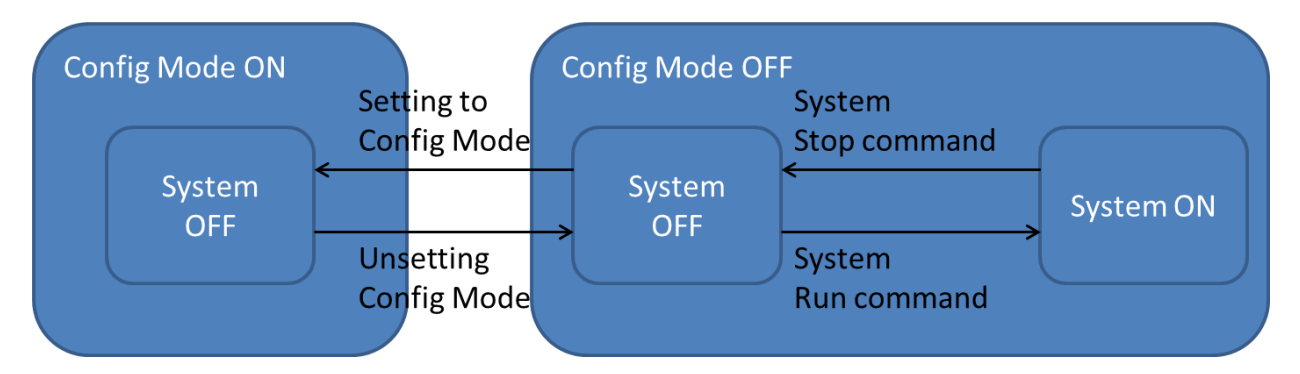

#### Figure 10 System Status Transition

Steps for putting iCM to "Config Mode" are described below. 1. Press the Home Button  $\square$  to show the "MainMenu" screen.

|        | MainMenu | 1/4 |
|--------|----------|-----|
| Status | 6        |     |
| Settin | g        |     |
| Config | gMode    | •   |
| Passv  | vord     |     |

2. On the "MainMenu" screen, turn the click-dial 🔘 to select "ConfigMode" menu then press down on the click-dial 🔘 to jump to "ConfigMode" screen.

|  |  | MainMenu | 3/4 |
|--|--|----------|-----|
|--|--|----------|-----|

| Status     |  |
|------------|--|
| Setting    |  |
| ConfigMode |  |
| Password   |  |

3. On the "ConfigMode" screen, turn the click-dial 🔘 to select "ConfigMode" menu then press down on the click-dial 🔘 to jump to input mode screen for "ConfigMode" menu.

| ConfigMode         | 1/8 |
|--------------------|-----|
| ConfigMode         | OFF |
| SystemSetting      |     |
| DeviceRegistration |     |
| DeviceConfig       |     |

4. On the input mode screen for "ConfigMode" menu, turn the click-dial 🔘 to select "ON" then press down on the click-dial 🔘 to validate the command.

| ConfigMode | 1/1 |
|------------|-----|
|            |     |
| ConfigMode | OFF |
|            |     |
|            |     |
|            |     |
| ConfigMode | 1/1 |
|            |     |
| ConfigMode | ON  |
|            |     |
|            |     |

### 8.3. System Configuration Setting

Various parameters related to iCM system such as language setting, unit settings can be done from system setting menu.

Menu structure and items which can be set are described below.

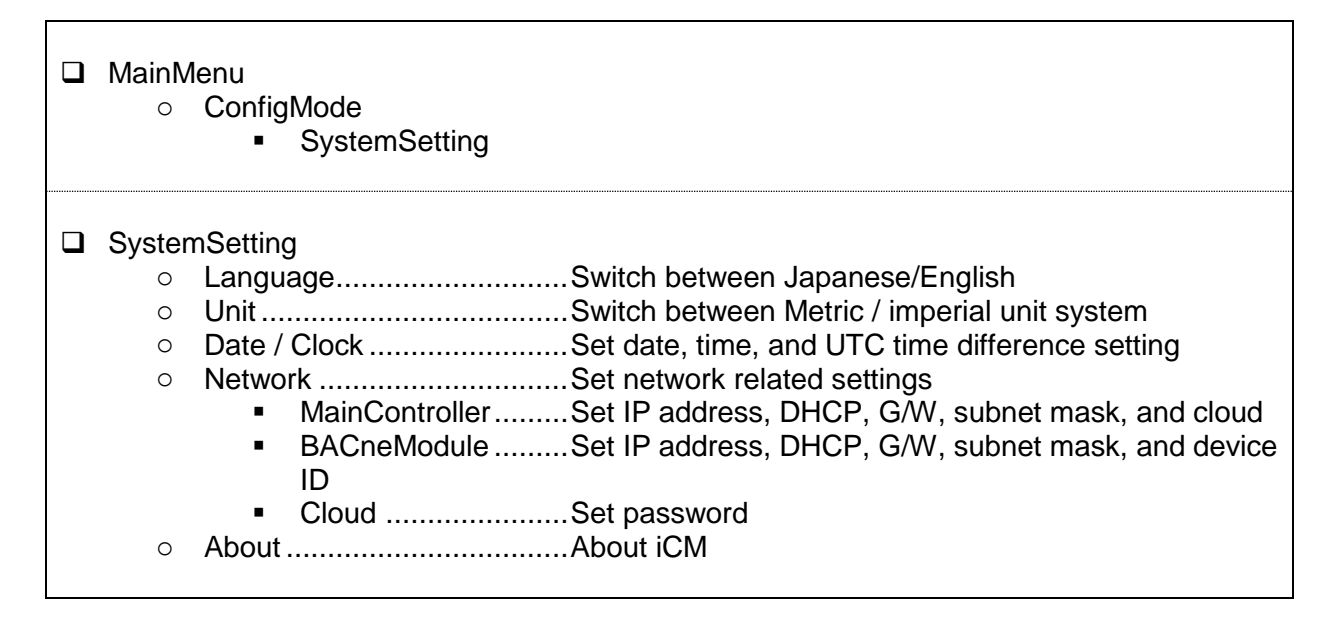

### 8.3.1. Setting Unit

Steps for changing current time / date settings are described below. 1. Press the Home Button  $\square$  to show the "MainMenu" screen.

| MainMenu   | 1/4 |
|------------|-----|
| Status     |     |
| Setting    |     |
| ConfigMode |     |
| Password   |     |

2. On the "MainMenu" screen, turn the click-dial 🔘 to select "Setting" menu then press down on the click-dial 🔘 to jump to "Setting" screen.

| MainMenu   | 2/4 |
|------------|-----|
| Status     |     |
| Setting    |     |
| ConfigMode |     |
| Password   |     |

3. On the "Setting" screen, turn the click-dial 🔘 to select "SystemSetting" menu then press down on the click-dial 🔘 to jump to "System Setting" screen.

| Setting         | 4/5 |
|-----------------|-----|
| SystemCtrlParam |     |
| DeviceCtrlParam |     |
| CtrlModeSetting |     |
| SystemSetting   |     |

4. On the "System Setting" screen, turn the click-dial 🔘 to select "Unit" menu, then press down on the click-dial 🔘 to jump to input mode screen for "Unit" menu.

| SystemSetting | 2/5     |
|---------------|---------|
| Language      | English |
| Unit          | Metric  |
| Date/Clock    |         |
| Network       |         |

5. On the input mode screen for "Unit" menu, turn the click-dial 🔘 to select "Metric" or "Imperial" then press down on the click-dial 🔘 to validate the command.

| Unit   |      | 1/1      |
|--------|------|----------|
|        |      |          |
| Unit   |      | Metric   |
|        |      |          |
|        |      |          |
| Config | Mode | 1/1      |
|        |      |          |
| Unit   |      | Imperial |
|        |      |          |
|        |      |          |

### 8.3.2. Setting Current Time / Date

(Used screen: MainMenu  $\rightarrow$  ConfigMode  $\rightarrow$  Setting  $\rightarrow$  System Setting  $\rightarrow$  Date/Clock)

Steps for changing current time / date settings are described below.

1. On the "Date/Clock" screen, turn the click-dial 🔘 to select "Setting" menu then press down on the click-dial 🔘 to jump to "Date/Clock Setting" screen.

| Date/Clock   | 1/4        |
|--------------|------------|
| Setting      |            |
| Date(M/D/Y)  | 01/16/2015 |
| Time(H:M:S)  | 17:33:25   |
| UTC_TimeDiff | -360min    |

2. On the "Date/Clock Setting" screen, date and clock setting for the controller can be changed.

| Date/Clock Setting | 1/4        |
|--------------------|------------|
| Date(M/D/Y)        | 01/16/2015 |
| Time(H:M:S)        | 17:33:25   |
| UTC_TimeDiff       | -360min    |
| Reset              | -          |

#### 8.3.3. Changing Network Setting of Main Controller

(Used screen: MainMenu  $\rightarrow$  ConfigMode  $\rightarrow$  Setting  $\rightarrow$  System Setting  $\rightarrow$  Network)

Steps for changing network settings are described below.

 On the "Network" screen, current setting for network related setting of the Main controller can be checked.

| Network         | 1/12          |
|-----------------|---------------|
| MainController  |               |
| -Setting        |               |
| -IP             | 192.168.0.3   |
| -Mask           | 255.255.255.0 |
| -G/W            | 192.168.0.1   |
| -DHCP           | Passive       |
| BACnet_Module   |               |
| -Status/Setting |               |
| Daikin On Site  |               |
| -Status         |               |
| HMIforWeb       |               |
| -Status         |               |

• On the "Network" screen turn the click-dial 🔘 to select "Setting" menu under "MainController" then press down on the click-dial 🔘 to jump to "MainController Network" screen.
| Network         | 2/12          |
|-----------------|---------------|
| MainController  |               |
| -Setting        |               |
| -IP             | 192.168.0.3   |
| -Mask           | 255.255.255.0 |
| -G/W            | 192.168.0.1   |
| -DHCP           | Passive       |
| BACnet_Module   |               |
| -Status/Setting | •             |
| Daikin On Site  |               |
| -Status         |               |
| HMIforWeb       |               |
| -Status         |               |

• On the "MainController Network" screen, network related setting for the main controller can be changed.

| Main Network | 1/8             |
|--------------|-----------------|
| Gvn IP       | 192.168.0.9     |
| Gvn Mask     | 255.255.255.0   |
| Gvn G/W      | 192.168.0.13    |
| DHCP         | Passive         |
| PrimDNS      | 000.000.000.000 |
| SecDNS       | 000.000.000.000 |
| MAC          | 00-00-00-00-00  |
| Reset        | -               |

 After setting is complete, it is required to reset the controller to reflect the setting. On the "MainController Network" screen, turn the click-dial O to select "Reset" menu then press down on the click-dial O to jump to input mode screen for "Reset"

| Main Network | 8/8             |
|--------------|-----------------|
| Gvn IP       | 192.168.0.130   |
| Gvn Mask     | 255.255.255.0   |
| Gvn G/W      | 192.168.0.254   |
| DHCP         | Passive         |
| PrimDNS      | 000.000.000.000 |
| SecDNS       | 000.000.000.000 |
| MAC          | 00-00-00-00-00  |
| Reset        | _               |

• On the input mode screen for "Reset", turn the click-dial 🔘 to change value to "Reset" then press down on the click-dial 🔘 to validate your setting. The controller will restart and your settings will be reflected.

Caution: By resetting the controller, the system will stop until the controller has finished restarting.

#### 8.3.4. Changing Network Setting of BACnet Module

(Used screen: MainMenu  $\rightarrow$  ConfigMode  $\rightarrow$  Setting  $\rightarrow$  System Setting  $\rightarrow$  Network)

Steps for changing current BACnet settings are described below. Make sure the BACnet Module is connected correctly before changing the network setting.

1. On the "Network" screen, current setting for network related setting of BACnet Module can be checked.

| Network         | 1/12          |
|-----------------|---------------|
| MainController  |               |
| -Setting        |               |
| -IP             | 192.168.0.3   |
| -Mask           | 255.255.255.0 |
| -G/W            | 192.168.0.1   |
| -DHCP           | Passive       |
| BACnet_Module   |               |
| -Status/Setting |               |
| Daikin On Site  |               |
| -Status         |               |
| HMIforWeb       |               |
| -Status         |               |

2. On the "Network" screen turn the click-dial 🔘 to select "Setting" menu under "BACnetModule" then press down on the click-dial 🔘 to jump to "BACnet NetworkSetting" screen.

| Network         | 8/12          |
|-----------------|---------------|
| MainController  |               |
| -Setting        |               |
| -IP             | 192.168.0.3   |
| -Mask           | 255.255.255.0 |
| -G/W            | 192.168.0.1   |
| -DHCP           | Passive       |
| BACnet_Module   |               |
| -Status/Setting |               |
| DaikinOnSite    |               |
| -Status         |               |
| HMIforWeb       |               |
| -Status         |               |

3. On the "BACnet NetworkSetting" screen, network related setting for the BACnet Module can be changed.

|       | BACnet IP Card                        | 1/19     |
|-------|---------------------------------------|----------|
| State | e e e e e e e e e e e e e e e e e e e | Hardware |
| Com   | m Failure                             | Active   |
| BAC   | net:                                  |          |
| Devi  | ice name                              |          |

| -                |               |
|------------------|---------------|
| Device ID        | 1             |
| Port             | 0             |
| TCP/IP           |               |
| DHCP             | Passive       |
| Actual IP        | 192.168.0.9   |
| Actual Mask      | 255.255.255.0 |
| Act Gateway      | 192.168.0.13  |
| Given IP         | 192.168.0.9   |
| Given Mask       | 255.255.255.0 |
| Giv Gateway      | 192.168.0.13  |
| Write settings   | Passive       |
| General          |               |
| Software Version |               |
| Reset            | -             |

# Note: To overwrite the current settings "Write settings" must be turned into "Active", before resetting the controller.

|     | BACnet IP Card | 19/19  |
|-----|----------------|--------|
| Wri | te settings    | Active |
| Gen | eral           |        |
| Sof | tware Version  |        |
| Res | et             | -      |
|     |                |        |

4. After setting is complete, it is required to reset the controller to reflect the setting.

### 8.3.5. Changing Network Setting of Daikin On Site (DoS: Cloud Connection)

(Used screen: MainMenu  $\rightarrow$  ConfigMode  $\rightarrow$  Setting  $\rightarrow$  System Setting  $\rightarrow$  Network)

1. On the "Network" screen turn the click-dial 🔘 to select "DaikinOnSite" then press down on the click-dial 🔘 to jump to input mode screen for "DaikinOnSite"

On the input mode screen for "DaikinOnSite", turn the click-dial () to change value to "Enable" then press down on the click-dial () to validate your setting.

| Network      | 1/1      |
|--------------|----------|
|              |          |
| DaikinOnSite | Disabled |
|              |          |
|              |          |
| Network      | 1/1      |
| DaikinOnSite | Enable   |
|              |          |
|              |          |

2. On the "Network" screen turn the click-dial 🔘 to select "Status" menu under "Daikin On Site" then press down on the click-dial 🔘 to jump to "Cloud Status" screen.

| Network         | 15/17         |
|-----------------|---------------|
| MainController  |               |
| -Setting        |               |
| -IP             | 192.168.0.3   |
| -Mask           | 255.255.255.0 |
| -G/W            | 192.168.0.1   |
| -DHCP           | Passive       |
| BACnet_Module   |               |
| -Status/Setting |               |
| Daikin on Site  | Enable        |
| -Status         |               |
| HMIforWeb       | Enable        |
| -Status         |               |
|                 |               |

| Daikin On Site Status | 1/8 |
|-----------------------|-----|
| ComState              | -   |
| CCLState              | -   |
| Activation Key        |     |
| XCHE-CNBI-NCAJ        |     |

## 8.3.6. Showing information of iCM

(Used screen: MainMenu  $\rightarrow$  ConfigMode  $\rightarrow$  Setting  $\rightarrow$  System Setting)

1. On the "System Setting" screen, turn the click-dial 🔘 to select "About" menu, then press down on the click-dial 🔘 to jump to input mode screen for "About" menu.

| SystemSetting | 5/5    |
|---------------|--------|
| Unit          | Metric |
| Date/Clock    | •      |
| Network       | •      |
| About         |        |

2. The "About" menu displays versions of iCM and BSP.

| About                       | 1/3         |  |
|-----------------------------|-------------|--|
| iCM                         | -           |  |
| -Application                | iCM         |  |
| -Date                       | dd/mm/yyy   |  |
| -Version                    | 2.**.**     |  |
| iCM_\                       | /er_2.**.** |  |
| HMI                         | -           |  |
| -Verson                     |             |  |
| iCMd_                       | _Ver2.**.** |  |
| -GUID                       |             |  |
| 4518B7BC-69D9-43A9-ABF0-945 |             |  |
| Controller                  |             |  |
| -BSP                        | 10.36       |  |
| -SerialNr 9554              |             |  |

## 8.4. Equipment Registration

Number and types of equipment which are controlled from iCM can be set from equipment registration menu.

Menu structure and items which can be set are described below.

| MainM<br>o                                            | lenu<br>ConfigMode<br>■ DeviceRegistration |
|-------------------------------------------------------|--------------------------------------------|
| <b>Device</b><br>0<br>0<br>0<br>0<br>0<br>0<br>0<br>0 | eRegistration<br>Chiller                   |

1. Press the Home Button 🗇 to show the "MainMenu" screen.

| MainMenu   | 1/4 |
|------------|-----|
| Status     |     |
| Setting    |     |
| ConfigMode |     |
| Password   |     |

2. On the "MainMenu" screen, turn the click-dial 🔘 to select "ConfigMode" menu then press down on the click-dial 🔘 to jump to "ConfigMode" screen.

| MainMenu   | 3/4 |
|------------|-----|
| Status     |     |
| Setting    |     |
| ConfigMode |     |
| Password   |     |

3. On the "Setting" screen, turn the click-dial 🔘 to select "DeviceRegistration" menu then press down on the click-dial 🔘 to jump to "DeviceRegistration" screen.

| ConfigMode         | 3/8 |
|--------------------|-----|
| ConfigMode         |     |
| SystemSetting      |     |
| DeviceRegistration | •   |
| DeviceConfig       | •   |

4. "DeviceRegistration" screen is shown. From this screen, you can register different equipment

| DeviceRegistration        | 1/14  |                                                      |
|---------------------------|-------|------------------------------------------------------|
| Chiller                   |       | <ul> <li>8.4.1 Chiller Registration</li> </ul>       |
| PrimaryPump               |       | <ul> <li>8.4.2 PrimaryPump Registration</li> </ul>   |
| CondenserPump             |       | 8.4.3 CondenserPump Registration                     |
| CTBypassValve             |       | <ul> <li>8.4.4 CTBypassValve Registration</li> </ul> |
| Sensors                   |       | <ul> <li>8.4.5 Sensors Registration</li> </ul>       |
| Extl/O                    |       | <ul> <li>8.4.6 ExtI/O Registration</li> </ul>        |
| BACnet_Module IgnoreCommI | Error | <ul> <li>8.4.7 BACnet_Module Registration</li> </ul> |
| Reset                     | -     |                                                      |

NOTE: After registration of all equipment is complete, it is required to reset the controller to reset the controller to reflect the chenages before keeping on configuration.

• On the input mode screen for "Reset", turn the click-dial 🔘 to change value to "Reset" then press down on the click-dial 🔘 to validate your setting. The controller will restart and your settings will be reflected.

Caution: By resetting the controller, the system will stop until the controller has finished restarting.

## 8.4.1. Chiller Registration

(Used screen: MainMenu > ConfigMode > DeviceRegistration > Chiller Registration)

1. From "DeviceRegistration" screen, turn the click-dial 🔘 to select "Chiller" menu then press down on the click-dial 🔘 to jump to "Chiller Registration" screen.

| DeviceRegistration | 1/9 |
|--------------------|-----|
| Chiller            |     |
| PrimaryPump        | •   |
| CondenserPump      | •   |
| CTBypassValve      | •   |

2. "Chiller Registration" screen is displayed. Here, maximum of 8 chillers with respective evaporator and condenser side shut-off valves can be registered by setting the value to "Enable".

| Chiller Registration | 1/25    |
|----------------------|---------|
| -#01                 | Enable  |
| -EvShutOffValve      | Disable |
| -CndShutOffValve     | Disable |
| -#02                 | Disable |
| -EvShutOffValve      | Disable |
| -CndShutOffValve     | Disable |
| -#03                 | Disable |
| -EvShutOffValve      | Disable |
| -CndShutOffValve     | Disable |
| -#04                 | Disable |
| -EvShutOffValve      | Disable |
| -CndShutOffValve     | Disable |
| -#05                 | Disable |
| -EvShutOffValve      | Disable |
| -CndShutOffValve     | Disable |
| -#06                 | Disable |
| -EvShutOffValve      | Disable |
| -CndShutOffValve     | Disable |
| -#07                 | Disable |
| -EvShutOffValve      | Disable |
| -CndShutOffValve     | Disable |
| -#08                 | Disable |
| -EvShutOffValve      | Disable |
| -CndShutOffValve     | Disable |
| Reset                | -       |

NOTE: In case of registration of air-cooled chiller CndShutOffValve must be set "Disable"

#### 8.4.2. PrimaryPump Registration

(Used screen: MainMenu  $\rightarrow$  ConfigMode  $\rightarrow$  DeviceRegistration  $\rightarrow$  PrimaryPump Registration)

NOTE: At least one primary pump (as dummy pump) must be registered, even if iCM does not have any management.

1. From "DeviceRegistration" screen, turn the click-dial 🔘 to select "PrimaryPump" menu then press down on the click-dial 🔘 to jump to "PriPump Registration" screen.

| DeviceRegistration | 2/9 |
|--------------------|-----|
| Chiller            |     |
| PrimaryPump        |     |
| CondenserPump      |     |
| CTBypassValve      |     |

2. "PriPump Registration" screen is displayed. Here, maximum of 8 primary pumps can be registered by setting the value to "Enable".

|      | PriPump Registration | 1/9     |
|------|----------------------|---------|
| -#01 |                      | Enable  |
| -#02 |                      | Disable |
| -#03 |                      | Disable |
| -#04 |                      | Disable |
| -#05 |                      | Disable |
| -#06 |                      | Disable |
| -#07 |                      | Disable |
| -#08 |                      | Disable |
| Rese | et                   | -       |

#### 8.4.3. CondenserPump Registration

(Used screen: MainMenu  $\rightarrow$  ConfigMode  $\rightarrow$  DeviceRegistration  $\rightarrow$  CondenserPump)

NOTE: This menu displays on HMI, but hardware of models EKDICMPA\* does not support this function.

NOTE: At least one condenser pump (as dummy pump) must be registered, even in case of air-cooled chiller plant room

1. From "DeviceRegistration" screen, turn the click-dial 🔘 to select "CondenserPump" menu then press down on the click-dial 🔘 to jump to "CondenserPump Registration" screen.

| DeviceRegistration | 3/9 |
|--------------------|-----|
| Chiller            |     |
| PrimaryPump        | •   |
| CondenserPump      | •   |
| CTBypassValve      |     |

2. "CondenserPump Registration" screen is displayed. Here, maximum of 8 condenser pumps can be registered by setting the value to "Enable".

|      | CondenserPump Registration | 1/9     |
|------|----------------------------|---------|
| -#01 |                            | Enable  |
| -#02 |                            | Disable |
| -#03 |                            | Disable |
| -#04 |                            | Disable |
| -#05 |                            | Disable |
| -#06 |                            | Disable |
| -#07 |                            | Disable |
| -#08 |                            | Disable |
| Rese | et                         | -       |

#### 8.4.4. CTBypassValve Registration

(Used screen: MainMenu  $\rightarrow$  ConfigMode  $\rightarrow$  DeviceRegistration  $\rightarrow$  CTBypassValve)

NOTE: This menu displays on HMI, but hardware of models EKDICMPA\* does not support this function.

1. From "DeviceRegistration" screen, turn the click-dial 🔘 to select "CTBypassValve" menu then press down on the click-dial 🔘 to jump to "CTBypassValve Registration" screen.

| DeviceRegistration | 4/9 |
|--------------------|-----|
| Chiller            | •   |
| PrimaryPump        | •   |
| CondenserPump      | •   |
| CTBypassValve      |     |

2. "CTBypassValve Registration" screen is displayed. Here, maximum of 4 cooling tower bypass valves can be registered by setting the value to "Enable".

|      | CTBypassValve Registration | 1/5     |
|------|----------------------------|---------|
| -#01 |                            | Enable  |
| -#02 |                            | Disable |
| -#03 |                            | Disable |
| -#04 |                            | Disable |
| Rese | et                         | -       |

## 8.4.5. Sensors Registration

(Used screen: MainMenu  $\rightarrow$  ConfigMode  $\rightarrow$  DeviceRegistration)

1. From "DeviceRegistration" screen, turn the click-dial 🔘 to select "Sensors" menu then press down on the click-dial 🔘 to jump to "Sensors Registration" screen.

| DeviceRegistration | 5/9 |
|--------------------|-----|
| CTBypassValve      |     |
| Sensors            |     |
| Extl/O             |     |
| -Reset             |     |

2. "Sensors Registration" screen is displayed. Here, sensors for each of the condenser piping groups (up to four) can be registered by setting the value to "Enable".

| Sensors Registration | 1/18    |
|----------------------|---------|
| OutdoorTemp          | Enable  |
| CndPipingGroup1      |         |
| -CndWtLvgTemp        | Disable |
| -CndWtEntTemp        | Disable |
| -CndDiffPress        | Enable  |
| CndPipingGroup2      |         |
| -CndWtLvgTemp        | Disable |
| -CndWtEntTemp        | Disable |
| -CndDiffPress        | Disable |
| CndPipingGroup3      |         |
| -CndWtLvgTemp        | Disable |
| -CndWtEntTemp        | Disable |
| -CndDiffPress        | Disable |
| CndPipingGroup4      |         |
| -CndWtLvgTemp        | Disable |
| -CndWtEntTemp        | Disable |
| -CndDiffPress        | Disable |
| Reset                | Reset   |

NOTE: This menu displays on HMI, but hardware of models EKDICMPA\* does not support this function.

## 8.4.6. Extl/O Registration

(Used screen: MainMenu  $\rightarrow$  ConfigMode  $\rightarrow$  DeviceRegistration)

1. From "DeviceRegistration" screen, turn the click-dial 🔘 to select "Extl/O" menu then press down on the click-dial 🔘 to jump to "Extl/O Registration" screen.

| DeviceRegistration | 6/9 |
|--------------------|-----|
| CTBypassValve      |     |
| Sensors            |     |
| Extl/O             |     |
| -Reset             |     |

2. From "Extl/O Registration" screen, availability of 8 Extl/O modules can be set. If Extl/O is set as available but connection is not found, iCM will be in alarm status.

|      | Extl/O Registration | 1/18    |                                               |
|------|---------------------|---------|-----------------------------------------------|
| -#01 |                     | Disable | <ul> <li>Availability of ExtIO #1</li> </ul>  |
| -#02 |                     | Disable | <ul> <li>Availability of ExtIO #2</li> </ul>  |
| -#03 |                     | Disable | <ul> <li>Availability of ExtIO #3</li> </ul>  |
| -#04 |                     | Disable | <ul> <li>Availability of ExtIO #4</li> </ul>  |
| -#05 |                     | Disable | <ul> <li>Availability of ExtIO #5</li> </ul>  |
| -#06 |                     | Disable | <ul> <li>Availability of ExtIO #6</li> </ul>  |
| -#09 | 1                   | Disable | <ul> <li>Availability of ExtIO #9</li> </ul>  |
| -#10 |                     | Disable | <ul> <li>Availability of ExtIO #10</li> </ul> |
| -#11 |                     | Disable | <ul> <li>Availability of ExtIO #11</li> </ul> |
| -#12 |                     | Disable | <ul> <li>Availability of ExtIO #12</li> </ul> |
| -#13 |                     | Disable | <ul> <li>Availability of ExtIO #13</li> </ul> |
| -#14 |                     | Disable | <ul> <li>Availability of ExtIO #14</li> </ul> |
| -#15 |                     | Disable | <ul> <li>Availability of ExtIO #15</li> </ul> |
| -#16 |                     | Disable | <ul> <li>Availability of ExtIO #16</li> </ul> |
| -Res | set                 | -       |                                               |

## 8.4.7. BACnet\_Module Registration

(Used screen: MainMenu  $\rightarrow$  ConfigMode  $\rightarrow$  DeviceRegistration)

1. From "DeviceRegistration" screen, availability of BACnet module can be set. If BACnet is set as available but connection is not found, iCM will be in alarm status.

| DeviceRegistratio | n 8/9           |
|-------------------|-----------------|
| PrimaryPump       |                 |
| Extl/O            |                 |
| -Reset            |                 |
| BACnet Module     | IgnoreCommError |

Availability of BACnet Module

## 8.5. Equipment Configuration

Initial setting of attributes for each equipment can be done from this menu. Menu structure and items which can be set are described below.

| Main№<br>○                                                              | lenu<br>Config<br>■ DeviceConfig                                                                                                    |
|-------------------------------------------------------------------------|----------------------------------------------------------------------------------------------------|
| Device<br>0<br>0<br>0<br>0<br>0<br>0<br>0<br>0<br>0<br>0<br>0<br>0<br>0 | eConfig<br>SystemSet temperature setpoint<br>ChillerSet chiller type, capacity, run hours<br>EvShutOffValveSet whether feedback signal is available<br>CndShutOffValveSet availability for condenser pump shutoff valves<br>PrimaryPumpSet run hours, whether feedback signal is available<br>CondenserPumpSet piping groups for condenser pumps<br>SensorSet input type for sensor<br>ModbusCommSettingSet Modbus BaudRate, Parity, Stop Bits, and Time out<br>AiThresholdSet threshold for judging open loop of Ai signal |

1. Press the Home Button  $\square$  to show the "MainMenu" screen.

| MainMenu   | 1/4 |
|------------|-----|
| Status     |     |
| Setting    |     |
| ConfigMode |     |
| Password   |     |

2. On the "MainMenu" screen, turn the click-dial 🔘 to select "ConfigMode" menu then press down on the click-dial 🔘 to jump to "ConfigMode" screen.

| MainMenu   | 3/4 |
|------------|-----|
| Status     | •   |
| Setting    | •   |
| ConfigMode | •   |
| Password   |     |

3. On the "Setting" screen, turn the click-dial 🔘 to select "DeviceConfig" menu then press down on the click-dial 🔘 to jump to "DeviceConfig" screen.

| ConfigMode         | 3/4 |
|--------------------|-----|
| ConfigMode         |     |
| SystemSetting      |     |
| DeviceRegistration |     |
| DeviceConfig       |     |

4. "DeviceConfig" screen is shown. From this screen, you can do initial setting of equipment.

|                   | DeviceConfig | 1/12                                                   |                                                 |
|-------------------|--------------|--------------------------------------------------------|-------------------------------------------------|
| Syst              | em           |                                                        | <ul> <li>8.5.1 System Configuration</li> </ul>  |
| Chill             | er           |                                                        | <ul> <li>8.5.2 Chiller Configuration</li> </ul> |
| EvS               | nutOffValve  |                                                        | ← 8.5.3 Evaporator Shut Off Valve               |
| -Stat             | tusSignal    | Avail                                                  | Configuration                                   |
| CndShutOffValve   |              | <ul> <li>8.5.4 Condenser Shut Off Valve</li> </ul>     |                                                 |
| -Stat             | tusSignal    | Avail                                                  |                                                 |
| Prim              | aryPump      |                                                        | ← 8.5.5 Primary Pump                            |
| Con               | denserPump   |                                                        | ← 8.5.6 Condenser Pump                          |
| Sens              | sor          |                                                        | ← 8.5.7 Sensor                                  |
| ModbusCommSetting |              | <ul> <li>8.5.8 Modbus Communication Setting</li> </ul> |                                                 |
| AiTh              | reshold      |                                                        | <ul> <li>8.5.9 Ai Threshold Setting</li> </ul>  |
| -mA               |              | 1.0mA                                                  |                                                 |

NOTE: After configuration of all equipment is complete, it is required to reset the controller to reflect the chenages before keeping on setting.

• On the input mode screen for "Reset", turn the click-dial 🔘 to change value to "Reset" then press down on the click-dial 🔘 to validate your setting. The controller will restart and your settings will be reflected.

## 8.5.1. System Configuration

(Used screen: MainMenu  $\rightarrow$  ConfigMode  $\rightarrow$  DeviceConfig  $\rightarrow$  System Config)

1. From "DeviceConfig" screen, turn the click-dial 🔘 to select "System" menu then press down on the click-dial 🔘 to jump to "System" screen.

| DeviceConfig   | 1/12  |
|----------------|-------|
| System         |       |
| Chiller        |       |
| EvShutOffValve |       |
| -StatusSignal  | Avail |

2. "System Config" screen is displayed. Here, you can configure attributes of chillers.

|      | System Config | 1/3     |             |
|------|---------------|---------|-------------|
| Tem  | pSetPt        |         |             |
| -Max | xOutput       | 48.9° C | <b>←</b> a. |
| -Min | Output        | 12.2°C  | ← b.        |

#### Table 16 List of parameters which can be set from "Chiller Config" screen

| ID | Name       | Definition                             |
|----|------------|----------------------------------------|
| a. | -MaxOutput | Maximum temperature setpoint of system |
| b. | -MinOutput | Minimum temperature setpoint of system |

#### 8.5.2. Chiller Configuration

(Used screen: MainMenu  $\rightarrow$  ConfigMode  $\rightarrow$  DeviceConfig  $\rightarrow$  Chiller Config)

1. From "DeviceConfig" screen, turn the click-dial 🔘 to select "Chiller" menu then press down on the click-dial 🔘 to jump to "Chiller" screen.

| DeviceConfig   | 2/12  |
|----------------|-------|
| System         |       |
| Chiller        |       |
| EvShutOffValve |       |
| -StatusSignal  | Avail |

2. "Chiller Config" screen is displayed. Here, you can configure attributes of chillers.

|       | Chiller Config | 1/65  |             |
|-------|----------------|-------|-------------|
| Stat  | us Signal      | Avail | ← a.        |
| #01   |                |       |             |
| -Chi  | llerType       | MQ_GB | ← b.        |
| -Coc  | blingMaxCap    | 100kW | ← c.        |
| -Rur  | hours          | 10h   | ← d.        |
| -Pipi | ngGroup        | 1     | ← e.        |
| -Min  | PumpReq        | 1     | <b>←</b> f. |
| -Cnc  | lPipingGroup   | 1     | <b>←</b> g. |
|       |                |       |             |

| -CndMinPumpReq  | 1     | ← h. |
|-----------------|-------|------|
| #02             |       |      |
| -ChillerType    | MQ_GB |      |
| -CoolingMaxCap  | 100kW |      |
| -Runhours       | 10h   |      |
| -PipingGroup    | 1     |      |
| -MinPumpReq     | 1     |      |
| -CndPipingGroup | 1     |      |
| -CndMinPumpReq  | 1     |      |
| #03             |       |      |
| -ChillerType    | MQ_GB |      |
| -CoolingMaxCap  | 100kW |      |
| -Runhours       | 10h   |      |
| -PipingGroup    | 1     |      |
| -MinPumpReq     | 1     |      |
| -CndPipingGroup | 1     |      |
| -CndMinPumpReq  | 1     |      |
| #04             |       |      |
| -ChillerType    | MQ_GB |      |
| -CoolingMaxCap  | 100kW |      |
| -Runhours       | 10h   |      |
| -PipingGroup    | 1     |      |
| -MinPumpReq     | 1     |      |
| -CndPipingGroup | 1     |      |
| -CndMinPumpReq  | 1     |      |
| #05             |       |      |
| -ChillerType    | MQ_GB |      |
| -CoolingMaxCap  | 100kW |      |
| -Runhours       | 10h   |      |
| -PipingGroup    | 1     |      |
| -MinPumpReq     | 1     |      |
| -CndPipingGroup | 1     |      |
| -CndMinPumpReq  | 1     |      |
| #06             |       |      |
| -ChillerType    | MQ_GB |      |
| -CoolingMaxCap  | 100kW |      |
| -Runhours       | 10h   |      |
| -PipingGroup    | 1     |      |
| -MinPumpReq     | 1     |      |
| -CndPipingGroup | 1     |      |
| -CndMinPumpReq  | 1     |      |
| #07             | -     |      |
| -ChillerType    | MQ GB |      |
| -CoolingMaxCap  | 100kW |      |
| -Runhours       | 10h   |      |
| -PipingGroup    | 1     |      |
| -MinPumpReg     | 1     |      |
| -CndPipingGroup | 1     |      |
|                 |       |      |

| -CndMinPumpReq  | 1     |
|-----------------|-------|
| #08             |       |
| -ChillerType    | MQ_GB |
| -CoolingMaxCap  | 100kW |
| -Runhours       | 10h   |
| -PipingGroup    | 1     |
| -MinPumpReq     | 1     |
| -CndPipingGroup | 1     |
| -CndMinPumpReq  | 1     |

Table 17 List of parameters which can be set from "Chiller Config" screen

| ID | Name           | Definition                                                |
|----|----------------|-----------------------------------------------------------|
| a. | StatusSignal   | Availability of feedback signal for chiller ON/OFF status |
| b. | -ChillerType   | Chiller type to decide type of communication protocol     |
| C. | -CoolingMaxCap | Maximum capacity (100% actual capacity) value of chiller  |
| d. | -Runhours      | Total run hours of chiller as initial value               |
| e. | PipingGroup    | Piping group of chiller to be associated with pumps       |
| f. | MinPumpReq     | Minimum number of pumps required from chiller             |
| g. | CndPipingGroup | Piping group of chiller to be associated with condenser   |
|    |                | pumps                                                     |
| h. | CndMinPumpReq  | Minimum number of condenser pumps required from           |
|    |                | chiller                                                   |

NOTE: in case no primary pumps or condenser pumps are connected and managed by iCM, user have to set:

<mark>- MinPumpReq = 0</mark>

- CndMinPumpReq = 0

#### 8.5.3. Evaporator Shut Off Valve Configuration

(Used screen: MainMenu  $\rightarrow$  ConfigMode  $\rightarrow$  DeviceConfig)

1. From "DeviceConfig" screen, you can configure availability of feedback signal for valve Open/Close status.

|       | DeviceConfig | 4/12  |
|-------|--------------|-------|
| Chill | er           |       |
| EvS   | hutOffValve  |       |
| -Sta  | tusSignal    | Avail |
| Cnd   | ShutOffValve |       |

#### 8.5.4. Condenser Shut Off Valve Configuration

(Used screen: MainMenu  $\rightarrow$  ConfigMode  $\rightarrow$  DeviceConfig)

NOTE: This menu displays, but hardware of models EKDICMPA\* does not support this function.

1. From "DeviceConfig" screen, you can configure availability of feedback signal for valve Open/Close status.

| DeviceConfig    | 6/12  |
|-----------------|-------|
| EvShutOffValve  |       |
| -StatusSignal   | Avail |
| CndShutOffValve |       |
| -StatusSignal   | Avail |

NOTE: with models EKDICMPA\* "StatusSignal" must be set as "Not Avail".

## 8.5.5. Primary Pump Configuration

(Used screen: MainMenu  $\rightarrow$  ConfigMode  $\rightarrow$  DeviceConfig  $\rightarrow$  PrimaryPump Config)

1. From "DeviceConfig" screen, turn the click-dial to select "PrimaryPump" menu then press down on the click-dial () to jump to "PrimaryPump" screen.

| DeviceConfig      | 7/12 |
|-------------------|------|
| PrimaryPump       |      |
| CondenserPump     |      |
| Sensor            | •    |
| ModbusCommSetting |      |

2. "PrimaryPump Config" screen is displayed. Here, you can configure attributes of primary pumps.

| PrimaryPump Config 1/25 | 5            |
|-------------------------|--------------|
| StatusSignal Avai       | l ← a        |
| #01                     |              |
| -Runhours 10ł           | n <b>≁</b> b |
| -PipingGroup 1          | ← c.         |
| #02                     |              |
| -Runhours 10h           | 1            |
| -PipingGroup 1          |              |
| #03                     |              |
| -Runhours 10h           | 1            |
| -PipingGroup 1          |              |
| #04                     |              |
| -Runhours 10h           | 1            |
| -PipingGroup 1          |              |
| #05                     |              |
| -Runhours 10h           | 1            |
| -PipingGroup 1          |              |
| #06                     |              |
| -Runhours 10h           | 1            |
| -PipingGroup 1          |              |
| #07                     |              |
| -Runhours 10h           | 1            |
| -PipingGroup 1          |              |
| #08                     |              |

| -Runhours    | 10h |
|--------------|-----|
| -PipingGroup | 1   |

Table 18 List of parameters which can be set from "PrimaryPump Config" screen

| ID | Name         | Definition                                             |  |
|----|--------------|--------------------------------------------------------|--|
| a. | StatusSignal | Availability of feedback signal for pump ON/OFF status |  |
| b. | -Runhours    | Total run hours of pump as initial value               |  |
| C. | -PipingGroup | Piping group the pump belongs to                       |  |

#### 8.5.6. Condenser Pump Configuration

(Used screen: MainMenu  $\rightarrow$  ConfigMode  $\rightarrow$  DeviceConfig  $\rightarrow$  CondenserPump Config)

NOTE: This menu displays, but hardware of models EKDICMPA\* does not support this function.

1. From "DeviceConfig" screen, turn the click-dial to select "CondenserPump" menu then press down on the click-dial to jump to "CondenserPump" screen.

| DeviceConfig      | 7/12 |
|-------------------|------|
| PrimaryPump       |      |
| CondenserPump     |      |
| Sensor            |      |
| ModbusCommSetting |      |

2. "CondenserPump Config" screen is displayed. Here, you can configure attributes of condenser pumps.

| CondenserPump Config 1/25 |       |
|---------------------------|-------|
| StatusSignal Avail        | ← a   |
| #01                       |       |
| -Runhours 10h             | i ← b |
| -PipingGroup 1            | _ ← c |
| #02                       |       |
| -Runhours 10h             | í -   |
| -PipingGroup 1            |       |
| #03                       |       |
| -Runhours 10h             | í –   |
| -PipingGroup 1            |       |
| #04                       |       |
| -Runhours 10h             | í –   |
| -PipingGroup 1            |       |
| #05                       |       |
| -Runhours 10h             | í –   |
| -PipingGroup 1            |       |
| #06                       |       |
| -Runhours 10h             | i     |
| -PipingGroup 1            |       |

| #07          |     |
|--------------|-----|
| -Runhours    | 10h |
| -PipingGroup | 1   |
| #08          |     |
| -Runhours    | 10h |
| -PipingGroup | 1   |

#### NOTE: with models EKDICMPA\* "StatusSignal" must be set as "Not Avail".

Table 19 List of parameters which can be set from "CondenserPump Config" screen

| ID | Name         | Definition                                             |
|----|--------------|--------------------------------------------------------|
| a. | StatusSignal | Availability of feedback signal for pump ON/OFF status |
| b. | -Runhours    | Total run hours of pump as initial value               |
| C. | -PipingGroup | Piping group the pump belongs to                       |

#### 8.5.7. Sensor Configuration

(Used screen: MainMenu  $\rightarrow$  ConfigMode  $\rightarrow$  DeviceConfig  $\rightarrow$  SensorConfig)

1. From "DeviceConfig" screen, turn the click-dial 🔘 to select "Sensor" menu then press down on the click-dial 🔘 to jump to "SensorConfig" screen.

| Device Config     | 9/12 |
|-------------------|------|
| PrimaryPump       |      |
| CondenserPump     |      |
| Sensor            |      |
| ModbusCommSetting |      |

2. "SensorsConfig" menu is displayed. Here you can set attributes of sensors Note: sensor type for differential pressure sensor is fixed to mA type.

| SensorsConfig 1/12      | 1                                   |
|-------------------------|-------------------------------------|
| ChWtLvgTemp             |                                     |
| -PortType mA            | ← a.                                |
| ChWtEntTemp             |                                     |
| -Porttype mA            | ← b.                                |
| CndWtLvgTemp            |                                     |
| -PortType mA            | ← C.                                |
| CndWtEntTemp            |                                     |
| -Porttype mA            | ← d.                                |
| OATemp                  |                                     |
| -PortType mA            | ← e.                                |
| SensorConversionParam   | ← 8.5.7.1 Setting sensor conversion |
|                         | parameter when using mA type        |
| NTCSensorConversionPara | ← 8.5.7.2 Setting sensor conversion |
| m                       | parameter when using NTC10K type    |

Table 20 List of parameters which can be set from "SensorsConfig" screen

| ID | Name      | Definition                                                             |
|----|-----------|------------------------------------------------------------------------|
| a. | -PortType | PortType for Chilled Water Leaving Temperature sensor (mA / NTC10K)    |
| b. | -PortType | PortType for Chilled Water Entering Temperature sensor (mA / NTC10K)   |
| C. | -PortType | PortType for Condensed Water Leaving Temperature sensor (mA / NTC10K)  |
| d. | -PortType | PortType for Condensed Water Entering Temperature sensor (mA / NTC10K) |
| e. | -PortType | PortType for Outdoor Air Temperature sensor (mA/<br>NTC10K)            |

NOTE: Chilled Water temperature sensor are NTC10K sensors and are supplied with panel.

NOTE: Condenser Water Temperature sensors setting display, but hardware of models EKDICMPA\* does not support this equipment

#### 8.5.7.1. Setting sensor conversion parameter when using mA type

Image of sensor conversion when using mA type is shown on Figure 11.

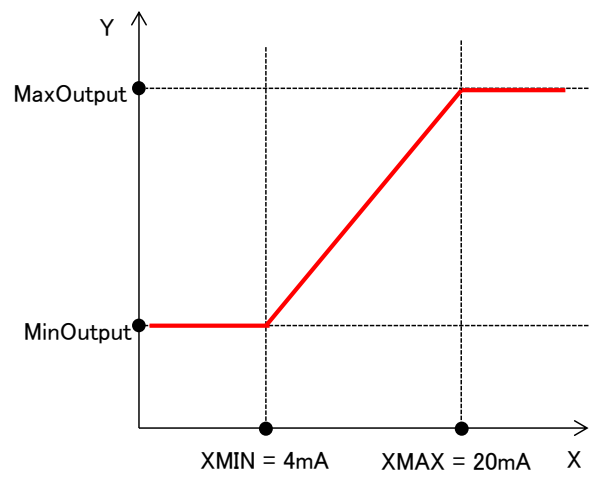

Figure 11 Sensor value conversion of 4-20mA

1. From "MainMenu > ConfigMode > SensorsConfig" screen, turn the click-dial 🔘 to select "SensorConversionParam" menu then press down on the click-dial 🔘 to jump to "SensorConvParam" screen.

| SensorsConfig           | 11/12 |  |
|-------------------------|-------|--|
| OATemp                  |       |  |
| -Porttype m/            |       |  |
| SensorConversionParam   |       |  |
| NTCSensorConversionPara |       |  |
| m                       |       |  |

2. "SensorConvParam" screen is shown. Here, parameters for conversion of mA sensor input can be done

| SensorConvParam | 1/21     |    |
|-----------------|----------|----|
| ChWtLvgTemp     |          |    |
| -MaxOutput      | 75.0° C  | a. |
| -MinOutput      | -25.0° C | b. |
| ChWtEntTemp     |          |    |
| -MaxOutput      | 75.0° C  | С. |
| -MinOutput      | -25.0° C | d. |
| DiffPress       |          |    |
| -MaxOutput      | 683kPa   | e. |
| -MinOutput      | 0kPa     | f. |
| CndWtLvgTemp    |          |    |
| -MaxOutput      | 75.0° C  | g. |
| -MinOutput      | -25.0° C | h. |
| CndWtEntTemp    |          |    |
| -MaxOutput      | 75.0° C  | i. |
| -MinOutput      | -25.0° C | j. |
| CndDiffPress    |          |    |
| -MaxOutput      | 683kPa   | k. |
| -MinOutput      | 0kPa     | Ι. |
| OATemp          |          |    |
| -MaxOutput      | 75.0° C  | m. |
| -MinOutput      | -25.0° C | n. |

## Table 21 List of parameters which can be set from "SensorConvParam" screen

| ID | Name       | Definition                                                                              |  |
|----|------------|-----------------------------------------------------------------------------------------|--|
| a. | -MaxOutput | Linear output value of chilled water leaving temperature corresponding to 20mA input    |  |
| b. | -MinOutput | Linear output value of chilled water leaving temperature corresponding to 4mA input     |  |
| C. | -MaxOutput | Linear output value of chilled water entering temperature corresponding to 20mA input   |  |
| d. | -MinOutput | Linear output value of chilled water entering temperature corresponding to 4mA input    |  |
| e. | -MaxOutput | Linear output value of differential pressure corresponding to 20mA input                |  |
| f. | -MinOutput | Linear output value of differential pressure corresponding to 4mA input                 |  |
| g. | -MaxOutput | Linear output value of condensed water leaving temperature corresponding to 20mA input  |  |
| h. | -MinOutput | Linear output value of condensed water leaving temperature corresponding to 4mA input   |  |
| i. | -MaxOutput | Linear output value of condensed water entering temperature corresponding to 20mA input |  |
| j. | -MinOutput | Linear output value of condensed water entering temperature corresponding to 4mA input  |  |

| k. | -MaxOutput | Linear output value of condenser differential pressure corresponding to 20mA input |
|----|------------|------------------------------------------------------------------------------------|
| I. | -MinOutput | Linear output value of condenser differential pressure corresponding to 4mA input  |
| m. | -MaxOutput | Linear output value of outdoor air temperature corresponding to 20mA input         |
| n. | -MinOutput | Linear output value of outdoor air temperature corresponding to 4mA input          |

#### 8.5.7.2. Setting sensor conversion parameter when using NTC10K type

Image of sensor conversion when using mA type is shown on Figure 11.

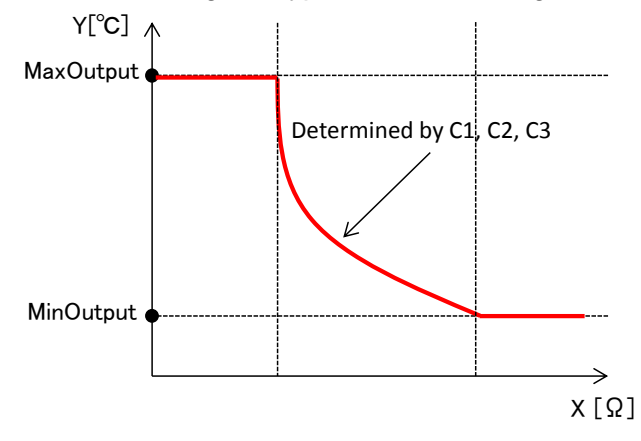

Figure 12 Sensor value conversion of NTC10K

The non-linear part of conversion is modelled by Steinhart-Hart equation as described below. Parameters C1, C2, C3 are required to be set to determine the shape of the equation.

$$Temperature \ output = \frac{1}{C_1 \times 10^{-4} + C_2 \times 10^{-4} \times \ln(x) + C_3 \times 10^{-8} \times \ln(x)^3 - 273.15}$$

#### **Equation 1 Steinhart-Hart Equation**

1. From "MainMenu > ConfigMode > SensorsConfig" screen, turn the click-dial 🔘 to select "NTCSensorConversionParam" menu then press down on the click-dial 🔘 to jump to "NTCSensorConvParam" screen.

| SensorsConfig           | 6/6 |
|-------------------------|-----|
| OATemp                  |     |
| -Porttype               | mA  |
| SensorConversionParam   |     |
| NTCSensorConversionPara |     |
| m                       |     |

2. "SensorConvParam" screen is shown. Parameters for conversion of NTC sensor input can be done.

| NTCSensorConvParam | 1/30 |
|--------------------|------|
|--------------------|------|

| ChWtLvgTemp  |          |   |
|--------------|----------|---|
| -C1 E-4      | 11.3510  | + |
| -C2 E-4      | 2.3296   | - |
| -C3 E-8      | 9.3665   | - |
| -MaxOutput   | 75.0° C  | - |
| -MinOutput   | -25.0° C | - |
| ChWtEntTemp  |          |   |
| -C1 E-4      | 11.3510  |   |
| -C2 E-4      | 2.3296   |   |
| -C3 E-8      | 9.3665   |   |
| -MaxOutput   | 75.0° C  |   |
| -MinOutput   | -25.0° C |   |
| CndWtLvgTemp |          |   |
| -C1 E-4      | 11.3510  |   |
| -C2 E-4      | 2.3296   |   |
| -C3 E-8      | 9.3665   |   |
| -MaxOutput   | 75.0° C  |   |
| -MinOutput   | -25.0° C |   |
| CndWtEntTemp |          |   |
| -C1 E-4      | 11.3510  |   |
| -C2 E-4      | 2.3296   |   |
| -C3 E-8      | 9.3665   |   |
| -MaxOutput   | 75.0° C  |   |
| -MinOutput   | -25.0° C |   |
| OATEmp       |          |   |
| -C1 E-4      | 11.3510  |   |
| -C2 E-4      | 2.3296   |   |
| -C3 E-8      | 9.3665   |   |
| -MaxOutput   | 75.0° C  |   |
| -MinOutput   | -25.0° C |   |

Table 22 List of parameters which can be set from "NTCSensorConvParam" screen

| ID | Name       | Definition                                 |
|----|------------|--------------------------------------------|
| a. | -C1 E-4    | Steinhart-Hart coefficient                 |
| b. | -C2 E-4    | Steinhart-Hart coefficient (In(X) term)    |
| C. | -C3 E-8    | Steinhart-Hart coefficient (In(X)^3 term ) |
| d. | -MaxOutput | Maximum output value                       |
| e. | -MinOutput | Minimum output value                       |

NOTE: The default values refer to NTCK10 sensor supplied with panel.

#### 8.5.8. Modbus Communication Setting

(Used screen: MainMenu  $\rightarrow$  ConfigMode  $\rightarrow$  DeviceConfig  $\rightarrow$  ModbusCommSetting)

1. From "DeviceConfig" screen, turn the click-dial 🔘 to select "ModbusCommSetting" menu then press down on the click-dial 🔘 to jump to "ModbusCommSetting" screen.

| DeviceConfig      | 10/12 |
|-------------------|-------|
| PrimaryPump       | •     |
| CondenserPump     |       |
| Sensor            | •     |
| ModbusCommSetting |       |

2. "ModbusCommSetting" screen is displayed. Here, you can configure Modbus communication between iCM and chiller.

|       | ModbusCommSetting | 1/4      |             |
|-------|-------------------|----------|-------------|
| Bauc  | Rate              | 19200bps | <b>←</b> a. |
| Parit | у                 | None     | ← b.        |
| Stop  | Bits              | 1bit     | ← c.        |
| Resp  | oonseTimeout      | 1000ms   | ← d.        |

Table 23 List of parameters which can be set from "ModbusCommSetting" screen

| ID | Name            | Definition                                             |
|----|-----------------|--------------------------------------------------------|
| a. | BaudRate        | Baud rate setting of RS485                             |
| b. | Parity          | Parity bit setting of RS485                            |
| C. | StopBits        | Stop bit setting of RS485                              |
| d. | ResponseTimeout | Wait time for response on each command before time out |

NOTE: Modbus communication parameter must match with Communication setting on chiller controller

## 8.5.9. Ai Threshold Setting

(Used screen: MainMenu  $\rightarrow$  ConfigMode  $\rightarrow$  DeviceConfig)

You can set threshold for judging open loop of Ai signal. The setting is common for all Ai signal. If open loop is detected, iCM will be in alarm status.

|                   | DeviceConfig | 12/12 |      |
|-------------------|--------------|-------|------|
| Sen               | sor          |       |      |
| ModbusCommSetting |              |       |      |
| AiThreshold       |              |       |      |
| -mA               |              | 1.0mA | ← a. |

Table 24 List of parameters which can be set from "DeviceConfig" screen

| ID | Name | Definition                                                    |  |
|----|------|---------------------------------------------------------------|--|
| a. | -mA  | Threshold for detecting open loop. If Input is less that this |  |
|    |      | value, it is considered open loop.                            |  |

NOTE: If users want to disable open loop detection for Ai signal, set "0.0mA" to this parameter.

# 9. Equipment Control Setting

Setting of various control parameters for each equipment can be done from this menu. Menu structure and items which can be set are described below.

| perating                                 |
|------------------------------------------|
| control<br>control<br>control<br>control |
|                                          |

1. Press the Home Button  $\square$  to show the "MainMenu" screen.

| MainMenu   | 1/4          |
|------------|--------------|
| Status     | •            |
| Setting    | •            |
| ConfigMode | $\checkmark$ |
| Password   |              |

2. On the "MainMenu" screen, turn the click-dial 🔘 to select "Setting" menu then press down on the click-dial 🔘 to jump to "Setting" screen.

| MainMenu   | 2/4 |
|------------|-----|
| Status     |     |
| Setting    |     |
| ConfigMode |     |
| Password   |     |

3. On the "Setting" screen, turn the click-dial 🔘 to select "DeviceCtrlParam" menu then press down on the click-dial 🔘 to jump to "DeviceCtrlParam" screen.

| Setting         | 2/5 |
|-----------------|-----|
| SystemCtrlParam |     |
| DeviceCtrlParam |     |
| CtrlModeSetting |     |
| SystemSetting   |     |

4. DeviceCtrlParam screen is shown. From this screen, you can jump to control parameter setting for different equipment.

| DeviceCtrlParam | 1/5 |
|-----------------|-----|
| Chiller         |     |
| PrimaryPump     |     |
| BypassValve     |     |
| CondenserPump   |     |
| CTBypassValve   |     |
|                 |     |

← 9.1 Chiller Control Setting

← 9.2 Primary Pump Control Setting

← 9.3 Bypass Valve Control Setting

9.4 Condenser Pump Control Setting

← 9.5 Cooling Tower Bypass Valve Control Setting

## 9.1. Chiller Control Setting

(Used screen: MainMenu > Setting > DeviceCtrlParam > ChillerCtrlParam)

1. From "MainMenu > Setting > DeviceCtrlParam" screen, turn the click-dial 🔘 to select "Chiller" menu then press down on the click-dial 🔘 to jump to "ChillerCtrlParam" screen.

|       | DeviceCtrlParam | 1/5 |
|-------|-----------------|-----|
| Chill | er              |     |
| Prim  | aryPump         |     |
| Вура  | assValve        |     |
| Con   | denserPump      |     |

2. "ChillerCtrlParam" screen is displayed. Here, various options for chiller control can be set.

| Chiller Ctrl       | 1/20       |                                                 |
|--------------------|------------|-------------------------------------------------|
| Sequencing         |            |                                                 |
| -Туре              | FixedOrder | ← a.                                            |
| -Order             |            | ← 9.1.1 Setting sequence order when using       |
|                    |            | fixed order sequencing                          |
| -PonyChCtl         | Disable    | ← b.                                            |
| -PonyChNo          | 1          | ← C.                                            |
| -StgDnWaitTime     | 5min       | ← d.                                            |
| Staging            |            |                                                 |
| -Туре              | Temp       | ← e.                                            |
| -StgByTargetLoad   | Disable    | <b>←</b> f.                                     |
| -StgForRotation    | Disable    | <b>←</b> g.                                     |
| -WaitTime          | 24h        | ← h.                                            |
| -MinRunningCh      | 1          | f <b>t</b> i.                                   |
| -MaxRunningCh      | 1          | <b>←</b> j.                                     |
| -Detail            |            | ← 9.1.2 Setting detailed options for staging up |
|                    |            | / down                                          |
| StabilizeTime      |            |                                                 |
| -up-up             | 5min       | ← k.                                            |
| -dn-up             | 10min      | <b>←</b>  .                                     |
| -dn-dn             | 3min       | ← m.                                            |
| -up-dn             | 10min      | <b>←</b> n.                                     |
| TempDiff(SoftLoad) | 1.0° C     | ← 0.                                            |

Table 25 shows the list of parameters which can be set from "ChillerCtrl" screen

| ID | Name                                | Range      | Definition                                               |  |
|----|-------------------------------------|------------|----------------------------------------------------------|--|
| a. | -Type                               | FixedOrder | Type of chiller sequencing (Fixed order / operation      |  |
|    |                                     | TimeOrder  | hours based)                                             |  |
| b. | -PonyChCtl                          | Enable     | Enable / disable pony chiller (Pony chiller is a chiller |  |
|    |                                     | Disable    | that operates first and stops when second chiller        |  |
|    |                                     |            | operates)                                                |  |
|    |                                     |            | Note: pony chiller control can only be used when         |  |
|    |                                     |            | enabling sequencing based on operation hours.            |  |
| C. | -PonyChNo                           | 18         | Chiller ID specified as pony chiller                     |  |
| d. | -StgDnWaitTime                      | 130 min    | Wait time before Pony chiller is staged down after       |  |
|    |                                     |            | second chiller is staged up.                             |  |
| е  | -Type                               | Tmp        | Decide staging type (temperature only / temperature      |  |
|    |                                     | Ld&Tmp     | and load)                                                |  |
| f. | <ul> <li>StgByTargetLoad</li> </ul> | Enable     | Enable / disable optimal stage up method in addition     |  |
|    |                                     | Disable    | to e.Type: temperature and load                          |  |
| g. | -StgForRotation                     | Enable     | Enable / disable periodical staging for rotation         |  |
|    |                                     | Disable    |                                                          |  |
| h. | -WaitTime                           | 24…720 h   | How long to wait before conducting staging for           |  |
|    |                                     |            | rotation                                                 |  |
| i. | -MinRunningCh                       | 18         | Minimum number of operating chillers setting             |  |
|    |                                     |            | Note: please set this value smaller than j.              |  |
| j. | -MaxRunningCh                       | 18         | Maximum number of operating chillers setting             |  |
|    |                                     |            | Note: please set this value bigger than i.               |  |
| k. | -up-up                              | 130min     | Stablizing (no stage up or stage down) period when       |  |
|    |                                     |            | staging up after a stage up                              |  |
| ١. | -dn-up                              | 130min     | Stablizing (no stage up or stage down) period when       |  |
|    |                                     |            | staging up after a stage down                            |  |
| m. | -dn-dn                              | 130min     | Stablizing (no stage up or stage down) period when       |  |
|    |                                     |            | staging down after a stage down                          |  |
| n. | -up-dn                              | 130min     | Stablizing (no stage up or stage down) period when       |  |
|    |                                     |            | staging down after a stage up                            |  |
| 0. | TempDiff(SoftLoad)                  | 0.05.0     | Temperature differential from temperature setpoint to    |  |
|    |                                     | dK         | judge end of initial startup (only related to status     |  |
|    |                                     |            | display)                                                 |  |

Table 25 List of parameters which can be set from "Chiller Ctrl" screen

#### 9.1.1. Setting sequence order when using fixed order sequencing

When using fixed order staging method, manual order setting for each chiller needs to be done.

1. From "MainMenu > Setting > DeviceCtrlParam > Chiller Ctrl" screen, follow below steps to reach "Chiller FixedOrder" screen. Here, priority of sequence for manual sequencing can be set with 1 being highest priority.

NOTE: If multiple chillers are set as same priority, the sequence of the chillers will be decided according to operation hours among chillers. So chiller with lower operation hours and higher priority is selected for stage up, whereas chiller with lower priority and higher operation hours for stage down.

| Chiller Ctrl | 3/20       |
|--------------|------------|
| Sequencing   |            |
| -Туре        | FixedOrder |
| -Order       | •          |
| -PonyChCtl   | Disable    |

|     | Chiller FixedOrder | 1/8 |
|-----|--------------------|-----|
| #01 |                    | 1   |
| #02 |                    | 2   |
| #03 |                    | 3   |
| #04 |                    | 4   |
| #05 |                    | 5   |
| #06 |                    | 5   |
| #07 |                    | 5   |
| #08 |                    | 5   |

#### 9.1.2. Setting detailed options for staging up / down

1. From "MainMenu > Setting > DeviceCtrlParam > Chiller Ctrl" screen, follow below steps to reach "ChillerStg Detail" screen. Here, detailed settings for each method of staging up / down can be done.

| ChillerCtrlParam | 14/20 |
|------------------|-------|
| -MinRunningCh    | 1     |
| -MaxRunningCh    | 1     |
| -Detail          |       |
| StabilizeTime    |       |
|                  |       |

| ChillerStg Detail     | 1/14    |                                                                      |
|-----------------------|---------|----------------------------------------------------------------------|
| StgByLoadLimit        |         |                                                                      |
| -StgUpWaitTime        | 180s    | ← a.                                                                 |
| -StgDnWaitTime        | 10min   | ← b.                                                                 |
| -Full/LowLoad Setting |         | <ul> <li>9.1.2.1 Setting full / low load for each chiller</li> </ul> |
| StgByTemp             |         |                                                                      |
| -StgUpWaitTime        | 5min    | ← C.                                                                 |
| -StgDnWaitTime        | 5min    | ← d.                                                                 |
| -StgUpDiff            | 1.0 dK  | ← e.                                                                 |
| -StgDnDelta           | 3.5 D°C | ← f.                                                                 |
| -WaitTime(SuddenLoad) | 6min    | ← g.                                                                 |
| -TempDiff(SuddenLoad) | 1.0 dK  | ← ĥ.                                                                 |
| StgByTargetLoad       |         |                                                                      |
| -TargetLoad           | 50%     | ← <u>i</u> .                                                         |
| -StgUpWaitTime        | 180s    | l ← j.                                                               |

## Table 26 List of parameters which can be set from "Chiller StgUpToOptimal" screen

| ID | Name                  |           | Definition                                         |
|----|-----------------------|-----------|----------------------------------------------------|
| a. | -StgUpWaitTime        | 1600 sec  | Wait time BEFORE stage up based on full load is    |
|    |                       |           | confirmed                                          |
| b. | -StgDnWaitTime        | 1600 sec  | Wait time BEFORE stage down based on low           |
|    |                       |           | load is confirmed                                  |
| C. | -StgUpWaitTime        | 130 min   | Wait time BEFORE stage up based on chilled         |
|    |                       |           | water temperature is confirmed                     |
| d. | -StgDnWaitTime        | 130 min   | Wait time BEFORE stage down based on chilled       |
| _  |                       |           | Delta temperature is confirmed                     |
| e. | -StgUpDiff            | 0.05.0 dK | Temperature differential for deciding threshold of |
|    |                       |           | stage up based on Supply water temperature         |
| f. | -StgDnDelta           | 0.099.0   | DELTA Temperatura (EWT-LWT) for deciding           |
|    |                       | D°C       | setpoint below that staging down will be           |
| _  |                       |           | confirmed                                          |
| g. | -WaitTime(SuddenLoad) | 130 min   | Base Wait time BEFORE stage up based on            |
|    |                       |           | chilled water temperature (sudden load)            |
| h. | -TempDiff(SuddenLoad) | 0.05.0 dK | Temperature differential for deciding threshold of |
|    |                       |           | staging based on supply water temperature          |
|    |                       |           | (sudden load)                                      |
| i. | -TargetLoad           | 1100%     | Target optimal load target for chiller when using  |
|    |                       |           | staging up based on optimal chiller load           |
| j. | -StgUpWaitTime        | 1600 sec  | Wait time BEFORE stage up based on optimal         |
|    |                       |           | chiller load is confirmed                          |

## 9.1.2.1. Setting full / low load for each chiller

1. From "MainMenu > Setting > DeviceCtrlParam > ChillerCtrlParam > ChillerStg Detail" screen, follow below steps to reach "Full/LowLoadSetting" screen. Here, full load and low load setting for each chiller can be done.

| ChillerStg Detail    | 4/14 |
|----------------------|------|
| Full/LowLoad Setting |      |
| StgByTemp            |      |
| -StgUpWaitTime       | 5min |
| -StgDnWaitTime       | 5min |
|                      |      |
| Full/LowLoadSetting  | 1/24 |
| #01                  |      |
| -FullLoad            | 90%  |
| -LowLoad             | 10%  |
| #02                  |      |
| -FullLoad            | 90%  |
| -LowLoad             | 10%  |
| #03                  |      |
| -FullLoad            | 90%  |
| LowLoad              | 10%  |
| #04                  |      |
| -FullLoad            | 90%  |
| -LowLoad             | 10%  |
| #05                  |      |
| -FullLoad            | 90%  |
| -LowLoad             | 10%  |
| #06                  |      |
| -FullLoad            | 90%  |
| -LowLoad             | 10%  |
| #07                  |      |
| -FullLoad            | 90%  |
| -LowLoad             | 10%  |
| #08                  |      |
| -FullLoad            | 90%  |
| -LowLoad             | 10%  |

NOTE: Please DO NOT set LowLoad threshold higher than FullLoad threshold.

## 9.2. Primary Pump Control Setting

(Used screen: MainMenu > Setting > DeviceCtrlParam > PrimaryPump Ctrl)

1. From "DeviceCtrlParam" screen, turn the click-dial 🔘 to select "PrimaryPump" menu then press down on the click-dial 🔘 to jump to "PrimaryPump Ctrl" screen.

| DeviceCtrlParam | 2/5 |  |
|-----------------|-----|--|
| Chiller         |     |  |
| PrimaryPump     |     |  |
| BypassValve     |     |  |
| CondenserPump   |     |  |

2. "PrimaryPump Ctrl" screen is displayed. Here, various options for primary pump control can be set.

| PrimaryPump Ctrl | 1/14  |                                             |
|------------------|-------|---------------------------------------------|
| PumpType         | CSD   | ← a.                                        |
| Setpt            | 13kPa | ← b.                                        |
| -ActiveValue     | 13kPa | ← c.                                        |
| VFD_Control      |       |                                             |
| -MaxCapacity     | 100%  | ← d.                                        |
| -MinCapacity     | 30%   | ← e.                                        |
| -PI_Param        |       | ← 9.2.1 Setting PI Parameters for Pump VFD  |
|                  |       | Control                                     |
| Staging          |       |                                             |
| -StgUpWaitTime   | 60s   | <b>←</b> f.                                 |
| -StgDnWaitTime   | 60s   | <b>←</b> g.                                 |
| -StgUpDiff       | 20kPa | ← h.                                        |
| -StgDnDiff       | 20kPa | <b>←</b> i.                                 |
| -StgForRotation  |       | ← 9.2.2 Setting periodical pump staging for |
|                  |       | rotation                                    |
| OperationRange   |       | ← 9.2.3 Setting minimum / maximum number    |
|                  |       | of operating pumps for each piping group    |

| ID | Name           |          | Definition                                          |
|----|----------------|----------|-----------------------------------------------------|
| a. | PumpType       | VDF      | Set to VFD when VFD control of pumps is needed      |
|    |                | CSD      | Set to CSD if constant flow is needed               |
| b. | Setpt          | 1999 kPa | Target setpoint for VFD / CSD pump control          |
| C. | -ActiveValue   |          | Status display of actual setpoint (for future       |
|    |                |          | optimization control)                               |
| d. | MaxCapacity    | 0100 %   | Maximum output for VFD control                      |
| e. | MinCapacity    | 0100 %   | Minimum output for VFD control                      |
| f. | -StgUpWaitTime | 1600 sec | Wait time BEFORE stage up is confirmed              |
| g. | -StgDnWaitTime | 1600 sec | Wait time BEFORE stage down is confirmed            |
| h. | -StgUpDiff     | 0100 kPa | Pressure differential for deciding threshold of CSD |
|    |                |          | pump staging up                                     |
| i. | -StgDnDiff     | 0100 kPa | Pressure differential for deciding threshold of CSD |
|    |                |          | pump staging down                                   |

#### Table 27 List of Parameters which can be Set from "PrimaryPump Ctrl" screen

#### 9.2.1. Setting PI Parameters for Pump VFD Control

1. From "MainMenu > Setting > DeviceCtrlParam > PrimaryPump Ctrl" screen, follow below steps to reach "PriPpDiffPress PI\_Param" screen. Here, PI parameter for pump VFD control can be set.

| 7/14               |                                                          |  |
|--------------------|----------------------------------------------------------|--|
|                    |                                                          |  |
| 100%               |                                                          |  |
| 30%                |                                                          |  |
|                    |                                                          |  |
|                    |                                                          |  |
| 1/1                |                                                          |  |
|                    |                                                          |  |
|                    |                                                          |  |
| 1/2                |                                                          |  |
| 40kPa              | <b>←</b> a.                                              |  |
| IntegralTime 20.0s |                                                          |  |
|                    | 7/14<br>100%<br>30%<br>▶<br>1/1<br>1/2<br>40kPa<br>20.0s |  |

#### Table 28 List of parameters which can be set from "PrimaryPump Ctrl" screen

| ID | Name         |          | Definition                              |
|----|--------------|----------|-----------------------------------------|
| a. | PropBand     | 0999 kPa | Proportional band setting of PI control |
| b. | IntegralTime | 0.0999.0 | Integral time setting of PI control     |
|    |              | sec      |                                         |
# 9.2.2. Setting periodical pump staging for rotation

1. From "MainMenu > Setting > DeviceCtrlParam > PrimaryPump Ctrl" screen, follow below steps to reach "StgForRotation" screen. Here, periodical pump staging for rotation can be set.

| PrimaryPump Ctrl      | 13/14   |     |
|-----------------------|---------|-----|
| -StgDnWaitTime        | 60s     |     |
| -StgUpDiff            | 20kPa   |     |
| -StgDnDiff            | 20kPa   |     |
| -StgForRotation       |         |     |
|                       |         |     |
| StgForRotation        | 1/8     |     |
| PipingGroup01 Disal   |         | ← a |
| -WaitTime 24          |         | ← b |
| PipingGroup02         | Disable |     |
| -WaitTime 24h         |         |     |
| PipingGroup03         | Disable |     |
| -WaitTime 24h         |         |     |
| PipingGroup04 Disable |         |     |
| -WaitTime             | 24h     |     |
|                       |         | -   |

#### Table 29 List of parameters which can be set from "StgForRotation" screen

| ID | Name           |         | Definition                                       |
|----|----------------|---------|--------------------------------------------------|
| a. | PipingGroup[X] | Enable  | Enable / disable periodical staging for rotation |
|    |                | Disable |                                                  |
| b. | -WaitTime      | 24720 h | How long to wait before conducting staging for   |
|    |                |         | rotation                                         |

# 9.2.3. Setting minimum / maximum number of operating pumps for each piping group

From "MainMenu > Setting > DeviceCtrlParam > PrimaryPump Ctrl" screen, follow below steps to reach "OperationRange" screen. Here, minimum / maximum number of operating pumps for each piping group can be set.

| PrimaryPump Ctrl | 14/14 |
|------------------|-------|
| -StgUpDiff       | 20kPa |
| -StgDnDiff       | 20kPa |
| -StgForRotation  |       |
| OperationRange   |       |
|                  |       |

| OperationRange  | 1/12 |      |
|-----------------|------|------|
| PipingGroup01   |      |      |
| -MaxPumpOnNum 2 |      |      |
| -MinPumpOnNum 1 |      | ← b. |
| PipingGroup02   |      |      |
| -MaxPumpOnNum   | 2    |      |
|                 |      |      |

| -MinPumpOnNum | 2 |
|---------------|---|
| PipingGroup03 |   |
| -MaxPumpOnNum | 3 |
| -MinPumpOnNum | 0 |
| PipingGroup04 |   |
| -MaxPumpOnNum | 4 |
| -MinPumpOnNum | 4 |

#### Table 30 List of parameters which can be set from "OperationRange" screen

| ID | Name         | Definition                                                      |
|----|--------------|-----------------------------------------------------------------|
| a. | MaxPumpOnNum | Maximum number of operating pumps for each piping group setting |
| b. | MinPumpOnNum | Minimum number of operating pumps for each piping group setting |

NOTE: Please set this value "a" bigger than "b".

# 9.3. Bypass Valve Control Setting

(Used screen: MainMenu > Setting > DeviceCtrlParam > BypasValve Ctrl)

1. From "DeviceCtrlParam" screen, turn the click-dial () to select "BypassValve" menu then press down on the click-dial () to jump to "BypassValve Ctrl" screen.

|             | DeviceCtrlParam | 3/5 |
|-------------|-----------------|-----|
| Chiller     |                 |     |
| PrimaryPump |                 | •   |
| Bypa        | assValve        |     |
| Con         | denserPump      |     |

2. "Bypass Ctrl" screen is displayed. Here, various options for bypass valve control can be set.

| BypassValve Ctrl | 1/4  |            |
|------------------|------|------------|
| MaxCapacity      | 100% | ← a        |
| MinCapacity 0%   |      | ← b        |
| PI_Param         |      |            |
| -DiffPress       |      | <b>←</b> 9 |
|                  |      | <b>D</b> . |

← 9.3.1 Setting PI Parameters for Bypass Valve Control

#### Table 31 List of parameters which can be set from "BypassValve Ctrl" screen

| ID | Name        |        | Definition                          |
|----|-------------|--------|-------------------------------------|
| a. | MaxCapacity | 0100 % | Maximum output value for PI control |
| b. | MinCapacity | 0100 % | Minimum output value for PI control |

# 9.3.1. Setting PI Parameters for Bypass Valve Control

1. From "MainMenu > Setting > DeviceCtrlParam > BypassValve Ctrl" screen, follow below steps to reach "BypValveDiffPress PI-Pa" screen. Here, PI parameter for bypass valve control can be set.

| BypassValve Ctrl        | 4/4  |  |  |  |
|-------------------------|------|--|--|--|
| MaxCapacity             | 100% |  |  |  |
| MinCapacity 0%          |      |  |  |  |
| PI_Param                |      |  |  |  |
| DiffPress               |      |  |  |  |
|                         |      |  |  |  |
| BypValveDiffPress PI_Pa | 1/5  |  |  |  |
| DiffPress               |      |  |  |  |

| DiffPress     |       |             |
|---------------|-------|-------------|
| -Setpt        | 13kPa | <b>←</b> a. |
| -ActiveValue  | 13kPa | ← b.        |
| -PropBand     | 50kPa | ← c.        |
| -IntegralTime | 60.0s | ← d         |
|               |       |             |

#### Table 32 List of parameters which can be set from "BypValveDiffPress PI\_Pa" screen

| ID | Name          |          | Definition                                    |
|----|---------------|----------|-----------------------------------------------|
| a. | -Setpt        | 1999 kPa | Target setpoint for bypass valve control      |
| b. | -ActiveValue  |          | Status display of actual setpoint (for future |
|    |               |          | optimization control)                         |
| C. | -PropBand     | 0999 kPa | Proportional band setting of PI control       |
| d  | -IntegralTime | 0.0999.0 | Integral time setting of PI control           |
|    | -             | sec      |                                               |

# 9.4. Condenser Pump Control Setting

(Used screen: MainMenu > Setting > DeviceCtrlParam > CondenserPump Ctrl)

1. From "DeviceCtrlParam" screen, turn the click-dial 🔘 to select "CondenserPump" menu then press down on the click-dial 🔘 to jump to "CondenserPump Ctrl" screen.

| DeviceCtrlParam | 4/5 |
|-----------------|-----|
| PrimaryPump     |     |
| BypassValve     |     |
| CondenserPump   |     |
| CTBypassValve   |     |

2. "CondenserPump Ctrl" screen is displayed. Here, various options for condenser pump control can be set.

| CondenserPump Ctrl | 1/4 |
|--------------------|-----|
| CndPipingGroup1    |     |
| CndPipingGroup2    |     |
| CndPipingGroup3    |     |
| CndPipingGroup4    |     |

3. For each "CondenserPump Ctrl", press down on the click-dial 🔘 to jump to "CndPump Ctrl" screen, which is shown below. (Example shown is CndPipingGroup1)

| Gr1 CndPump Ctrl | 1/21     |                                               |
|------------------|----------|-----------------------------------------------|
| PumpType         | VFD      | ← a.                                          |
| CtrlType         | DiffTemp | <b>←</b> b.                                   |
| SetptDiffTemp    | 5.0° C   | ← C.                                          |
| -ActiveValue     | 5.0° C   | <b>←</b> d.                                   |
| SetptDiffPress   | 13kPa    | <b>←</b> e.                                   |
| -ActiveValue     | 13kPa    | ] ← f.                                        |
| VFD Control      |          |                                               |
| -MaxCapacity     | 100%     | <b>←</b> g.                                   |
| -MinCapacity     | 0%       | _ ← h.                                        |
| -DT_PI_Param     | •        | ← 9.4.1 Setting DT_PI Parameters for Pump VFD |
|                  |          | Control                                       |
| -DP_PI_Param     |          | ← 9.4.2 Setting DP_PI Parameters for Pump VFD |
|                  |          | Control                                       |
| Staging          |          |                                               |
| -StgUpWaitTime   | 60s      | _ ← i.                                        |
| -StgDnWatTme     | 60s      | <b>∫ ← j</b> .                                |
| -StgUpDiffTemp   | 1.0° C   | ← k.                                          |
| -StgDnDiffTemp   | 1.0° C   | <b>←</b>  .                                   |
| -StgUpDiffPress  | 5kPa     | <b>←</b> m.                                   |
| -StgDnDiffPress  | 5kPa     | <b>←</b> n.                                   |
| -StgForRotation  | Enable   | <b>←</b> 0.                                   |
| -WaitTime        | 24h      | <b>←</b> p.                                   |
| -OparationRange  |          | ← 9.4.3 Setting minimum / maximum number of   |
|                  |          | operating pumps for each piping group         |

# Table 33 List of parameters which can be set from "CndPump Ctrl" screen

| ID | Name           |                | Definition                                                                              |
|----|----------------|----------------|-----------------------------------------------------------------------------------------|
| a. | PumpType       | VDF<br>CSD     | Set to VFD when VFD control of pumps is needed<br>Set to CSD if constant flow is needed |
| b. | CtrlType       | 1999 kPa       | Select from temperature differential or pressure differential                           |
| C. | SetptDiffTemp  | 0.099.0<br>D°C | Target setpoint of temperature differential for VFD / CSD pump control                  |
| d. | -ActiveValue   |                | Status display of actual setpoint (for future optimization control)                     |
| e. | SetptDiffPress | 0999 kPa       | Target setpoint of pressure differential for VFD / CSD pump control                     |
| f. | -ActiveValue   |                | Status display of actual setpoint (for future optimization control)                     |
| g. | -MaxCapacity   | 0100 %         | Maximum output for VFD control                                                          |
| h. | -MinCapacity   | 0100 %         | Minimum output for VFD control                                                          |
| i. | -StgUpWaitTime | 1600 sec       | Wait time BEFORE stage up is confirmed                                                  |
| j. | -StgDnWatTme   | 1600 sec       | Wait time BEFORE stage down is confirmed                                                |

| k. | -StgUpDiffTemp  | 0.099.0 dK | Temperature differential for deciding threshold of CSD pump staging up   |  |
|----|-----------------|------------|--------------------------------------------------------------------------|--|
| Ι. | -StgDnDiffTemp  | 0.099.0 dK | Temperature differential for deciding threshold of CSD pump staging down |  |
| m. | -StgUpDiffPress | 0100 kPa   | Pressure differential for deciding threshold of CSD pump staging up      |  |
| n. | -StgDnDiffPress | 0100kPa    | Pressure differential for deciding threshold of CSD pump staging down    |  |
| 0. | -StgForRotation |            | Enable/disable staging for rotation                                      |  |
| р. | -WaitTime       | 24720 h    | Wait time BEFORE staging is confirmed                                    |  |

# 9.4.1. Setting DT\_PI Parameters for Pump VFD Control

1. From "MainMenu > Setting > DeviceCtrlParam > CondenserPump Ctrl" screen, follow below steps to reach "Gr# CndPpDT\_PI\_Param" screen. Here, PI parameter for pump VFD control can be set. (Gr1 is shown as an example.)

|       | Gr1 CndPump Ctrl     | 10/21   |     |
|-------|----------------------|---------|-----|
| VFD   | _Control             |         |     |
| -Max  | xCapacity            | 100%    |     |
| -Min  | Capacity             | 0%      |     |
| DT    | _PI_Param            |         |     |
|       |                      |         |     |
|       | Gr1 CndPpDT PI Param | 1/2     |     |
| Prop  | Band                 | 10.0° C | ≁ a |
| Integ | gralTime             | 20.0s   | ← b |
|       |                      |         |     |

Table 34 List of parameters which can be set from "PrimaryPump Ctrl" screen

| ID | Name         | Definition                              |
|----|--------------|-----------------------------------------|
| a. | PropBand     | Proportional band setting of PI control |
| b. | IntegralTime | Integral time setting of PI control     |

# 9.4.2. Setting DP\_PI Parameters for Pump VFD Control

1. From "MainMenu > Setting > DeviceCtrlParam > CondenserPump Ctrl" screen, follow below steps to reach "Gr# CndPpDP\_PI\_Param" screen. Here, PI parameter for pump VFD control can be set. (Gr1 is shown as an example.)

| Gr1 CndPump Ctrl     | 11/21 |   |
|----------------------|-------|---|
| -MaxCapacity         | 100%  |   |
| -MinCapacty          | 0%    |   |
| -DT_PI_Param         |       |   |
| DP_PI_Param          |       |   |
|                      |       | • |
| Gr1 CndPpDP PI Param | 1/2   |   |
| PropBand             | 10kPa | • |
| IntegralTime         | 20.0s | 4 |

Table 35 List of parameters which can be set from "PrimaryPump Ctrl" screen

a. b.

| ID | Name         | Definition                              |
|----|--------------|-----------------------------------------|
| a. | PropBand     | Proportional band setting of PI control |
| b. | IntegralTime | Integral time setting of PI control     |

# 9.4.3. Setting minimum / maximum number of operating pumps for each piping group

1. From "MainMenu > Setting > DeviceCtrlParam > CondenserPump Ctrl" screen, follow below steps to reach "OperationRange" screen. Here, minimum / maximum number of operating pumps for each piping group can be set.

|                 | PrimaryPump Ctrl   | 21/21  |     |
|-----------------|--------------------|--------|-----|
| -Stgl           | DnDffPress         | 5kPa   |     |
| -Stgl           | ForRotation        | Enable |     |
| -W              | /aitTime           | 24h    |     |
| -OperationRange |                    |        |     |
|                 |                    |        |     |
|                 | Gr1 OperationRange | 1/2    |     |
| MaxPumpOnNum    |                    | 2      | ← a |
| MinPumpOnNum    |                    | 1      | ← b |
|                 |                    |        |     |

#### Table 36 List of parameters which can be set from "OperationRange" screen

| ID | Name         | Definition                                                      |
|----|--------------|-----------------------------------------------------------------|
| a. | MaxPumpOnNum | Minimum number of operating pumps for each piping group setting |
| b. | MinPumpOnNum | Maximum number of operating pumps for each piping group setting |

NOTE: Please DO NOT set value "b" bigger than "a".

# 9.5. Cooling Tower Bypass Valve Control Setting

(Used screen: MainMenu > Setting > DeviceCtrlParam > CTBypasValve Ctrl)

1. From "DeviceCtrlParam" screen, turn the click-dial 🔘 to select "CTBypassValve" menu then press down on the click-dial 🔘 to jump to "CTBypassValve Ctrl" screen.

| DeviceCtrlParam | 5/5 |
|-----------------|-----|
| PrimaryPump     | •   |
| BypassValve     | •   |
| CondenserPump   | •   |
| CTBypassValve   | •   |

2. "CTBypass Ctrl" screen is displayed. Here, various options for bypass valve control can be set.

|     | CTBypassValve Ctrl | 1/4 |
|-----|--------------------|-----|
| Cnd | PipingGroup1       |     |
| Cnd | PipingGroup2       | •   |
| Cnd | PipingGroup3       |     |
| Cnd | PipingGroup4       |     |

3. Turn the click-dial () to select "Gr# CTBypassValve Ctrl" menu for each condenser piping group number, then then press down on the click-dial () to jump to the" screen. (Gr1 is shown as an example)

| Gr1 CTBypassValve Ctrl | 1/4  |                                                                 |
|------------------------|------|-----------------------------------------------------------------|
| MaxCapacity            | 100% | ← a.                                                            |
| MinCapacity            | 0%   | ← b.                                                            |
| PI Param               |      |                                                                 |
| -CndWtEntTemp          |      | <b>←</b> 0                                                      |
|                        |      |                                                                 |
|                        |      | Setting PI Parameters for Cooling<br>Tower Bypass Valve Control |

#### Table 37 List of parameters which can be set from "CTBypassValve Ctrl" screen

| ID | Name        | Definition                          |
|----|-------------|-------------------------------------|
| a. | MaxCapacity | Maximum output value for PI control |
| b. | MinCapacity | Minimum output value for PI control |

# 9.5.1. Setting PI Parameters for Cooling Tower Bypass Valve Control

1. From "MainMenu > Setting > DeviceCtrlParam > CTBypassValve Ctrl>Gr# CTBypassValve Ctrl" screen, follow below steps to reach "CTBypValveDiffPress PI-Pa" screen. Here, PI parameter for bypass valve control can be set.

| Gr1 CTBypass\/alve Ctrl | 1/1   |             |
|-------------------------|-------|-------------|
| OFF OF Dypass valve Off | 4/4   |             |
| MaxCapacity             | 100%  |             |
| MinCapacity             | 0%    |             |
| PI Param                |       |             |
| CndWtEntTemp            |       |             |
|                         |       |             |
| Gr1 CTBypValve_PI_Param | 1/5   |             |
| CndWtEntTemp            |       |             |
| -Setpt                  | 13kPa | <b>←</b> a. |
| -ActiveValue 13kF       |       | ← b.        |
| -PropBand               | 50kPa | <b>←</b> C. |
| -IntegralTime           | 60.0s | ← d.        |

Table 38 List of parameters which can be set from "CTBypValveDiffPress PI\_Pa" screen

| ID | Name          | Definition                                                          |
|----|---------------|---------------------------------------------------------------------|
| a. | -Setpt        | Target setpoint for bypass valve control                            |
| b. | -ActiveValue  | Status display of actual setpoint (for future optimization control) |
| C. | -PropBand     | Proportional band setting of PI control                             |
| d  | -IntegralTime | Integral time setting of PI control                                 |

# 9.6. System Control Setting

Setting of various control parameters for system control can be done from this menu. Menu structure and items which can be set are described below.

| MainM<br>○       | lenu<br>Setting<br>■ SystemCtrlParam                                                                                                    |
|------------------|----------------------------------------------------------------------------------------------------|
| System<br>o<br>o | mCtrlParam<br>PowerFailureRecovSet parameters for power failure recovery control<br>DblTempSetptSet parameters for double setpoint control<br>ProtectSystemSet pump frequency when recycling, pump frequency<br>for<br>force pump on, chiller on delay time, pump off delay |
| 0                | time etc.<br>PullDownRateCtrlSet parameters for pull down rate control<br>SetptResetSet parameters for setpoint reset                                                                                                    |

1. Press the Home Button  $\square$  to show the "MainMenu" screen.

| MainMenu   | 1/4 |
|------------|-----|
| Status     |     |
| Setting    |     |
| ConfigMode |     |
| Password   |     |

2. On the "MainMenu" screen, turn the click-dial 🔘 to select "Setting" menu then press down on the click-dial 🔘 to jump to "Setting" screen.

| MainMenu   | 2/4 |
|------------|-----|
| Status     |     |
| Setting    |     |
| ConfigMode |     |
| Password   |     |

3. On the "Setting" screen, turn the click-dial 🔘 to select "SystemCtrlParam" menu then press down on the click-dial 🔘 to jump to "SystemCtrlParam" screen.

| Setting         | 1/5 |
|-----------------|-----|
| SystemCtrlParam | •   |
| DeviceCtrlParam | •   |
| CtrlModeSetting | •   |
| SystemSetting   |     |

4. SystemCtrlParam screen is shown. From this screen, you can jump to control parameter setting for different system control.

| SystemCtrlParam 1/6 | 6                   |
|---------------------|---------------------|
| PowerFailureRecov   |                     |
| ProtectSystem       |                     |
| DblTempSetpt        |                     |
|                     | nt                  |
| PullDownRatectrl    |                     |
| SetptReset          | <ul> <li></li></ul> |

# 9.6.1. Power Failure Recovery

(Used screen: MainMenu > Setting > SystemCtrlParam > PowerFailureRecov)

1. From "SystemCtrlParam" screen, turn the click-dial 🔘 to select "PowerFailureRecov" menu then press down on the click-dial 🔘 to jump to "PowerFailureRecov" screen.

| SystemCtrlParam   | 1/6 |
|-------------------|-----|
| PowerFailureRecov |     |
| ProtectSystem     |     |
| DbITempSetpt      |     |
| PullDownRateCtrl  |     |

2. "PowerFailureRecov" screen is shown. Here, parameters for power failure recovery control can be set.

| PowerFailureRecov | 1/2  |     |
|-------------------|------|-----|
| DetectionTime     | 5min | ← a |
| RecovOption       | Stop | ← b |
|                   |      |     |
|                   |      |     |

| ID | Name          | Definition                                                                                                    |
|----|---------------|----------------------------------------------------------------------------------------------------|
| a. | DetectionTime | Power off duration to judge power failure (if power off time is                                                                       |
|    |               | less than this setting, it is considered power failure)                                                                               |
| b. | RecovOption   | Behaviour of iCM when recovering from power failure.<br>(Always recover from stop / restore sysmte ON/OFF status<br>before power off) |

Table 39 List of parameters which can be set from "PowerFailureRecov" screen

# 9.6.2. Protect System

(Used screen: MainMenu > Setting > SystemCtrlParam > ProtectSystem)

1. From "SystemCtrlParam" screen, turn the click-dial 🔘 to select "ProtectSystem" menu then press down on the click-dial 🔘 to jump to "ProtectSystem" screen.

| SystemCtrlParam   | 2/6 |
|-------------------|-----|
| PowerFailureRecov |     |
| ProtectSystem     |     |
| DblTempSetpt      |     |
| PullDownRateCtrl  |     |

2. "ProtectSystem" screen is shown. Here, parameters for system protection control can be set.

| ProtectSystem 1/18         |             |
|----------------------------|-------------|
| KeepMinEvaFlwCap 20%       | <b>←</b> a. |
| ForcePriPpModeCap 40%      | ← b.        |
| ChillerOnDelayTime 60s     | ← c.        |
| ChillerOffDelayTime 180s   | ← d.        |
| PumpOnDelayTime 60s        | <b>←</b> e. |
| PumpOffDelayTime 60s       | <b>←</b> f. |
| ValveOpenDelayTime 180s    | ← g.        |
| RecycleDelayTime 360s      | <b>←</b> h. |
| KeepMinCndFlowCap 20%      | ← i.        |
| ForceCndPpModeCap 40%      | <b>←</b> j. |
| CndPumpOnDelayTime 60s     | ← k.        |
| CndPumpOffDelayTime 60s    | <b>←</b>  . |
| CndValveOpenDelayTim 60s   | ← m.        |
| е                          |             |
| CndValveCloseDelayTim 180s | <b>←</b> n. |
| е                          |             |
| CTValveOpenDelayTime 60s   | ← 0.        |
| CTValveCloseDelayTime 180s | <b>←</b> p. |
| CTFanOnDelayTime 60s       | <b>←</b> q. |
| CTFanOffDelayTime 180s     | <b>←</b> r. |

| ID | Name                   | Definition                                                  |
|----|------------------------|-------------------------------------------------------------|
| a. | KeepMinEvaFlwCap       | Minimum VFD frequency for primary pump control to ensure    |
|    |                        | minimum flow                                                |
| b. | ForcePriPpModeCap      | VFD frequency when using force pump on control              |
| C. | ChillerOnDelayTime     | Delay time after chiller ON Status to operate auxiliaries   |
| d. | ChillerOffDelayTime    | Delay time after chiller OFF Status to stop auxiliaries     |
| e. | PumpOnDelayTime        | Delay time after pump ON Status to operate auxiliaries      |
| f. | PumpOffDelayTime       | Delay time after pump OFF Status to stop auxiliaries        |
| g. | ValveOpenDelayTime     | Delay time after valve OPEN Status to operate chillers      |
| h. | RecycleDelayTime       | Delay time to operate auxiliaries after last chiller stops  |
| i. | KeepMinCndFlowCap      | Minimum condenser flow capacity                             |
| j. | ForceCndPpModeCap      | Capacity when forced condenser pump mode is on              |
| k. | CndPumpOnDelayTime     | Delay time to operate auxiliaries after condenser pump runs |
| ١. | CndPumpOffDelayTime    | Delay time to operate auxiliaries after condenser pump      |
|    |                        | stops                                                       |
| m. | CndValveOpenDelayTime  | Delay time to operate auxiliaries after condenser valve     |
|    |                        | operates                                                    |
| n. | CndValveCloseDelayTime | Delay time to operate auxiliaries after condenser valve     |
|    |                        | stops                                                       |
| о. | CTValveOpenDelayTime   | Delay time to operate auxiliaries after condenser pump      |
|    |                        | operates                                                    |
| р. | CTValveCloseDelayTime  | Delay time to operate auxiliaries after condenser pump      |
|    |                        | stops                                                       |
| q. | CTFanOnDelayTime       | Delay time to operate auxiliaries after cooling tower fan   |
|    |                        | operates                                                    |
| r. | CTFanOffDelayTime      | Delay time to operate auxiliaries after cooling tower fan   |
|    |                        | stops                                                       |

#### Table 40 List of parameters which can be set from "ProtectSystem" screen

# 9.6.3. Double Temperature Setpoint

(Used screen: MainMenu > Setting > SystemCtrlParam > DblTempSetpt)

NOTE: Source of input setting for chilled water temperature setpoint needs to be "Control" for double temperature setpoint to work correctly. This is described in detail on Table 41.

| Table 41 Setting vs. chilled water tempe | erature output of double setpoint c | ontrol |
|------------------------------------------|-------------------------------------|--------|
|------------------------------------------|-------------------------------------|--------|

| Setting         |                  |                 | Chilled water temperature output        |
|-----------------|------------------|-----------------|-----------------------------------------|
| Source of input | Enable / Disable | External Signal |                                         |
| Control         | Enable           | ON              | Double Setpoint setting                 |
|                 |                  | OFF             | Chilled water temperature setpoint from |
|                 | Disable          | Don't care      | HMI                                     |
| Other           | Don't' care      | Don't care      | Value from configured source of setting |

1. From "SystemCtrlParam" screen, turn the click-dial 🔘 to select "DblTempSetpt" menu then press down on the click-dial 🔘 to jump to "DblTempSetpt" screen.

| SystemCtrlParam 3/ | 6 |
|--------------------|---|
|--------------------|---|

| PowerFailureRecov |  |
|-------------------|--|
| ProtectSystem     |  |
| DblTempSetpt      |  |
| PullDownRateCtrl  |  |

2. "DblTempSetpt" screen is shown. Here, parameters for double setpoint control can be set.

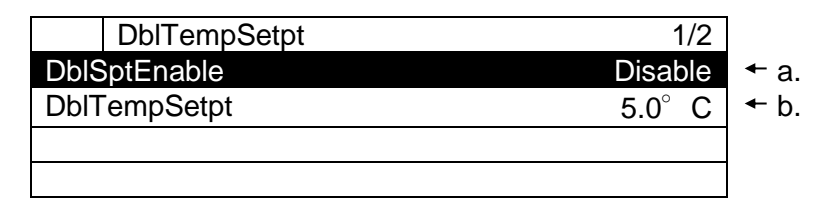

#### Table 42 List of parameters which can be set from "ProtectSystem" screen

| ID | Name         | Definition                                                                                                    |
|----|--------------|----------------------------------------------------------------------------------------------------|
| a. | DblSptEnable | Enable / disable double setpoint control. When enabled,<br>actual setpoint will become value specified by double<br>setpoint when receiving I/O signal.<br>Note: when double setpoint is enabled but not external<br>signal from I/O, chilled water temperature set from HMI will<br>be used. |
| b. | DbITempSetpt | Set value of double setpoint                                                                                                    |

#### 9.6.4. Pull Down Rate Control

(Used screen: MainMenu > Setting > SystemCtrlParam > PullDownRateCtrl)

Image of pull down rate control is shown on Figure 13

Stage up is inhibited when pull down rate exceeds Threshold 1 setting. Staging is allowed again when pull down rate becomes lower than Threshold 2 setting. Pull down rate is calculated every so often specified by measure band setting.

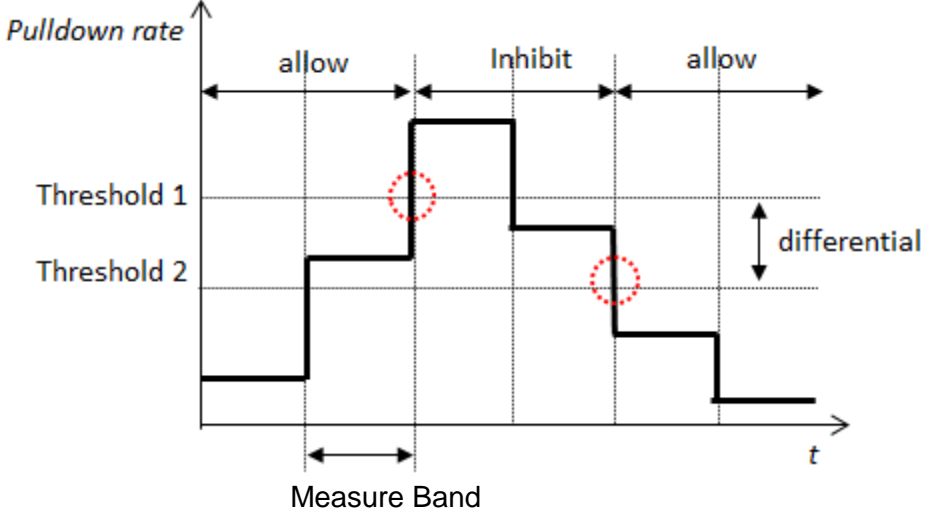

Figure 13 Pull Down Rate Control

1. From "SystemCtrlParam" screen, turn the click-dial 🔘 to select "PullDownRateCtrl" menu then press down on the click-dial 🔘 to jump to "PullDownRateCtrl" screen.

| SystemCtrlParam   | 4/6 |
|-------------------|-----|
| PowerFailureRecov |     |
| ProtectSystem     |     |
| DblTempSetpt      |     |
| PullDownRateCtrl  |     |

2. "PullDownRateCtrl" screen is shown. Here, parameters for pull down rate control can be set.

| PullDownRateCtrl | 1/5                   |             |
|------------------|-----------------------|-------------|
| PIDnRateEnable   | Disable               | <b>←</b> a. |
| TargetWtTemp     | EWT                   | ← b.        |
| MeasureBand      | 60s                   | ← c.        |
| PIDnRateUpLimit  | 0.5 $^\circ~$ C / min | ← d.        |
| PIDnRateOffset   | 0.1 $^\circ$ C / min  | <b>←</b> e. |

#### Table 43 List of parameters which can be set from "PullDownRateCtrl" screen

| ID | Name            | Definition                                                  |  |
|----|-----------------|-------------------------------------------------------------|--|
| a. | PIDnRateEnable  | Enable / Disable pull down rate control                     |  |
| b. | TargetWtTemp    | Use entering water temperature or leaving water             |  |
|    |                 | temperature to calculated pull down rate                    |  |
| C. | MeasureBand     | Window time duration to calculate pull down rate            |  |
| d. | PIDnRateUpLimit | Upper limit of pull down rate before inhibiting stage up    |  |
| e. | PIDnRateOffset  | Differential value subtracted from upper limit when judging |  |
|    |                 | unlock of stage up                                          |  |

#### 9.6.5. Setpoint reset

(Used screen: MainMenu > Setting > SystemCtrlParam > Setpt Reset)

1. From "SystemCtrlParam" screen, turn the click-dial 🔘 to select "Setpt Reset" menu then press down on the click-dial 🔘 to jump to "PullDownRateCtrl" screen.

| SystemCtrlParam  | 5/6 |
|------------------|-----|
| DbITempSetpt     |     |
| PullDownRatectrl |     |
| SetptReset       |     |
|                  |     |

2. "Setpt Reset" screen is shown. Here, parameters for setpoint reset can be set.

| SetptReset  | 1/5    |             |
|-------------|--------|-------------|
| ResetEnable | Enable | <b>←</b> a. |
| TargetTemp  | OAT    | ← b.        |
| SetptDiff   | 5.0° C | <b>←</b> C. |
| MaxReset    | 15.0°C | ← d.        |

```
NoReset
```

25.0° C ← e.

# Table 44 List of parameters which can be set from "Setpt Reset" screen

| ID | Name        | Definition                                            |  |  |  |  |  |  |  |
|----|-------------|-------------------------------------------------------|--|--|--|--|--|--|--|
| a. | ResetEnable | Enable / Disable setpoint reset                       |  |  |  |  |  |  |  |
| b. | Target Temp | Use outdoor air temperature or cooled water return    |  |  |  |  |  |  |  |
|    |             | temperature to calculate setpoint reset               |  |  |  |  |  |  |  |
| C. | SetptDiff   | Temprature differential when executing setpoint reset |  |  |  |  |  |  |  |
| d. | MaxReset    | Maximum temperature to enable setpoint reset          |  |  |  |  |  |  |  |
| e. | NoReset     | Tempreature setpoint to disable setpoint reset        |  |  |  |  |  |  |  |

# 9.7. Source of Input Setting

It is possible to specify, for each setpoint / command, which input to be effective. Setting of which source of input to be active for each item can be done from this menu. Menu structure and items which can be set are described below.

| MainM<br>○ | lenu<br>Setting<br>CtrlModeSetting                                                            |
|------------|-----------------------------------------------------------------------------------------------|
| CtrlMc     | odeSetting                                                                                    |
| 0          | Run/StopSet source of input for Run/Stop command                                              |
| 0          | TempSetptSet source of input for chilled water temperature                                    |
| 0          | ForcePriPumpModeSet source of input for force primary pump on command                         |
| 0          | ForceCondPumpModeSet source of input for force condenser pump on command                      |
| 0          | PriPpDiffPressSetptSet source of input for primary pump VFD differential<br>pressure setpoint |
| 0          | Gr# CndPpCtrlSetptSet source of input for condenser pump piping group control                 |
|            | setpoint for each group (1 to 4)                                                              |
| 0          | BpVIvDiffPressSetptSet source of input for bypass valve differential pressure                 |
|            | Setpoint                                                                                      |
| 0          | Gr# CndBpVIvTempSetptSet source of input for condenser bypass valve temperature               |
|            | setpoint for condenser piping group (1 to 4)                                                  |

Steps for selecting source of input are described below
Press the Home Button <sup>1</sup>→ to show the "MainMenu" screen.

| MainMenu   | 1/4 |
|------------|-----|
| Status     |     |
| Setting    |     |
| ConfigMode |     |
| Password   |     |

2. On the "MainMenu" screen, turn the click-dial 🔘 to select "Setting" menu then press down on the click-dial () to jump to "Setting" screen.

|      | MainMenu | 2/4 |
|------|----------|-----|
| Stat | us       |     |
| Sett | ing      |     |
| Con  | figMode  |     |
| Pass | sword    |     |

3. On the "Setting" screen, turn the click-dial 🔘 to select "CtrlModeSetting" then press down on the click-dial 🔘 to jump to "CtrlModeSetting" screen.

| Setting         | 3/5 |
|-----------------|-----|
| SystemCtrlParam |     |
| DeviceCtrlParam |     |
| CtrlModeSetting |     |
| SystemSetting   |     |

4. On the "CtrlModeSetting" screen, source of input for various commands can be changed. Please refer to Table 44 for available source of input for each command.

| CtrlModeSetting      | 1/12   |
|----------------------|--------|
| Run/Stop             | Manual |
| TempSetpt            | Manual |
| ForcePriPumpMode     | Manual |
| ForceCondPumpMode    | Manual |
| PriPpDiffPressSetpt  | Manual |
| Gr1CndPpCtrlSetpt    | Manual |
| Gr2CndPpCtrlSetpt    | Manual |
| Gr3CndPpCtrlSetpt    | Manual |
| Gr4CndPpCtrlSetpt    | Manual |
| BpVIvDiffPressSetpt  | Manual |
| Gr1CndBpVlvTempSetpt | Manual |
| Gr2CndBpVIvTempSetpt | Manual |
| Gr3CndBpVIvTempSetpt | Manual |
| Gr4CndBpVIvTempSetpt | Manual |

— Name of command

Manual: Manual Input from HMI is valid
 I/O: Input from I/O is valid
 Control: Input from internal control such as double setpoint is valid,
 BACnet: Input from BACnet is valid
 AutoCloud: Input from cloud is valid (for future use)

Table 45 illustrates available source of input for each command.

|                                                                        |                                                                                |   | Auto |         |        |           |
|------------------------------------------------------------------------|--------------------------------------------------------------------------------|---|------|---------|--------|-----------|
| Name                                                                   | Description                                                                    |   | 0/1  | Control | BACnet | AutoCloud |
| Run/Stop                                                               | Run/Stop command                                                               | Y | Y    | Ν       | Υ      | Υ         |
| TempSetpt                                                              | Chilled water temperature setpoint                                             | Y | Y    | Y       | Υ      | Y         |
| ForcePriPumpMode                                                       | Force primary pump on command                                                  |   | Y    | Ν       | Υ      | Y         |
| ForceCondPumpMode Force condenser pump on command                      |                                                                                | Y | Y    | Ν       | Υ      | Y         |
| PriPpDiffPressSetpt                                                    | pDiffPressSetpt Differential pressure setpoint for<br>primary pump VFD control |   | Ν    | Ν       | Ν      | Y         |
| CndPpCtrlSetpt                                                         | Condenser pump control setpoint                                                | Y | Ν    | Ν       | Ν      | Y         |
| BpVlvDiffPressSetpt                                                    | Differential pressure setpoint for<br>bypass valve control                     | Y | Ν    | Ν       | Ν      | Y         |
| CndBpVlvTempSetpt Temperature setpoint for condenser side bypass valve |                                                                                | Y | Ν    | N       | Ν      | Y         |

| Table | 45 I        | ist of | Available | Source | of In | out for | Fach | Command |
|-------|-------------|--------|-----------|--------|-------|---------|------|---------|
| Table | <b>TO L</b> |        | Available | oource |       | Julion  | Laon | oomnana |

CAUTION: Please DO NOT set control mode to source of input shown as "N": NOT available" (e.g. Setting Control as source of input for Run/Stop). Resulting output and iCM behaviour is not guaranteed.

# 10. Trial Run

Sending command manually to various equipment in order to check connection can be done from this menu.

Note: the system needs to be in "Config Mode" when using trial run menu. Menu structure and items which can be set are described below.

| MainM<br>o       | lenu<br>ConfigMode<br>■ Trialrun |                                                                                                    |
|------------------|----------------------------------|----------------------------------------------------------------------------------------------------|
| TrialR<br>○<br>○ | un<br>Chiller<br>I/O<br>each     | Send temperature setpoint manually to chiller<br>Check connection of each ext. module, check input of            |
| 0                | BACnet_Module                    | input I/O port, and send manual signal from each output<br>I/O port<br>Check connection status of BACnet Module. |

1. Press the Home Button 🗇 to show the "MainMenu" screen.

| MainMenu   | 1/4 |
|------------|-----|
| Status     |     |
| Setting    |     |
| ConfigMode |     |
| Password   |     |

2. On the "MainMenu" screen, turn the click-dial 🔘 to select "ConfigMode" menu then press down on the click-dial 🔘 to jump to "ConfigMode" screen.

| MainMenu   | 3/4 |
|------------|-----|
| Status     |     |
| Setting    | •   |
| ConfigMode | •   |
| Password   | •   |

3. On the "ConfigMode" screen, turn the click-dial 🔘 to select "TrialRun" menu then press down on the click-dial 🔘 to jump to "TrialRun" screen.

| ConfigMode     | 5/8 |
|----------------|-----|
| TrialRun       |     |
| Backup/Restore | •   |
| DataManagement | •   |
| Reset          | -   |

4. "TrialRun" screen is shown. From this screen, you can jump to trial run menu of different equipment.

|        | TrialRun   | 1/4     |                                              |
|--------|------------|---------|----------------------------------------------|
| Chille | er         |         | <ul> <li>10.1 Chiller Trial Run</li> </ul>   |
| I/O    |            |         | ← 10.2 I/O Trial Run                         |
|        |            |         |                                              |
| BAC    | net_Module | NoError | <ul> <li>10.3 BACnet Module Trial</li> </ul> |
|        |            |         |                                              |

NOTE: Trial Run operation works when the system is in "Config Mode"

# 10.1. Chiller Trial Run

(Used screen: MainMenu > ConfigMode > TrialRun > Chiller TrialRun)

1. "Chiller TrialRun" screen is shown. From this screen, you can send temperature setpoint command to individual chiller to ensure connection is establish.

| Chiller TrialRun | 1/16            |
|------------------|-----------------|
| #01              |                 |
| -TempSetptcmd    | 0.0° C          |
| #02              |                 |
| -TempSetptcmd    | 0.0° C          |
| #03              |                 |
| -TempSetptcmd    | 0.0° C          |
| #04              |                 |
| -TempSetptcmd    | 0.0° C          |
| #05              |                 |
| -TempSetptcmd    | 0.0° C          |
| #06              |                 |
| -TempSetptcmd    | 0.0° C          |
| #07              |                 |
| -TempSetptcmd    | $0.0^{\circ}$ C |
| #08              |                 |
| -TempSetptcmd    | 0.0° C          |

# 10.2. I/O Trial Run

(Used screen: MainMenu > ConfigMode > TrialRun > I/O TrialRun)

1. From "MainMenu > ConfigMode > TrialRun" screen, turn the click-dial 🔘 to select "I/O" menu then press down on the click-dial 🔘 to jump to "I/O TrialRun" screen.

| I/O TrialRun   | 1/36    |                                                                   |
|----------------|---------|-------------------------------------------------------------------|
| BaseController |         |                                                                   |
| -CheckPorts    |         | <ul> <li>AChecking individual ports of base controller</li> </ul> |
| Extl/O#1       | NoError | ← a.                                                              |
| -CheckPorts    |         | ← B Checking individual ports of extension I/O #1                 |
| Extl/O#2       | NoError | ← b.                                                              |
| -CheckPorts    |         | ← C Checking individual ports of extension I/O #2                 |
| Extl/O#3       | NoError | ← c.                                                              |
| -CheckPorts    |         | ← D Checking individual ports of extension I/O #3                 |
| Extl/O#4       | NoError | ← d.                                                              |
| -CheckPorts    |         | Checking individual ports of extension I/O #4                     |
| Extl/O#5       | NoError | ← e.                                                              |
| -CheckPorts    |         | ← F Checking individual ports of extension I/O #5                 |
| Extl/O#6       | NoError | ← f.                                                              |
| -CheckPorts    |         | ← G Checking individual ports of extension I/O #6                 |

| Extl/O#9    | NoError | ] ← j.                                             |
|-------------|---------|----------------------------------------------------|
| -CheckPorts |         | ← H Checking individual ports of extension I/O #9  |
| Extl/O#10   | NoError | ] ← j.                                             |
| -CheckPorts |         | ← I Checking individual ports of extension I/O #10 |
| Extl/O#11   | NoError | <b>←</b> k.                                        |
| -CheckPorts |         | ← J Checking individual ports of extension I/O #11 |
| Extl/O#12   | NoError | <b>←</b>  .                                        |
| -CheckPorts |         | ← K Checking individual ports of extension I/O #12 |
| Extl/O#13   | NoError | ← m.                                               |
| -CheckPorts |         | ← L Checking individual ports of extension I/O #13 |
| Extl/O#14   | NoError | ← n.                                               |
| -CheckPorts |         | ← M Checking individual ports of extension I/O #14 |
| Extl/O#15   | NoError | <b>←</b> 0.                                        |
| -CheckPorts | •       | ← N Checking individual ports of extension I/O #15 |
| Extl/O#16   | NoError | <b>←</b> p.                                        |
| -CheckPorts |         | ← O Checking individual ports of extension I/O #16 |
|             |         |                                                    |

#### Table 46 List of parameters which can be set from "I/O TrialRun" screen

| ID | Name      | Definition                                                           |
|----|-----------|----------------------------------------------------------------------|
| a. | Extl/O#1  | Error is displayed if Extl/O#1 is registered but no connection found |
| b. | Extl/O#2  | Error is displayed if Extl/O#2 is registered but no connection found |
| C. | Extl/O#3  | Error is displayed if Extl/O#3 is registered but no connection found |
| d. | Extl/O#4  | Error is displayed if Extl/O#4 is registered but no connection found |
| e. | Extl/O#5  | Error is displayed if Extl/O#5 is registered but no connection found |
| f. | Extl/O#6  | Error is displayed if Extl/O#6 is registered but no connection found |
| i. | Extl/O#9  | Error is displayed if Extl/O#9 is registered but no connection found |
| j. | Extl/O#10 | Error is displayed if Extl/O#10 is registered but no connection      |
|    |           | found                                                                |
| k. | Extl/O#11 | Error is displayed if Extl/O#11 is registered but no connection      |
|    |           | found                                                                |
| ١. | Extl/O#12 | Error is displayed if Extl/O#12 is registered but no connection      |
|    |           | found                                                                |
| m. | Extl/O#13 | Error is displayed if Extl/O#13 is registered but no connection      |
|    |           | found                                                                |
| n. | Extl/O#14 | Error is displayed if Extl/O#14 is registered but no connection      |
|    |           | found                                                                |
| 0. | Extl/O#15 | Error is displayed if Extl/O#15 is registered but no connection      |
|    |           | found                                                                |
| р. | Extl/O#16 | Error is displayed if Extl/O#16 is registered but no connection      |
|    |           | found                                                                |

# A. Checking individual ports of base controller

User screen: MainMenu > ConfigMode > TrialRun > I/O TrialRun > BaseController CheckPort

1. From "BaseController Ports" screen you can perform point check against I/Os.

|    | BaseController Ports | 1/12 |             |
|----|----------------------|------|-------------|
| X1 | Run/Stop             | OFF  | <b>←</b> a. |

| X2  | TempSetpt       | 7.0° C      | ← b         |
|-----|-----------------|-------------|-------------|
| X3  | EmgStop         | ON          | <b>←</b> c. |
| X4  | OpenRateCmd     | 0%          | ← d         |
| X5  | DblSpt          | OFF         | ← e         |
| X6  | ChWtLvgTemp     | -99.0° C    | ← f.        |
|     | -Alarm          | DeviceError | ← g         |
| X7  | ChWtEntTemp     | -99.0° C    | ► h         |
|     | -Alarm          | DeviceError | ← i.        |
| X8  | DiffPress       | 0kPa        | <b>←</b> j. |
|     | -Alarm          | DeviceError | <b>←</b> k. |
| DO1 | SysRun/Stop     | OFF         | <b>←</b>  . |
| DO2 | SysAlarm        | OFF         | ← m         |
| DI1 | ForcePriPumpMod | ON          | ← n         |
|     | е               |             |             |
| DI2 | ForceCndPumpMo  | OFF         | <b>←</b> 0  |
|     | de              |             |             |

# Table 47 List of parameters which can be set from "BaseController Ports" screen

| ID | Name             | Definition                  |
|----|------------------|-----------------------------|
| a. | Run/Stop         | Display status of DI signal |
| b. | TempSetpt        | Display status of AI signal |
| C. | EmgStop          | Display status of DI signal |
| d. | OpenRateCmd      | Manually send AO signal     |
| e. | DblSpt           | Display status of DI signal |
| f. | ChWtLvgTemp      | Display status of AI signal |
| g. | -Alarm           | Display alarm status        |
| h. | ChWtEntTemp      | Display status of AI signal |
| i. | -Alarm           | Display alarm status        |
| j. | DiffPress        | Display status of AI signal |
| k. | -Alarm           | Display alarm status        |
| Ι. | SysRun/Stop      | Manually send DO signal     |
| m. | SysAlarm         | Manually send DO signal     |
| n. | ForcePriPumpMode | Display status of DI signal |
| 0. | ForceCndPumpMode | Display status of DI signal |

# B. Checking individual ports of extension I/O #1

User screen: MainMenu > ConfigMode > TrialRun > I/O TrialRun > Extl/O#01 CheckPort

1. From "Extl/O#01 Ports" screen, you can perform point check against I/Os.

|    | Extl/O#01 Ports | 1/8 |             |
|----|-----------------|-----|-------------|
| X1 | PriPp1CapCmd    | 0%  | <b>←</b> a. |
| X2 | PriPp1Run/Stop  | OFF | <b>←</b> b. |
| Х3 | PriPp1Alarm     | OFF | ← c.        |
| X4 | PriPp1CapCmd    | 0%  | ← d.        |
| X5 | PriPp1Run/Stop  | OFF | ← e.        |
| X6 | PriPp1Alarm     | OFF | <b>←</b> f. |

| DO1 | PriPp10N0FF | OFF | <b>←</b> g   |
|-----|-------------|-----|--------------|
| DO2 | PriPp2ONOFF | OFF | ิ <b>≁</b> h |

#### Table 48 List of parameters which can be set from "Extl/O#01 Ports" screen

| ID | Name           | Definition                  |
|----|----------------|-----------------------------|
| a. | PriPp1CapCmd   | Manually send AO signal     |
| b. | PriPp1Run/Stop | Display status of DI signal |
| C. | PriPp1Alarm    | Display status of DI signal |
| d. | PriPp1CapCmd   | Manually send AO signal     |
| e. | PriPp1Run/Stop | Display status of DI signal |
| f. | PriPp1Alarm    | Display status of DI signal |
| g. | PriPp10N0FF    | Manually send DO signal     |
| h. | PriPp2ONOFF    | Manually send DO signal     |

#### C. Checking individual ports of extension I/O #2

- D. Checking individual ports of extension I/O #3
- E. Checking individual ports of extension I/O #4

Please refer for these extension modules to B Checking individual ports of extension I/O #1

#### F. Checking individual ports of extension I/O #5

#### User screen: MainMenu > ConfigMode > TrialRun > I/O TrialRun > Extl/O#05 CheckPort

1. From "Extl/O#05 Ports" screen, you can perform point check against I/Os.

|     | Extl/O#05 Ports | 1/12 |             |
|-----|-----------------|------|-------------|
| X1  | EvSO_Vv1O/C     | OFF  | <b>←</b> a. |
| X2  | EvSO_Vv2O/C     | OFF  | ← b.        |
| X3  | EvSO_Vv3O/C     | OFF  | <b>←</b> c. |
| X4  | EvSO_Vv4O/C     | OFF  | ← d.        |
| X5  | EvSO_Vv1Alarm   | OFF  | <b>←</b> e. |
| X6  | EvSO_Vv2Alarm   | OFF  | <b>←</b> f. |
| X7  | EvSO_Vv3Alarm   | OFF  | <b>←</b> g. |
| X8  | EvSO_Vv4Alarm   | OFF  | ← h         |
| DO1 | EvSO_Vv1ONOFF   | OFF  | ← i.        |
| DO2 | EvSO_Vv2ONOFF   | OFF  | ←j          |
| DO3 | EvSO_Vv3ONOFF   | OFF  | ← k.        |
| DO4 | EvSO_Vv4ONOFF   | OFF  | <b>←</b>  . |
|     |                 |      |             |

#### Table 49 List of parameters which can be set from "Extl/O#05 Ports" screen

| ID | Name          | Definition                  |
|----|---------------|-----------------------------|
| a. | EvSO_Vv1O/C   | Display status of DI signal |
| b. | EvSO_Vv2O/C   | Display status of DI signal |
| C. | EvSO_Vv3O/C   | Display status of DI signal |
| d. | EvSO_Vv4O/C   | Display status of DI signal |
| e. | EvSO_Vv1Alarm | Display status of DI signal |
| f. | EvSO_Vv2Alarm | Display status of DI signal |
| g. | EvSO_Vv3Alarm | Display status of DI signal |
| h. | EvSO_Vv4Alarm | Display status of DI signal |

| i. | EvSO_Vv1ONOFF | Manually send DO signal |
|----|---------------|-------------------------|
| j. | EvSO_Vv2ONOFF | Manually send DO signal |
| k. | EvSO_Vv3ONOFF | Manually send DO signal |
| Ι. | EvSO_Vv4ONOFF | Manually send DO signal |

#### G. Checking individual ports of extension I/O #6

Please refer for this extension module to F Checking individual ports of extension I/O #5

#### H. Checking individual ports of extension I/O #9

User screen: MainMenu > ConfigMode > TrialRun > I/O TrialRun > Extl/O#09 CheckPort

1. From "Extl/O#09 Ports" screen, you can perform point check against I/Os.

|   |                 |                  | -           |
|---|-----------------|------------------|-------------|
|   | ExtI/O#09 Ports | 1/7              |             |
| 1 | CndWtEntTemp1   | $25.0^{\circ}$ C | <b>←</b> a. |
|   | -Alarm          | OFF              | ← b.        |
| 2 | CndWtEntTemp2   | $25.0^{\circ}$ C | ← c.        |
|   | -Alarm          | OFF              | ← d.        |
| 3 | CndWtLvgTemp1   | $30.0^{\circ}$ C | ← e.        |
|   | -Alarm          | OFF              | ← f.        |
| 1 | CndWtLvgTemp2   | $30.0^{\circ}$ C | <b>←</b> g. |
|   | -Alarm          | OFF              | ← h.        |
| 5 | CndDiffPress1   | 332kPa           | ← i.        |
|   | -Alarm          | OFF              | ← j.        |
| 6 | CndDiffPress2   | 332kPa           | ← k.        |
|   | -Alarm          | OFF              | ← I.        |
| 7 | OutdoorTemp     | 28.0° C          | ← m.        |
|   | -Alarm          | OFF              | ← n.        |
|   |                 |                  |             |

#### Table 50 List of parameters which can be set from "Extl/O#09 Ports" screen

| ID | Name          | Definition                  |
|----|---------------|-----------------------------|
| a. | CndWtEntTemp1 | Manually send AO signal     |
| b. | -Alarm        | Display alarm status        |
| C. | CndWtEntTemp2 | Manually send AO signal     |
| d. | -Alarm        | Display alarm status        |
| e. | CndWtLvgTemp1 | Manually send AO signal     |
| f. | -Alarm        | Display alarm status        |
| g. | CndWtLvgTemp2 | Manually send AO signal     |
| h. | -Alarm        | Display alarm status        |
| i. | CndDiffPress1 | Manually send AO signal     |
| j. | -Alarm        | Display alarm status        |
| k. | CndDiffPress2 | Manually send AO signal     |
| Ι. | -Alarm        | Display alarm status        |
| m. | OutdoorTemp   | Display status of AI signal |
| n. | -Alarm        | Display alarm status        |

# I. Checking individual ports of extension I/O #10

Please refer for this extension module to H Checking individual ports of extension I/O #9

#### J. Checking individual ports of extension I/O #11

User screen: MainMenu > ConfigMode > TrialRun > I/O TrialRun > Extl/O#011 CheckPort

1. From "Extl/O#11 Ports" screen, you can perform point check against I/Os.

|     | Extl/O#11 Ports | 1/10 |             |
|-----|-----------------|------|-------------|
| X1  | CndPp1CapCmd    | 0%   | <b>←</b> a. |
| X2  | CndPp2CapCmd    | 0%   | ← b.        |
| X3  | BV1OpenRateCmd  | 0%   | ← c.        |
| X4  | BV2OpenRateCmd  | 0%   | ← d.        |
| X5  | CndPp1Run/Stop  | OFF  | ← e.        |
| X6  | CndPp2Run/Stop  | OFF  | <b>←</b> f. |
| X7  | CndPp1Alarm     | OFF  | <b>←</b> g. |
| X8  | CndPp2Alarm     | OFF  | ← h.        |
| DO1 | CndPp10N0FF     | OFF  | ← i.        |
| DO2 | CndPp2ONOFF     | OFF  | <b>←</b> j. |
|     |                 |      | -           |

#### Table 51 List of parameters which can be set from "Extl/O#11 Ports" screen

| ID  | Name           | Definition              |
|-----|----------------|-------------------------|
| X1  | CndPp1CapCmd   | Manually send AO signal |
| X2  | CndPp2CapCmd   | Manually send AO signal |
| X3  | BV1OpenRateCmd | Manually send AO signal |
| X4  | BV2OpenRateCmd | Manually send AO signal |
| X5  | CndPp1Run/Stop | Manually send DO signal |
| X6  | CndPp2Run/Stop | Manually send DO signal |
| X7  | CndPp1Alarm    | Manually send DO signal |
| X8  | CndPp2Alarm    | Manually send DO signal |
| DO1 | CndPp1ONOFF    | Manually send DO signal |
| DO2 | CndPp2ONOFF    | Manually send DO signal |

# K. Checking individual ports of extension I/O #12

Please refer for this extension module to J Checking individual ports of extension I/O #11

# L. Checking individual ports of extension I/O #13

User screen: MainMenu > ConfigMode > TrialRun > I/O TrialRun > Extl/O#013 CheckPort

1. From "Extl/O#13 Ports" screen, you can perform point check against I/Os.

|             | 1/8 | Extl/O#13 Ports |    |
|-------------|-----|-----------------|----|
| <b>←</b> a. | 0%  | CndPp5CapCmd    | X1 |
| <b>←</b> b. | 0%  | CndPp6CapCmd    | X2 |
| <b>←</b> c. | OFF | CndPp5Run/Stop  | X5 |
| ← d.        | OFF | CndPp6Run/Stop  | X6 |
| ← e.        | OFF | CndPp5Alarm     | X7 |
|             |     |                 |    |

| X8  | CndPp6Alarm | OFF | <b>←</b> f. |
|-----|-------------|-----|-------------|
| DO1 | CndPp5ONOFF | OFF | f d t       |
| DO2 | CndPp6ONOFF | OFF | ≁ h         |

#### Table 52 List of parameters which can be set from "Extl/O#13 Ports" screen

| ID  | Name           | Definition              |
|-----|----------------|-------------------------|
| X1  | CndPp5CapCmd   | Manually send AO signal |
| X2  | CndPp6CapCmd   | Manually send AO signal |
| X5  | CndPp5Run/Stop | Manually send DO signal |
| X6  | CndPp6Run/Stop | Manually send DO signal |
| X7  | CndPp5Alarm    | Manually send DO signal |
| X8  | CndPp6Alarm    | Manually send DO signal |
| DO1 | CndPp5ONOFF    | Manually send DO signal |
| DO2 | CndPp6ONOFF    | Manually send DO signal |

#### M. Checking individual ports of extension I/O #14

Please refer for this extension module to L Checking individual ports of extension I/O #13

#### N. Checking individual ports of extension I/O #15

User screen: MainMenu > ConfigMode > TrialRun > I/O TrialRun > Extl/O#015 CheckPort

1. From "Extl/O#15 Ports" screen, you can perform point check against I/Os.

| ExtI/O#15 Ports | 1/12                                                                                                    |                                                                                                    |
|-----------------|----------------------------------------------------------------------------------------------------|----------------------------------------------------------------------------------------------------|
| CndSO Vv1O/C    | OFF                                                                                                    | ← a.                                                                                                    |
| CndSO Vv2O/C    | OFF                                                                                                    | ← b.                                                                                                    |
| CndSO Vv3O/C    | ON                                                                                                    | ← c.                                                                                                    |
| CndSO Vv4O/C    | OFF                                                                                                    | <b>←</b> d.                                                                                                    |
| CndSO Vv1Alarm  | OFF                                                                                                    | <b>←</b> e.                                                                                                    |
| CndSO Vv2Alarm  | ON                                                                                                    | <b>←</b> f.                                                                                                    |
| CndSO Vv3Alarm  | OFF                                                                                                    | <b>←</b> g.                                                                                                    |
| CndSO Vv4Alarm  | OFF                                                                                                    | <b>←</b> ĥ.                                                                                                    |
| CndSO           | OFF                                                                                                    | ← i.                                                                                                    |
| Vv10N0FF        |                                                                                                    |                                                                                                    |
| CndSO           | ON                                                                                                    | <b>←</b> j.                                                                                                    |
| Vv2ONOFF        |                                                                                                    | -                                                                                                    |
| CndSO           | OFF                                                                                                    | ← k.                                                                                                    |
| Vv3ONOFF        |                                                                                                    |                                                                                                    |
| CndSO           | OFF                                                                                                    | <b>←</b>  .                                                                                                    |
| Vv4ONOFF        |                                                                                                    |                                                                                                    |
|                 | Extl/O#15 Ports<br>CndSO Vv1O/C<br>CndSO Vv2O/C<br>CndSO Vv3O/C<br>CndSO Vv4O/C<br>CndSO Vv4Alarm<br>CndSO Vv2Alarm<br>CndSO Vv3Alarm<br>CndSO Vv3Alarm<br>CndSO Vv4Alarm<br>CndSO<br>Vv1ONOFF<br>CndSO<br>Vv1ONOFF<br>CndSO<br>Vv2ONOFF<br>CndSO<br>Vv3ONOFF<br>CndSO<br>Vv3ONOFF | Extl/O#15 Ports         1/12           CndSO Vv1O/C         OFF           CndSO Vv2O/C         OFF           CndSO Vv3O/C         ON           CndSO Vv4O/C         OFF           CndSO Vv4O/C         OFF           CndSO Vv4O/C         OFF           CndSO Vv4Alarm         OFF           CndSO Vv3Alarm         OFF           CndSO Vv4Alarm         OFF           CndSO Vv4Alarm         OFF           CndSO         OFF           Vv1ONOFF         ON           Vv2ONOFF         ON           Vv3ONOFF         OFF           Vv4ONOFF         OFF |

#### Table 53 List of parameters which can be set from "Extl/O#15 Ports" screen

| ID | Name         | Definition              |
|----|--------------|-------------------------|
| X1 | CndSO Vv1O/C | Manually send DO signal |
| X2 | CndSO Vv2O/C | Manually send DO signal |
| X3 | CndSO Vv3O/C | Manually send DO signal |
| X4 | CndSO Vv4O/C | Manually send DO signal |

| X5  | CndSO Vv1Alarm | Manually send DO signal |
|-----|----------------|-------------------------|
| X6  | CndSO Vv2Alarm | Manually send DO signal |
| X7  | CndSO Vv3Alarm | Manually send DO signal |
| X8  | CndSO Vv4Alarm | Manually send DO signal |
| DO1 | CndSO Vv10NOFF | Manually send DO signal |
| DO2 | CndSO Vv2ONOFF | Manually send DO signal |
| DO3 | CndSO Vv3ONOFF | Manually send DO signal |
| DO4 | CndSO Vv4ONOFF | Manually send DO signal |

#### O. Checking individual ports of extension I/O #16

Please refer for this extension module to N Checking individual ports of extension I/O #15

# 10.3. BACnet Module Trial Run

(Used screen: MainMenu > ConfigMode > TrialRun )

1. From "MainMenu > ConfigMode > TrialRun" screen you can check the error status of BACnet\_Module.

| TrialRun      | 4/4     |
|---------------|---------|
| Chiller       |         |
| I/O           |         |
|               |         |
| BACnet_Module | NoError |

# 11. Saving / Loading Configuration Data

Configuration for iCM can be saved to / loaded from SD card. Menu structure for saving / loading configuration data is described below.

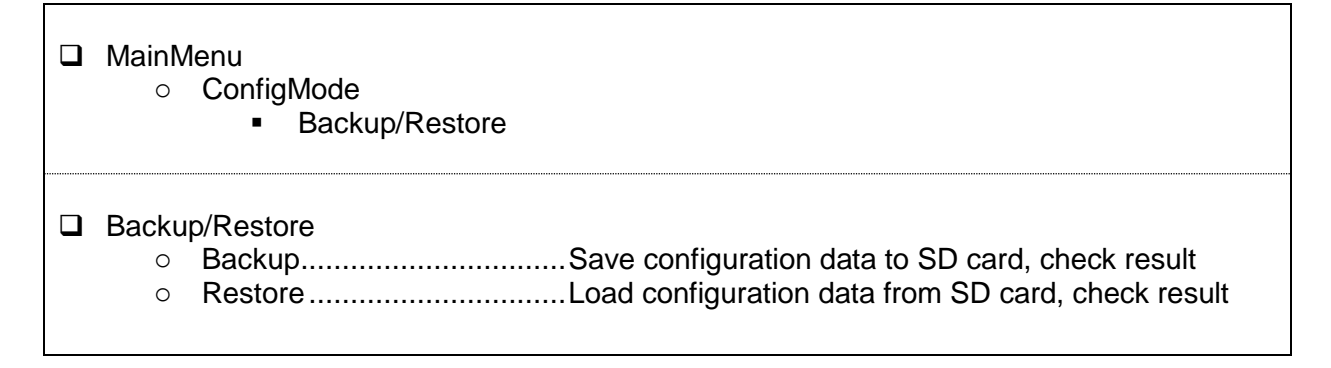

1. Press the Home Button  $\square$  to show the "MainMenu" screen.

| MainMenu   | 1/4 |
|------------|-----|
| Status     | •   |
| Setting    | •   |
| ConfigMode | •   |
| Password   | •   |

2. On the "MainMenu" screen, turn the click-dial 🔘 to select "ConfigMode" menu then press down on the click-dial 🔘 to jump to "ConfigMode" screen.

|       | MainMenu | 3/4 |
|-------|----------|-----|
| State | ls       |     |
| Setti | ng       |     |
| Con   | figMode  |     |
| Pass  | sword    |     |

3. On the "ConfigMode" screen, turn the click-dial 🔘 to select "Backup/Restore" menu then press down on the click-dial 🔘 to jump to "Backup/Restore" screen.

| ConfigMode     | 6/8 |
|----------------|-----|
| TrialRun       |     |
| Backup/Restore |     |
| DataManagement |     |
| Result         |     |

4. On the "Backup/Restore" screen, you can backup iCM setting to SD card or restore setting from SD card.

NOTE: Make sure SD card is inserted to main controller when performing backup / restore.

| Backup/Restore | 1/4 |             |
|----------------|-----|-------------|
| Backup         | -   | <b>←</b> a. |
| -Result        | NG  | <b>←</b> b. |
| Restore        | -   | ← c.        |
| -Result        | NG  | 🛨 d.        |

#### Table 54 List of parameters which can be set from "Backup/Restore" screen

| ID | Name    | Definition                               |
|----|---------|------------------------------------------|
| a. | Backup  | Backup setting to SD card                |
| b. | -Result | OK is displayed if backup is successful  |
| C. | Restore | Restore setting from SD card             |
| d. | -Result | OK is displayed if restore is successful |

NOTE: It could be necessary to restore and reboot the controller more than once in order to enable all the devices (first restore and reset) and set all parameters (second restore and reset) from saved configuration.

# 12. Monitoring

# 12.1. Showing Current Status of System

Steps for showing the current status of whole system are described below. 1. Press the Home Button  $\square$  to show the "MainMenu" screen.

| MainMenu   | 1/4 |
|------------|-----|
| Status     |     |
| Setting    |     |
| ConfigMode |     |
| Password   |     |

2. On the "MainMenu" screen, turn the click-dial 🔘 to select "Status" menu then press down on the click-dial 🔘 to jump to "Status" screen.

| MainMenu   | 1/4 |
|------------|-----|
| Status     |     |
| Setting    |     |
| ConfigMode |     |
| Password   |     |

3. On the "Status" screen, statuses for whole system are displayed.

| Status          | 1/22             |                                                                           |
|-----------------|------------------|---------------------------------------------------------------------------|
| Command         |                  | ← refer to 13 Operation                                                   |
| -Status         | Standby          | <b>←</b> a.                                                               |
| -Alarm          | -                | <b>←</b> b.                                                               |
| -FaultType      |                  | ← c.                                                                      |
| -StageUp        | Unlock           | - ← d.                                                                    |
| -OpMode         | Cool             | <b>←</b> e.                                                               |
| -ChWtLvgTempAve | 7.5°C            | <b>←</b> g.                                                               |
| -TempSetpt      | 7.0°C            | ← h.                                                                      |
| -SptSource      | Manual           | _ ← i.                                                                    |
| -ChWtEntTempAve | $12.5^{\circ}$ C | <b>↓</b> j.                                                               |
| -SysLoad        | 34%              | <b>←</b> k.                                                               |
| Chiller         |                  | ← refer to 12.2 Showing Current Status of Chillers                        |
| EvShutOffValve  |                  | ← refer to 12.3 Showing Current Status of Evaporator                      |
|                 | <b>`</b>         | Side Shut Off Valve                                                       |
| CndShutOffValve |                  | ← refer to 12.4 Showing Current Status of Condenser Side Shut Off Valve   |
| PrimaryPump     |                  | ← refer to 12.5 Showing Current Status of Primary Pumps                   |
| BypassValve     |                  | ← refer to 12.6 Showing Current Status of Bypass Valve                    |
| CondenserPump   |                  | ← refer to 12.7 Showing Current Status of Condenser                       |
|                 |                  | Pumps                                                                     |
| CTBypassValve   |                  | <ul> <li>refer to 12.8 Showing Current Status of Cooling Tower</li> </ul> |
|                 | <b>_</b>         | Bypass Valve                                                              |
| Sensor          |                  | refer to 12.9 Showing Current Status of Sensors                           |

| I/O     | ← refer to |
|---------|------------|
| Control | ← refer to |

refer to 12.10 Showing Current Status of I/O

← refer to 12.11 Showing Current Status of Controls

#### Table 55 List of parameters which can be set from "Command" screen

| ID | Name            | Definition                                                        |  |  |
|----|-----------------|-------------------------------------------------------------------|--|--|
| a. | -Status         | System status (Configuration, Standby, InitialLoading, Operation, |  |  |
|    |                 | E-stop)                                                           |  |  |
| b. | -Alarm          | System alarm type(-, Fault)                                       |  |  |
| C. | -FaultType      | System alarm code (see 15.1 Alarm Codes for list of alarm codes)  |  |  |
| d. | -StageUp        | Status of stage up inhibit (lock / unlock)                        |  |  |
| e. | -OpMode         | Operation mode (Cooling, heating)                                 |  |  |
| g. | -ChWtLvgTempAve | Chilled water leaving temp                                        |  |  |
| h. | -TempSetpt      | Chilled water temerature setpoint                                 |  |  |
| i. | -SptSource      | Source of input setting for chilled water temperature setpoint    |  |  |
| j. | -ChWtEntTempAve | Chilled water entering temp                                       |  |  |
| k. | -SysLoad        | Load of current loop                                              |  |  |

# 12.2. Showing Current Status of Chillers

Steps for showing the current status of chillers are described below There are 2 views for showing current status of chillers.

- Overview
- Detailed view

#### 12.2.1. Showing the overview of chillers

(Used screen: MainMenu > Status > Chillers)

1. On the "Chiller Status screen", statuses of chillers are displayed.

|     | Chill                              | er Status | \$           |                          | 2/9                                                            |                                                 |  |  |  |
|-----|------------------------------------|-----------|--------------|--------------------------|----------------------------------------------------------------|-------------------------------------------------|--|--|--|
|     |                                    | R/S       | Alm          | Cap                      |                                                                |                                                 |  |  |  |
| #01 | R                                  | Stop      |              | 20%                      |                                                                |                                                 |  |  |  |
| #02 | ΜR                                 | Stop      | Comm         | 0%                       |                                                                |                                                 |  |  |  |
| #03 | L                                  | Stop      | Dev          | 20%                      |                                                                |                                                 |  |  |  |
|     |                                    | Î         | Ala<br>Mo    | arm statu<br>onitoring o | <ul> <li>Actual Capaci<br/>s (Comm: Comn<br/>error)</li> </ul> | ty<br>nunication error, Dev: Device error, Mon: |  |  |  |
|     |                                    |           | - Run/Stop   | status (                 | Run, Stop)                                                     |                                                 |  |  |  |
|     | Remote/Local (R: Remote, L: Local) |           |              |                          |                                                                |                                                 |  |  |  |
|     |                                    | Mai       | ntenance sta | tus (IVI: IV             | laintenance, - :                                               | Normai)                                         |  |  |  |
| L   |                                    | – Unit nu | ımber        |                          |                                                                |                                                 |  |  |  |

# 12.2.2. Showing the detailed view of chillers

(Used screen: MainMenu > Status > Chillers > Detail)

 On the "MainMenu > Status > Chiller Status" screen, turn the click-dial () to select the chiller unit you would like to see the detailed view then press down on the click-dial () to jump to "ChillerXX detail" screen

| C     | Chille | er Status |      |     | 2/9 |
|-------|--------|-----------|------|-----|-----|
|       |        | R/S       | Alm  | Cap |     |
| #01   | R      | Stop      |      | 20% | ▲   |
| #02 M | R      | Stop      | Comm | 0%  | •   |
| #03   | L      | Stop      | Dev  | 20% |     |

2. On the "Chiller XX Detail" screen, detailed status of chiller can be monitored

| Chiller XX Detail | 1/14      |                                                            |
|-------------------|-----------|------------------------------------------------------------|
| Run/Stop          | Stop      | ← Run/Stop State (Run, Stop)                               |
| -Command          | -         | ← Run/Stop Command (Run, Stop)                             |
| Alarm             | CommError | ← Alarm Status                                             |
| -ErrorCode        |           | <ul> <li>Alarm code of chiller (in hexadecimal)</li> </ul> |
| -AlarmReset       | -         | <ul> <li>Alarm Reset Command (-, Reset)</li> </ul>         |
| Maintenance       | -         | <ul> <li>Maintenance setting (-, Maintenance)</li> </ul>   |
| -State            | -         | <ul> <li>Maintenance state (-, Maintenance)</li> </ul>     |
| -Reason           | -         | <ul> <li>Reason for maintenance state</li> </ul>           |
| ActualCapacity    | 50%       | ← Actual Capacity                                          |
| Remote/Local      | Remote    | ← Remote/Local state of chiller (Remote,                   |
|                   |           | Local)                                                     |
| ChWtEntTemp       | 7.0°C     | <ul> <li>Chilled Water Entering Temperature</li> </ul>     |
| ChWtLvgTemp       | 12.0° C   | <ul> <li>Chilled Water Leaving Temperature</li> </ul>      |
| ChWtLvgTempSetpt  | 7.0° C    | ← Chilled Water Setpoint                                   |
| OpMode            | Cooling   | ← Operation Mode (Cooling, Heating)                        |

# 12.3. Showing Current Status of Evaporator Side Shut Off Valve

(Used screen: MainMenu > Status > EvShutOffValve )

1. On the "EvShutOffValve Status" screen, statuses of valves are displayed.

| EvShutOff√  | alve Status                                                    | 2/9                                                                                                 |
|-------------|----------------------------------------------------------------|----------------------------------------------------------------------------------------------------|
| O/C         | Alm                                                            |                                                                                                    |
| #01 Close   |                                                                |                                                                                                    |
| #02 M Close | Dev                                                            |                                                                                                    |
| #03 Close   | Mon                                                            |                                                                                                    |
| M           | Alarm si<br>— Open/Close sta<br>aintenance status (M<br>number | atus (Dev: Device error, Mon: Monitoring error)<br>tus (Open, Close)<br>: Maintenance, "-": Normal) |

# 12.3.1. Showing the detailed view of Evaporator Side Shut Off Valve

1. On the "MainMenu > Status > EvShutOffValve Status" screen, turn the click-dial () to select the valve unit you would like to see the detailed view then press down on the click-dial () to jump to "EvSO\_ValveXX detail" screen

| EvS   | 2/9   |     |   |
|-------|-------|-----|---|
|       | O/C   | Alm |   |
| #01   | Close |     | • |
| #02 M | Close | Dev |   |
| #03   | Close | Mon |   |

2. On the "EvSO\_Valve XX Detail" screen, detailed status of Evaporator Side Shut Off Valve can be monitored

| EvSO_Valve XX Detail | XX/5      |                                                          |
|----------------------|-----------|----------------------------------------------------------|
| Open/Close           | Close     | <ul> <li>Open/Close State (Open/Close)</li> </ul>        |
| -Command             | -         | <ul> <li>Open/Close Command (Open/Close)</li> </ul>      |
| Alarm                | CommError | ← Alarm Status                                           |
| Maintenance          | -         | <ul> <li>Maintenance setting (-, Maintenance)</li> </ul> |
| -State               | -         | <ul> <li>Maintenance state (-, Maintenance)</li> </ul>   |

# 12.4. Showing Current Status of Condenser Side Shut Off Valve

(Used screen: MainMenu > Status > CndShutOffValve )

1. On the "EvShutOffValve Status" screen, statuses of valves are displayed.

| Cno   | dShutOffVa | alve Status | s 2/9                                                                                                 |                       |
|-------|------------|-------------|----------------------------------------------------------------------------------------------------|-----------------------|
|       | O/C        | Alm         |                                                                                                    |                       |
| 01    | Close      |             |                                                                                                    |                       |
| #02 M | Close      | Dev         |                                                                                                    |                       |
| #03   | Close      | Mon         |                                                                                                    |                       |
|       | Mair       | ● Open/Cl   | Alarm status (Dev: Device error, Mo<br>ose status (Open, Close)<br>atus (M: Maintenance, "-": Normal) | on: Monitoring error) |
| L     | — Unit nui | nber        |                                                                                                    |                       |

# 12.4.1. Showing the detailed view of Condenser Side Shut Off Valve

On the "MainMenu > Status > CndShutOffValve Status" screen, turn the click-dial () to select the valve unit you would like to see the detailed view then press down on the click-dial () to jump to "CndSO\_ValveXX detail" screen

| Cno   | 2/9   |     |  |
|-------|-------|-----|--|
|       | O/C   | Alm |  |
| 01    | Close |     |  |
| #02 M | Close | Dev |  |
| #03   | Close | Mon |  |

2. On the "CndSO\_ValveXX Detail" screen, detailed status of Condenser Side Shut Off Valve can be monitored

| CndSO_ValveXX Detail | XX/5      |                                                          |
|----------------------|-----------|----------------------------------------------------------|
| Open/Close           | Close     | <ul> <li>Open/Close State (Open/Close)</li> </ul>        |
| -Command             | -         | ← Open/Close Command (Open/Close)                        |
| Alarm                | CommError | ← Alarm Status                                           |
| Maintenance          | -         | <ul> <li>Maintenance setting (-, Maintenance)</li> </ul> |
| -State               | -         | ← Maintenance state (-, Maintenance)                     |
|                      |           |                                                          |

# **12.5. Showing Current Status of Primary Pumps**

(Used screen: MainMenu > Status > PrimaryPump)

1. On the "PrimaryPump Status" screen, statuses of pumps are displayed.

| Pri   | maryPump               | Status               |                                    | 2/9                                                                                                    |
|-------|------------------------|----------------------|------------------------------------|----------------------------------------------------------------------------------------------------|
|       | R/S                    | Alm                  | Cap                                |                                                                                                    |
| #01   | Stop                   |                      | 20%                                |                                                                                                    |
| #02 M | Stop                   | Comm                 | 0%                                 |                                                                                                    |
| #03   | Stop                   | Dev                  | 20%                                |                                                                                                    |
|       |                        | A<br>M<br>— Run/Stop | larm sta<br>Ionitoring<br>status ( | <ul> <li>VFD frequency</li> <li>tus (Comm: communication error, Dev: Device error, Mon: g error)</li> <li>Run, Stop)</li> </ul> |
|       | ——— Mair<br>—— Unit nu | ntenance sta<br>mber | tus (M: I                          | Aaintenance, "-": Normal)                                                                                                    |

# 12.5.1. Showing the detailed view of Primary Pumps

1. On the "MainMenu > Status > PrimaryPump Status" screen, turn the click-dial 🔘 to select the primary pump unit you would like to see the detailed view then press down on the click-dial 🔘 to jump to "PrimaryPumpXX detail" screen

| PrimaryPump Status |      |      |     |  |  |
|--------------------|------|------|-----|--|--|
|                    |      |      |     |  |  |
| #01                | Stop |      | 20% |  |  |
| #02 M              | Stop | Comm | 0%  |  |  |
| #03                | Stop | Dev  | 20% |  |  |

2. On the "PrimaryPumpXX Detail" screen, detailed status of pump can be monitored

| PrimaryPumpXX Detail | 1/6       |                                                          |
|----------------------|-----------|----------------------------------------------------------|
| Run/Stop             | Stop      | ← Run/Stop State (Run, Stop)                             |
| -Command             | -         | <ul> <li>Run/Stop Command (Run, Stop)</li> </ul>         |
| Alarm                | CommError | ← Alarm Status                                           |
| Maintenance          | -         | <ul> <li>Maintenance setting (-, Maintenance)</li> </ul> |
| -State               | -         | <ul> <li>Maintenance state (-, Maintenance)</li> </ul>   |
| ActualCapacity       | 50%       | <ul> <li>Actual Capacity</li> </ul>                      |
# 12.6. Showing Current Status of Bypass Valve

(Used screen: MainMenu > Status > Bypass Valve )

1. On the "BypassValve Status" screen, statuses of bypass valve is displayed.

| BypassValve Status | 1/1 |
|--------------------|-----|
| ActualOpenRate     | 20% |
|                    |     |
|                    |     |
|                    |     |

# 12.7. Showing Current Status of Condenser Pumps

(Used screen: MainMenu > Status > CondenserPump)

1. On the "CondenserPump Status" screen, statuses of pumps are displayed.

|     | Condenser | Pump Status     |                                    | 2/9                                                                                               |                                                |
|-----|-----------|-----------------|------------------------------------|---------------------------------------------------------------------------------------------------|------------------------------------------------|
|     | R/S       | Alm             | Cap                                |                                                                                                   |                                                |
| #01 | Stop      |                 | 20%                                |                                                                                                   |                                                |
| #02 | M Stop    | Comm            | 0%                                 |                                                                                                   |                                                |
| #03 | Stop      | Dev             | 20%                                |                                                                                                   |                                                |
|     |           | Run/Sto         | Alarm sta<br>Aonitorin<br>p status | <ul> <li>VFD frequence</li> <li>atus (Comm: com</li> <li>g error)</li> <li>(Run, Stop)</li> </ul> | y<br>munication error, Dev: Device error, Mon: |
|     | N         | laintenance sta | atus (M: I                         | Maintenance, "-":                                                                                 | Normal)                                        |
| L   | ——— Unit  | number          |                                    |                                                                                                   |                                                |

#### 12.7.1. Showing the detailed view of Condenser Pumps

1. On the "MainMenu > Status > CondenserPump Status" screen, turn the click-dial () to select the condenser pump unit you would like to see the detailed view then press down on the click-dial () to jump to "CondenserPumpXX detail" screen

| Co    | 2/9  |      |     |              |
|-------|------|------|-----|--------------|
|       | R/S  | Alm  | Cap |              |
| #01   | Stop |      | 20% | $\checkmark$ |
| #02 M | Stop | Comm | 0%  | $\checkmark$ |
| #03   | Stop | Dev  | 20% |              |

2. On the "CondenserPump XX Detail" screen, detailed status of pump can be monitored

|     | CondenserPump XX Detail | 1/6  |                                |
|-----|-------------------------|------|--------------------------------|
| Run | 'Stop                   | Stop | ← Run/Stop State (Run, Stop)   |
| -Co | mmand                   | -    | ← Run/Stop Command (Run, Stop) |
|     |                         |      |                                |

| Alarm          | CommError | ← Alarm Status                                           |
|----------------|-----------|----------------------------------------------------------|
| Maintenance    | -         | <ul> <li>Maintenance setting (-, Maintenance)</li> </ul> |
| -State         | -         | <ul> <li>Maintenance state (-, Maintenance)</li> </ul>   |
| ActualCapacity | 50%       | <ul> <li>Actual Capacity</li> </ul>                      |

# 12.8. Showing Current Status of Cooling Tower Bypass Valve

(Used screen: MainMenu > Status > CTBypassValve )

1. On the "CTBypassValve Status" screen, statuses of cooling tower bypass valve are displayed.

| CTBypassValve Status | 1/1 |
|----------------------|-----|
| #01ActualOpenRate    | 20% |
| #02ActualOpenRate    | 20% |
| #03ActualOpenRate    | 20% |
| #04ActualOpenRate    | 20% |

## **12.9. Showing Current Status of Sensors**

(Used screen: MainMenu > Status > Sensors)

1. On the "Sensors Status" screen, statuses of sensors are displayed. Displayed sensors differ depending on the system setup.

| Sensors Status | 1/32   |                                                        |
|----------------|--------|--------------------------------------------------------|
| DiffPress      | 50kPa  | <ul> <li>Differential Pressure</li> </ul>              |
| -Alarm         | -      | <ul> <li>Alarm status for the sensor</li> </ul>        |
| ChWtLvgTemp    | 6.6° C | <ul> <li>Supply Water Temperature</li> </ul>           |
| -Alarm         |        | <ul> <li>Alarm status for the sensor</li> </ul>        |
| ChWtEntTemp    | 11.7°C | <ul> <li>Return Water Temperature</li> </ul>           |
| -Alarm         | -      | <ul> <li>Alarm status for the sensor</li> </ul>        |
| CndWtEntTemp1  | -° C   | <ul> <li>Condenser Entering Water Temp. #1</li> </ul>  |
| -Alarm         | -      | <ul> <li>Alarm status for the sensor</li> </ul>        |
| CndWtLvgTemp1  | -° C   | <ul> <li>Condenser Leaving Water Temp. #1</li> </ul>   |
| -Alarm         | -      | <ul> <li>Alarm status for the sensor</li> </ul>        |
| CndDiffPress1  | -kPa   | <ul> <li>Condenser Differential Pressure #1</li> </ul> |
| -Alarm         | -      | <ul> <li>Alarm status for the sensor</li> </ul>        |
| CndWtEntTemp2  | -° C   | <ul> <li>Condenser Entering Water Temp. #2</li> </ul>  |
| -Alarm         | -      | <ul> <li>Alarm status for the sensor</li> </ul>        |
| CndWtLvgTemp2  | -° C   | <ul> <li>Condenser Leaving Water Temp. #2</li> </ul>   |
| -Alarm         | -      | <ul> <li>Alarm status for the sensor</li> </ul>        |
| CndDiffPress2  | -kPa   | <ul> <li>Condenser Differential Pressure #2</li> </ul> |
| -Alarm         | -      | <ul> <li>Alarm status for the sensor</li> </ul>        |
| CndWtEntTemp3  | -° C   | <ul> <li>Condenser Entering Water Temp. #3</li> </ul>  |
| -Alarm         | -      | <ul> <li>Alarm status for the sensor</li> </ul>        |
| CndWtLvgTemp3  | -° C   | <ul> <li>Condenser Leaving Water Temp. #3</li> </ul>   |
| -Alarm         | -      | <ul> <li>Alarm status for the sensor</li> </ul>        |
| CndDiffPress3  | -kPa   | <ul> <li>Condenser Differential Pressure #3</li> </ul> |
| -Alarm         | -      | <ul> <li>Alarm status for the sensor</li> </ul>        |

| CndWtEntTemp4 | -° C |
|---------------|------|
| -Alarm        | -    |
| CndWtLvgTemp4 | -° C |
| -Alarm        | -    |
| CndDiffPress4 | -kPa |
| -Alarm        | -    |
| OutdoorTemp   | -° C |
| -Alarm        |      |

- Condenser Entering Water Temp. #4
- ← Alarm status for the sensor
- ← Condenser Leaving Water Temp. #4
- Alarm status for the sensor
- ← Condenser Differential Pressure #4
- Alarm status for the sensor
- Outdoor Temperature
- ← Alarm status for the sensor

## 12.10. Showing Current Status of I/O

(Used screen: MainMenu > Status > I/O)

1. On the "I/O Status" screen, status of I/Os are displayed.

|      | I/O Status | 1/1 |
|------|------------|-----|
| DblS | Spt        | OFF |
|      |            |     |
|      |            |     |
|      |            |     |

# 12.11. Showing Current Status of Controls

(Used screen: MainMenu > Status > Control)

1. On the "Control Status" screen, status of controls is displayed.

|       |                |     | -                           |        |         |        |    |
|-------|----------------|-----|-----------------------------|--------|---------|--------|----|
|       | Control Status | 1/2 |                             |        |         |        |    |
| Chill | er             | ◄   | <ul><li>← 12.11.1</li></ul> | Show   | current | status | of |
|       |                |     | chiller cont                | rol    |         |        |    |
| Prim  | aryPump        |     | ← 12.11.2                   | Show   | current | status | of |
|       |                |     | primary pu                  | mp con | trol    |        |    |
|       |                |     | 1                           |        |         |        |    |

### 12.11.1. Show current status of chiller control

1. From the "MainMenu>Status>Control Status" screen, turn the click-dial <sup>O</sup> to select "Chiller" menu then press down on the click-dial <sup>O</sup> to jump to "Chiller Control Status" screen.

|       | Control Status | 1/2 |
|-------|----------------|-----|
| Chill | er             |     |
| Prim  | aryPump        |     |
|       |                |     |
|       |                |     |

2. On the "Chiller Control Status" screen, status of chiller controls is displayed.

|      | ChillerCtrl Status | 1/9  |                                                                                              |
|------|--------------------|------|----------------------------------------------------------------------------------------------|
| Stag | jeUp               |      |                                                                                              |
| -Stg | gByLoadLimit       | 100s | <ul> <li>Timer count value for staging up for<br/>Load Condition</li> </ul>                  |
| -Stg | JUpDiff            | 100s | <ul> <li>Timer count value for staging up for<br/>Supply temperaure condition</li> </ul>     |
| -Stg | jByTargetLoad      | 100s | <ul> <li>Timer count value for staging up for<br/>Target load condition</li> </ul>           |
| -Stg | ForRotation        | 100s | <ul> <li>Timer count value for staging up for<br/>time without staging conditions</li> </ul> |
| Stag | JeDown             |      |                                                                                              |
| -Stg | ByLoadLimit        | 100s | <ul> <li>Timer count value for staging down</li> </ul>                                       |
| -Stg | JDnDiff            | 100s | <ul> <li>Timer count value for staging down</li> </ul>                                       |
| -Po  | nyChCtrl           | 100s | <ul> <li>Timer count value for staging down</li> </ul>                                       |

#### 12.11.2. Show current status of primary pump control

1. From the "MainMenu>Status>Control Status" screen, turn the click-dial <sup>(O)</sup> to select "PrimaryPump" menu then press down on the click-dial <sup>(O)</sup> to jump to "PrimaryPump Control Status" screen.

|       | Control Status | 2/2 |
|-------|----------------|-----|
| Chill | er             | •   |
| Prim  | aryPump        |     |
|       |                |     |
|       |                |     |

2. On the "PrimaryPump Control Status" screen, status of primary pump controls is displayed.

|           | PriPpCtrl Status | 1/9  |
|-----------|------------------|------|
| StageUp   |                  | 100s |
| StageDown |                  | 100s |

- Timer count value for staging up
- Timer count value for staging down

# 13. Operation

Menu structure of related screens is displayed below.

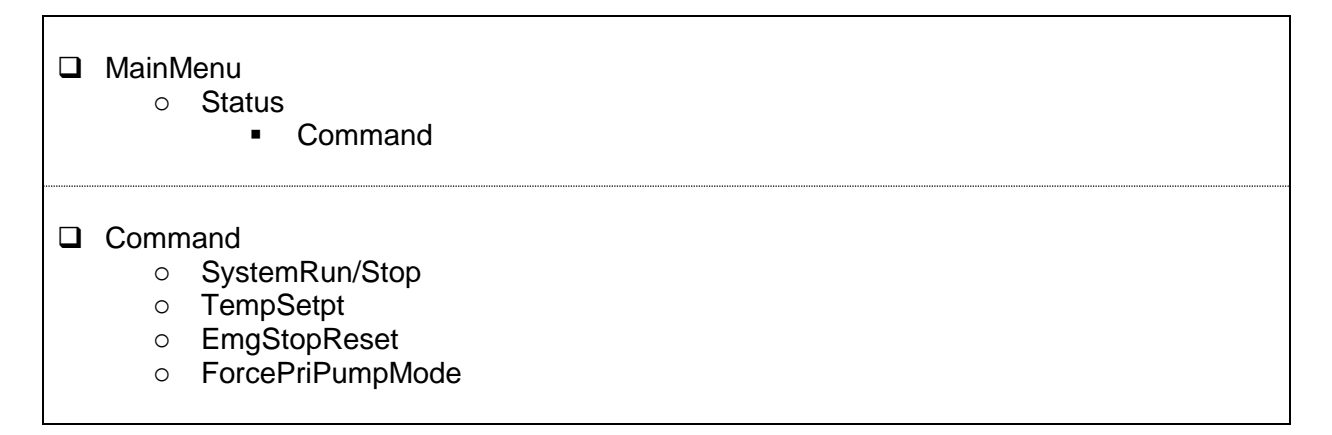

# 13.1. Basic Commanding

1. Press the Home Button  $\square$  to show the "MainMenu" screen.

|       | MainMenu | 1/4 |
|-------|----------|-----|
| Stat  | us       |     |
| Setti | ing      |     |
| Con   | figMode  |     |
| Pass  | sword    |     |
|       |          |     |

2. On the "MainMenu" screen, turn the click-dial 🔘 to select "Status" menu then press down on the click-dial 🔘 to jump to "Status" screen.

| MainMenu   | 1/4 |
|------------|-----|
| Status     |     |
| Setting    |     |
| ConfigMode |     |
| Password   |     |

3. On the "Status" screen, turn the click-dial 🔘 to select "Command" menu then press down on the click-dial 🔘 to jump to "Command screen.

| Status     | 1/22    |
|------------|---------|
| Command    |         |
| -Status    | Standby |
| -Alarm     | -       |
| -FaultType |         |

4. On the "Command" screen, various commands can be sent.

| Command | 1/9 |
|---------|-----|
|---------|-----|

| SystemRun/Stop   | Run    | ← a.                                              |
|------------------|--------|---------------------------------------------------|
| -ActiveValue     | Run    | ← b.                                              |
| TempSetpt        | 7.0° C | ← C.                                              |
| -ActiveValue     | 7.0° C | ← d.                                              |
| EmgStopReset     |        | <ul> <li>13.2 Resetting emergency stop</li> </ul> |
| ForcePriPumpMode | OFF    | ← e.                                              |
| -ActiveValue     | -      | ← f.                                              |
| ForceCndPumpMode | OFF    | ← g.                                              |
| -ActiveValue     | -      | ← ĥ.                                              |

#### Table 56 List of parameters which can be set from "Command" screen

| ID | Name             | Definition                                  |
|----|------------------|---------------------------------------------|
| a. | SystemRun/Stop   | Run/Stop command for iCM system             |
| b. | -ActiveValue     | Currently active command signal             |
| C. | TempSetpt        | Temperature setpoint command                |
| d. | -ActiveValue     | Currently active setpoint                   |
| e. | ForcePriPumpMode | ON/OFF command for force primary pump run   |
| f. | -ActiveValue     | Currently active command signal             |
| g. | ForceCndPumpMode | ON/OFF command for force condenser pump run |
| h. | -ActiveValue     | Currently active command signal             |

# 13.2. Resetting emergency stop

(Used screen: "MainMenu > Status > Command > EmgStopReset")

1. On the "MainMenu > Status > Command" screen, turn the click-dial 🔘 to select "EmgStopReset" menu then press down on the click-dial 🔘 to jump to "EmgStopReset" screen.

|       | Command   | 5/9    |
|-------|-----------|--------|
| -Acti | veValue   | Run    |
| Tem   | pSetpt    | 7.0° C |
| -Acti | veValue   | 7.0° C |
| Emg   | StopReset |        |

2. On the "EmgStopReset" screen you can reset emergency stop. In order to reset emergency stop state, emergency stop signal input from BACnet needs to be OFF.

| EmgStopReset       | 1/3    |      |
|--------------------|--------|------|
| EmgStopReset       | -      | ← a. |
| -Status            | E-Stop | ← b. |
| -EmgStopFromBACnet | OFF    | ← c. |
|                    |        |      |

Table 57 List of parameters which can be set from "Command" screen

| ID | Name         | Definition                             |
|----|--------------|----------------------------------------|
| a. | EmgStopReset | Reset command for emergency stop state |

| b. | -Status           | Check if current status is emergency stop                  |
|----|-------------------|------------------------------------------------------------|
| C. | -                 | Check current status of emergency stop command from BACnet |
|    | EmgStopFromBACnet |                                                            |

## 13.3. Setting Chillers to "Maintenance"

Steps for setting chillers to "Maintenance" mode to exclude them from staging are described below.

1. On the "MainMenu" screen, turn the click-dial 🔘 to select "Status" menu then press down on the click-dial 🔘 to jump to "Status" screen.

|       | MainMenu | 1/4 |
|-------|----------|-----|
| Statu | JS       |     |
| Setti | ng       |     |
| Conf  | igMode   |     |
| Pass  | sword    |     |

2. On the "Status" screen, turn the click-dial 🔘 to select "Chiller" menu then press down on the click-dial 🔘 to jump to "Chiller Status" screen.

| 13/22 |
|-------|
|       |
|       |
|       |
|       |
|       |

3. On the "Chiller status" screen, turn the click-dial 🔘 to select the chiller you need to set to "Maintenance" mode then press down on the click-dial 🔘 to jump to "ChillerXX Detail" screen.

|       | Chill | er Status | 6    |     | 2/9 |
|-------|-------|-----------|------|-----|-----|
|       |       | R/S       | Alm  | Сар |     |
| #01   | R     | Stop      |      | 20% |     |
| #02 N | 1 R   | Stop      | Comm | 0%  |     |
| #03   | L     | Stop      | Dev  | 20% |     |

4. On the "ChillerXX Detail" screen, turn the click-dial 🔘 to select the "Maintenance" menu then press down on the click-dial 🔘 to jump to input mode screen for "Maintenance".

| Chiller01 Detail | 5/12   |
|------------------|--------|
| Maintenance      | -      |
| -State           | -      |
| ActualCapacity   | 20%    |
| Remote/Local     | Remote |

5. On the input mode screen for "Maintenance", turn the click-dial 🔘 to change value ("-" for returning from Maintenance mode, or "Maintenance" to set the chiller to Maintenance mode) then press down on the click-dial 🔘 to validate your setting.

|      | Chiller01 Detail | 1/1         |
|------|------------------|-------------|
|      | •                |             |
| Mair | ntenance         | -           |
|      |                  |             |
|      |                  |             |
|      |                  |             |
|      | Chiller01 Detail | 1/1         |
|      |                  |             |
| Mair | ntenance         | Maintenance |
|      |                  |             |
|      |                  |             |

6. On the "ChillerXX Detail" screen, look at "-State" menu below "Maintenance" to check if the setting has successfully been processed. Be careful when setting chillers back from Maintenance mode as when chiller is under alarm, they will be forced to be Maintenance mode and can't be set back.

| Chiller01 Detail | 5/12        |
|------------------|-------------|
| Maintenance      | Maintenance |
| -State           | Maintenance |
| ActualCapacity   | 20%         |
| Remote/Local     | Remote      |

# 14. Alarming

# 14.1. Showing Current List of Alarms

Steps for showing the current list of alarms are described below.

1. Press the Alarm button  $\bigcirc$  to show the "Alarming" screen.

| Alarming      | 1/3 |
|---------------|-----|
| AlarmList     | 99  |
| AlarmHistory  | 99  |
| -ClearHistory | -   |
|               |     |

2. On the "Alarming" screen, turn the click-dial 🔘 to select "AlarmList" menu then press down on the click-dial 🔘 to jump to "AlarmList" screen.

| Alarming      | 1/3  |
|---------------|------|
| AlarmList     | 99 🕨 |
| AlarmHistory  | 99 🕨 |
| -ClearHistory | -    |
|               |      |

3. On the "AlarmList" screen, current list of alarms are shown. Types of alarms that are displayed are: chiller alarms, pump alarms, and system alarms. Refer to the Appendix for alarm codes for each type.

| AlarmList                       |                                  |
|---------------------------------|----------------------------------|
| +127: Chiller01 Device Error    | ←Alarm Index of chiller is shown |
| +998: Pump08 Monitoring Error   |                                  |
| +10111: Piping Gr#01 not enough |                                  |
| pumps available to meet minimum |                                  |
|                                 |                                  |

4. To see the details of individual alarms, simply select the alarm on the "AlarmList" screen by turning the click-dial () and jump to the "AlarmList Detail" screen by pressing down on the click-dial ().

| AlarmList                       |          |  |
|---------------------------------|----------|--|
| +127: Chiller01 Device Error    |          |  |
| +998: Pump08 Monitoring Error   |          |  |
| +10111: Piping Gr#01 not enough |          |  |
| pumps available to meet minimum |          |  |
|                                 |          |  |
|                                 |          |  |
| AlarmList Detail                |          |  |
| +121: Chiller01 Device Error    |          |  |
| 10/15/2014                      | 23:12:29 |  |
|                                 |          |  |
|                                 |          |  |

# 14.2. Showing History of Alarms

Steps for showing the history of alarms are described below.

1. Press the Alarm button  $\mathcal{P}$  to show the "Alarming" screen.

| Alarming      | 1/3  |
|---------------|------|
| AlarmList     | 99 🕨 |
| AlarmHistory  | 99 🕨 |
| -ClearHistory | -    |
|               |      |

2. On the "Alarming" screen, turn the click-dial 🔘 to select "AlarmHistory" menu then press down on the click-dial 🔘 to jump to "AlarmHistory" screen.

| Alarming      | 1/3  |
|---------------|------|
| AlarmList     | 99 🕨 |
| AlarmHistory  | 99 🕨 |
| -ClearHistory | -    |
|               |      |

3. On the "AlarmHistory" screen, history of alarms are shown

| AlarmHistory                    |                                                   |
|---------------------------------|---------------------------------------------------|
| +127: Chiller01 Device Error    | <ul> <li>"+" sign indicates occurrence</li> </ul> |
| -127: Chiller01 Device Error    | <ul> <li>"-" sign indicates recovery</li> </ul>   |
| +10111: Piping Gr#01 not enough |                                                   |
| pumps available to meet minimum |                                                   |
|                                 |                                                   |

4. To see the details of individual alarms, simply select the alarm on the "AlarmList" screen by turning the click-dial () and jump to the "AlarmHistory Detail" screen by pressing down on the click-dial ).

| AlarmHistory                    |          |                                                     |
|---------------------------------|----------|-----------------------------------------------------|
| +127: Chiller01 Device Error    |          |                                                     |
| -127: Chiller01 Device Error    |          |                                                     |
| +10111: Piping Gr#01 not enough |          |                                                     |
| pumps available to meet minimum |          |                                                     |
|                                 |          |                                                     |
|                                 |          |                                                     |
| AlarmHistory Detail             |          |                                                     |
| +127: Chiller01 Device Error    |          |                                                     |
| 10/15/2014                      | 23:12:29 | <ul> <li>Date and time of event is shown</li> </ul> |
|                                 |          |                                                     |
|                                 |          |                                                     |

# 14.3. Deleting History of Alarms

Steps for deleting the history of alarms are described below.

1. Press the Alarm button  $\bigcirc$  to show the "Alarming" screen.

| Alarming      | 1/3 |
|---------------|-----|
| AlarmList     | 99  |
| AlarmHistory  | 99  |
| -ClearHistory | -   |
|               |     |

2. On the "Alarming" screen, turn the click-dial 🔘 to select "-ClearHistory" menu then press down on the click-dial 🔘 to jump to input mode screen for "-ClearHistory"

| Alarming      | 1/3 |
|---------------|-----|
| AlarmList     | 99  |
| AlarmHistory  | 99  |
| -ClearHistory | -   |
|               |     |

3. On the input mode screen for "-ClearHistory", turn the click-dial 🔘 to select "clear" then press down on the click-dial 🔘 to validate your command.

| Alarming      | 1/1   |
|---------------|-------|
|               |       |
| -ClearHistory |       |
|               |       |
|               |       |
|               |       |
| Alarming      | 1/1   |
|               |       |
| -ClearHistory | Clear |
|               |       |
|               |       |

4. History of alarms will be cleared.

|       | Alarming  | 1/3  |
|-------|-----------|------|
| Aları | nList     | 99 🕨 |
| Aları | nHistory  | 0    |
| -Clea | arHistory | -    |
|       |           |      |

# 14.4. Resetting Alarms

Steps for resetting alarms on chillers are described below. Chillers have 3 kinds of errors; device error, communication error and monitoring error. Amog the 3 kinds of errors, device error (Alarm detected at the chiller) can be reset from iCM. Communication error and monitoring error can be reset by restoring communication status between iCM and chillers to match command from iCM and status of each device.

There are 2 steps for resetting alarms

- A. Alarm Reset
- B. Setting Chillers back from maintenance status

#### A. Alarm Reset

1. Press the Home Button  $\square$  to show the "MainMenu" screen.

|       | MainMenu | 1 🗘 |
|-------|----------|-----|
| Statu | as       |     |
| Setti | ng       |     |
| Cont  | igMode   |     |
| Pass  | sword    |     |

2. On the "MainMenu" screen, turn the click-dial 🔘 to select "Status" menu then press down on the click-dial 🔘 to jump to "Status" screen.

|          | 1 0            |
|----------|----------------|
| Mainwenu | । <del>फ</del> |

| Status     |  |
|------------|--|
| Setting    |  |
| ConfigMode |  |
| Password   |  |

3. On the "Status" screen, turn the click-dial 🔘 to select "Chiller" menu then press down on the click-dial 🔘 to jump to "Chiller Status" screen.

|       | Status       | 11 🗘 |
|-------|--------------|------|
| Chill | er           |      |
| EvS   | hutOffValve  |      |
| Cnd   | ShutOffValve |      |
| Prim  | aryPump      |      |
|       |              |      |

4. On the "Chiller status" screen, turn the click-dial 🔘 to select the chiller you need to reset alarm then press down on the click-dial 🔘 to jump to "ChillerXX Detail" screen.

|     | Chill | er Status | 6    |     | 3 Û       |
|-----|-------|-----------|------|-----|-----------|
|     |       | R/S       | Alm  | Cap |           |
| #01 | R     | Stop      |      | 20% | $\bullet$ |
| #02 | ΜR    | Stop      | Dev  | 0%  | $\bullet$ |
| #03 | L     | Stop      | Comm | 20% |           |

5. On the "ChillerXX Detail" screen, turn the click-dial 🔘 to select the "Alarm reset" menu then press down on the click-dial 🔘 to jump to input mode screen for "Alarm reset".

| ✓ Chiller01 Detail | 4 <del>ቢ</del> |
|--------------------|----------------|
| Run/Stop           | Stop           |
| Alarm              | DevE           |
| -ErrorCode         | E402           |
| -AlarmReset        | -              |

6. On the input mode screen for "AlarmReset", turn the click-dial 🔘 to change value to "Reset" then press down on the click-dial 🔘 to validate your setting.

| Chiller01 Detail | 1 🗘   |
|------------------|-------|
|                  |       |
| -AlarmReset      | _     |
|                  |       |
|                  |       |
|                  |       |
| Chiller01 Detail | 1 🗘   |
|                  |       |
| -AlarmReset      | Reset |
|                  |       |
|                  |       |

7. On the "ChillerXX Detail" screen, look at "Alarm" menu to check if the alarm has successfully been reset.

| ✓ Chiller01 Detail | 4    |
|--------------------|------|
| Run/Stop           | Stop |
| Alarm              | -    |
| -ErrorCode         |      |
| -AlarmReset        | -    |

NOTE: While the conditions that triggered the alarm is true, you will not be able to reset the alarm.

# 15. APPENDIX – Alarms

# 15.1. Alarm Codes

#### 15.1.1. Alarm for the chiller system

Alarm for the system includes hardware errors of the iCM itself or chiller system not being able to satisfy A/C load due to failure of multiple equipment.

The error code of chiller system alarm is described in a six-digits decimal alarm code e.g. 000101.

| Category<br>0 | Category<br>1 | Category Category2        |                                                                        | Alarm text                                                                                                    | Alarm<br>Code                                                                                                    | Description                                                                                                    |
|---------------|---------------|---------------------------|------------------------------------------------------------------------|----------------------------------------------------------------------------------------------------|----------------------------------------------------------------------------------------------------|----------------------------------------------------------------------------------------------------|
|               |               |                           |                                                                        | 101: Extension IO module#01 disconnect (ExtIO#01)         102: Extension IO module#02 disconnect (ExtIO#02)         103: Extension IO module#03 disconnect (ExtIO#03)         104: Extension IO module#04 disconnect (ExtIO#04)         105: Extension IO module#05 disconnect (ExtIO#05)         106: Extension IO module#09 disconnect (ExtIO#06)         109: Extension IO module#10 disconnect (ExtIO#09)         110: Extension IO module#10 disconnect (ExtIO#10)         111: Extension IO module#11 disconnect (ExtIO#11)         112: Extension IO module#12 disconnect (ExtIO#12)         113: Extension IO module#13 disconnect (ExtIO#13)         114: Extension IO module#15 disconnect (ExtIO#14)         115: Extension IO module#15 disconnect (ExtIO#14)         116: Extension IO module#16 disconnect (ExtIO#16)         202: BACnet module disconnect (BACnet) | 000101<br>000102<br>000103<br>000104<br>000105<br>000109<br>000110<br>000111<br>000112<br>000113<br>000114<br>000115<br>000116 | Module Disconnected<br>Module Disconnected<br>Module Disconnected<br>Module Disconnected<br>Module Disconnected<br>Module Disconnected<br>Module Disconnected<br>Module Disconnected<br>Module Disconnected<br>Module Disconnected<br>Module Disconnected<br>Module Disconnected<br>Module Disconnected<br>Module Disconnected |
|               |               | Disconn                   | ect (02)                                                               | 10101: Emergency stop command On                                                                                                    | 010101                                                                                                    | I/O fault                                                                                                    |
|               |               | Loop1 (0                  | 01)                                                                    | 10102: All pumps are under maintenance                                                                                                    | 010102                                                                                                    | I/O fault                                                                                                    |
|               |               |                           |                                                                        | 10103: 10103: All cond. Pumps are under maintenance<br>10111: PipingGr#01 not enough pumps available to meet                                                                                                    | 010103                                                                                                    | I/O fault                                                                                                    |
|               |               | 200<br>)<br>Loop1<br>(01) | Shortage<br>of flow (1)<br>Shortage<br>of cooling<br>water<br>flow (2) | minimum<br>10112: PipingGr#02 not enough pumps available to meet                                                                                                    | 0101112                                                                                                    | Pump fault                                                                                                    |
|               | Loop<br>(1)   |                           |                                                                        | 10113: PipingGr#03 not enough pumps available to meet                                                                                                    | 010113                                                                                                    | Pump fault                                                                                                    |
|               |               |                           |                                                                        | 10114: PipingGr#04 not enough pumps available to meet minimum                                                                                                    | 010114                                                                                                    | Pump fault                                                                                                    |
|               |               |                           |                                                                        | 10121: Cond. PipingGr#01 not enough pumps available to meet minimum                                                                                                    | 010121                                                                                                    | Condenser pump fault                                                                                                    |
|               |               |                           |                                                                        | 10122: Cond. PipingGr#02 not enough pumps available to meet minimum                                                                                                    | 010122                                                                                                    | Condenser pump fault                                                                                                    |
|               |               |                           |                                                                        | 10123: Cond. PipingGr#03 not enough pumps available to meet minimum                                                                                                    |                                                                                                    | Condenser pump fault                                                                                                    |
|               |               |                           |                                                                        | 10124: Cond. PipingGr#04 not enough pumps available to meet minimum                                                                                                    | 010124                                                                                                    | Condenser pump fault                                                                                                    |
|               |               |                           |                                                                        | 20002: Leaving water temp. setpoint command port failure (Base X2)                                                                                                    | 020002                                                                                                    | I/O fault                                                                                                    |
|               |               | Main con                  | troller (00)                                                           | 20006: Leaving water temp. sensor failure (Base X6)                                                                                                    | 020006                                                                                                    | I/O fault                                                                                                    |
|               |               |                           | ()                                                                     | 20007: Entering water temp. sensor failure (Base X7)                                                                                                    | 020007                                                                                                    | I/O fault                                                                                                    |
|               |               |                           |                                                                        | 20008: Header differential pressure sensor failure (Base<br>X8)                                                                                                    | 020008                                                                                                    | I/O fault                                                                                                    |
|               |               |                           |                                                                        | (ExtIO#09 X1)                                                                                                    | 020901                                                                                                    | I/O fault                                                                                                    |
|               | Ai<br>(2)     |                           |                                                                        | 20902: Entering condenser water temp. sensor#02 failure (ExtIO#09 X2)                                                                                                    | 020902                                                                                                    | I/O fault                                                                                                    |
|               | (-)           | / /                       |                                                                        | 20903: Leaving condenser water temp. sensor#01 failure (ExtIO#09 X3)                                                                                                    | 020903                                                                                                    | I/O fault                                                                                                    |
|               |               | Ext9 (09)                 | )                                                                      | 20904: Leaving condenser water temp. sensor#02 failure (ExtIO#09 X4)                                                                                                    | 020904                                                                                                    | I/O fault                                                                                                    |
|               |               |                           |                                                                        | 20905: Condenser water differential pressure sensor#01 failure (ExtIO#09 X5)                                                                                                    | 020905                                                                                                    | I/O fault                                                                                                    |
|               |               |                           |                                                                        | 20906: Condenser water differential pressure sensor#02 failure (ExtIO#09 X6)                                                                                                    | 020906                                                                                                    | I/O fault                                                                                                    |
|               |               |                           |                                                                        | 20907: Outdoor temp. sensor failure (ExtIO#09 X7)                                                                                                    | 020907                                                                                                    | I/O fault                                                                                                    |

| 1   |                      | 21001. Entering condenser water temp_sensor#03 failure                                                                                                    |        |            |
|-----|----------------------|----------------------------------------------------------------------------------------------------|--------|------------|
|     |                      | (EvtIO#10 X1)                                                                                                    | 021001 | I/O fault  |
|     |                      | 21002: Entoring condensor water temp. concer#04 failure                                                                                                    |        |            |
|     |                      | Evention (Evention of the series of the series of the seri | 021002 | I/O fault  |
|     |                      | (EXIIO#10 AZ)                                                                                                    |        |            |
|     |                      | EvilO#10 X3)                                                                                                    | 021003 | I/O fault  |
|     |                      | 21004: Leaving condenser water temp_conser#04 failure                                                                                                    |        |            |
|     | Ext10 (10)           | (FvtIO#10 XA)                                                                                                    | 021004 | I/O fault  |
|     |                      | (LXIIO#10 X4)                                                                                                    |        |            |
|     |                      | failure (ExtIO#10 X5)                                                                                                    | 021005 | I/O fault  |
|     |                      | 21006: Condensor water differential pressure concer#04                                                                                                    |        |            |
|     |                      | failure (ExtIO#10 Y6)                                                                                                    | 021006 | I/O fault  |
|     |                      | 21001: Entoring condensor water temp. concor#02 failure                                                                                                    |        |            |
|     |                      | (EvtIO#10 X1)                                                                                                    | 021001 | I/O fault  |
|     |                      | 30001: iCM Run/Stop command port failure (Base X1)                                                                                                    | 030001 | I/O fault  |
|     |                      | 20002: Emergeney aton command port failure (Base X1)                                                                                                    | 030001 |            |
|     |                      | 20005. Emergency stop command part failure (Base X5)                                                                                                    | 030005 |            |
|     | Main controller (00) | 30005. Double selpoint command port failure (base X5)                                                                                                    | 030005 | I/O lault  |
|     | Main controller (00) | 30011: Force primary pump on command port failure (Base                                                                                                    | 030011 | I/O fault  |
|     |                      | DII)                                                                                                    |        |            |
|     |                      | 30012: Force condenser pump on command port failure                                                                                                    | 030012 | I/O fault  |
|     |                      | (Dase DIZ)<br>20102: Pump#01 On/Off status part failure (ExtlO#01 X2)                                                                                                    | 020102 | I/O foult  |
|     |                      | 20102: Pump#01 Oli/Oli Status port failure (ExtlO#01 X2)                                                                                                    | 030102 |            |
|     | Ext1 (01)            | 20105: Pump#01 Alaliti Status port failure (ExtlO#01 X5)                                                                                                    | 030103 |            |
|     | ( )                  | 30105. Pump#02 Of/Off status port failure (ExtIO#01 X5)                                                                                                    | 030105 |            |
|     |                      | 30106: Pump#02 Alarm status port failure (ExtIO#01 X6)                                                                                                    | 030106 | I/O fault  |
|     |                      | 30202: Pump#03 On/Off status port failure (ExtIO#02 X2)                                                                                                    | 030202 | I/O fault  |
|     | Ext2 (02)            | 30203: Pump#03 Alarm status port failure (ExtIO#02 X3)                                                                                                    | 030203 | I/O fault  |
|     |                      | 30205: Pump#04 On/Off status port failure (ExtIO#02 X5)                                                                                                    | 030205 | I/O fault  |
|     |                      | 30206: Pump#04 Alarm status port failure (ExtIO#02 X6)                                                                                                    | 030206 | I/O fault  |
|     |                      | 30302: Pump#05 On/Off status port failure (ExtIO#03 X2)                                                                                                    | 030302 | I/O fault  |
|     | F. 10 (00)           | 30303: Pump#05 Alarm status port failure (ExtIO#03 X3)                                                                                                    | 030303 | I/O fault  |
|     | Ext3 (03)            | 30305: Pump#06 On/Off status port failure (ExtIO#03 X5)                                                                                                    | 030305 | I/O fault  |
|     |                      | 30306: Pump#06 Alarm status port failure (ExtIO#03 X6)                                                                                                    | 030306 | I/O fault  |
|     |                      | 30402: Pump#07 On/Off status port failure (ExtIO#04 X2)                                                                                                    | 030402 | I/O fault  |
|     |                      | $30402$ : Pump#07 Oliven status port failure (Extl $\Theta$ #04 X2)                                                                                                    | 030402 | I/O fault  |
|     | Ext4 (04)            | 20405: Pump#07 Alariti Status port failure (ExtlO#04 X5)                                                                                                    | 030405 |            |
|     |                      | 20406: Dump#08 Alarm status port failure (ExtlO#04 X5)                                                                                                    | 030405 |            |
|     |                      | 20504. Shut off volve#01 Open/Class status part foilure                                                                                                    | 030400 | I/O lault  |
|     |                      | (EvtIO#05 X1)                                                                                                    | 030501 | I/O fault  |
|     |                      | 20502: Shut off valve#02 Open/Close status port failure                                                                                                    |        |            |
|     |                      | $(E_{vt} \Omega_{05} X_2)$                                                                                                    | 030502 | I/O fault  |
|     |                      | (LXIIO#05 XZ)                                                                                                    |        |            |
| Di  |                      | SUSUS: Shut off valve#US Open/Close status port failure                                                                                                    | 030503 | I/O fault  |
| (3) | Ext5 (05)            |                                                                                                    |        |            |
| . , | =/                   | 30504: Snut off valve#04 Open/Close status port failure                                                                                                    | 030504 | I/O fault  |
|     |                      |                                                                                                    | 020505 | 1/O foult  |
|     |                      | 30505: Shut off valve#01 Alarm status port failure (ExtlO#05 X5)                                                                                                    | 030505 | I/O lault  |
|     |                      | 30506: Shut off valve#02 Alarm status port failure (ExtIO#05 X6)                                                                                                    | 030506 | I/O fault  |
| 1   |                      | 30507: Shut off valve#03 Alarm status port failure (ExtIO#05 X7)                                                                                                    | 030507 | I/O fault  |
|     |                      | 30508: Shut off valve#04 Alarm status port failure (ExtIO#05 X8)                                                                                                    | 030508 | I/O fault  |
|     |                      | 30601: Shut off valve#05 Open/Close status port failure                                                                                                    | 030601 | I/O fault  |
|     |                      | (EXTIO#06 X1)                                                                                                    | 00001  | "O lault   |
|     |                      | 30602: Shut off valve#06 Open/Close status port failure                                                                                                    | 030602 | I/O fault  |
|     |                      | (ExtIO#06 X2)                                                                                                    | 000002 | i, o ladit |
|     |                      | 30603: Shut off valve#07 Open/Close status port failure                                                                                                    | 030603 | I/O fault  |
|     |                      | (ExtIO#06 X3)                                                                                                    | 000000 | ii o laan  |
|     | EXIO (00)            | 30604: Shut off valve#08 Open/Close status port failure                                                                                                    | 030604 | I/O fault  |
|     |                      | (ExtIO#06 X4)                                                                                                    | 000001 | ii o laan  |
|     |                      | 30605: Shut off valve#05 Alarm status port failure (ExtIO#06 X5)                                                                                                    | 030605 | I/O fault  |
|     |                      | 30606: Shut off valve#06 Alarm status port failure (ExtIO#06 X6)                                                                                                    | 030606 | I/O fault  |
|     |                      | 30607: Shut off valve#07 Alarm status port failure (ExtIO#06 X7)                                                                                                    | 030607 | I/O fault  |
|     |                      | 30608: Shut off valve#08 Alarm status port failure (ExtIO#06 X8)                                                                                                    | 030608 | I/O fault  |
|     |                      | 31105: Cond. nump#01 On/Off status port failure (Extlo#00.X0)                                                                                                    | 031105 | I/O fault  |
| 1   |                      | 21106: Cond. pump#02 On/Off status port failure (ExtlO#11 X5)                                                                                                    | 021105 |            |
| 1   | Ext11 (11)           | 21107. Cond. pump#01 Alarm status port failure (Extlo#11 Xb)                                                                                                    | 001102 |            |
| 1   |                      | S1107: Cond. pump#01 Alarm status port failure (ExtiO#11 X7)                                                                                                    | 031107 |            |
| 1   |                      | 31108: Cond. pump#02 Alarm status port failure (ExtIO#11 X8)                                                                                                    | 031108 | I/O fault  |
|     |                      | 31205: Cond. pump#03 On/Off status port failure (ExtIO#12 X5)                                                                                                    | 031205 | I/O fault  |
| 1   | Ext12 (12)           | 31206: Cond. pump#04 On/Off status port failure (ExtIO#12 X6)                                                                                                    | 031206 | I/O fault  |
|     |                      | 31207: Cond. pump#03 Alarm status port failure (ExtIO#12 X7)                                                                                                    | 031207 | I/O fault  |
| 1   |                      | 31208: Cond. pump#04 Alarm status port failure (ExtIO#12 X8)                                                                                                    | 031208 | I/O fault  |
|     | Ev#12 (12)           | 31305: Cond. pump#05 On/Off status port failure (ExtIO#13 X5)                                                                                                    | 031305 | I/O fault  |
|     | ⊏XIIS (13)           | 31306: Cond. pump#06 On/Off status port failure (ExtIO#13 X6)                                                                                                    | 031306 | I/O fault  |

|           |                         | 31307: Cond. pump#05 Alarm status port failure (ExtIO#13 X7)                                                             | 031307 | I/O fault |
|-----------|-------------------------|----------------------------------------------------------------------------------------------------|--------|-----------|
|           |                         | 31308: Cond. pump#06 Alarm status port failure (ExtIO#13 X8)                                                             | 031308 | I/O fault |
|           |                         | 31405: Cond. pump#07 On/Off status port failure (ExtIO#14 X5)                                                            | 031405 | I/O fault |
|           | Ext14 (14)              | 31406: Cond. pump#08 On/Off status port failure (ExtIO#14 X6)                                                            | 031406 | I/O fault |
|           |                         | 31407: Cond. pump#07 Alarm status port failure (ExtIO#14 X7)                                                             | 031407 | I/O fault |
|           |                         | 31408: Cond. pump#08 Alarm status port failure (ExtIO#14 X8)                                                             | 031408 | I/O fault |
|           |                         | 31501: Cond. shut off valve#01 Open/Close status port failure (ExtIO#15 X1)                                              | 031501 | I/O fault |
|           |                         | 31502: Cond. shut off valve#02 Open/Close status port failure (ExtIO#15 X2)                                              | 031502 | I/O fault |
|           |                         | 31503: Cond. shut off valve#03 Open/Close status port failure (ExtIO#15 X3)                                              | 031503 | I/O fault |
|           | Ext15 (15)              | 31504: Cond. shut off valve#04 Open/Close status port failure (ExtIO#15 X4)                                              | 031504 | I/O fault |
|           |                         | 31505: Cond. shut off valve#01 Alarm status port failure (ExtIO#15 X5)                                                   | 031505 | I/O fault |
|           |                         | 31502: Cond. shut off valve#02 Alarm status port failure (ExtIO#15 X6)                                                   | 031506 | I/O fault |
|           |                         | 31503: Cond. shut off valve#03 Alarm status port failure (ExtIO#15 X7)                                                   | 031507 | I/O fault |
|           |                         | 31504: Cond. shut off valve#04 Alarm status port failure<br>(ExtIO#15 X8)                                                | 031508 | I/O fault |
|           |                         | 31601: Cond. shut off valve#05 Open/Close status port failure (ExtIO#16 X1)                                              | 031601 | I/O fault |
|           |                         | 31602: Cond. shut off valve#06 Open/Close status port failure (ExtIO#16 X2)                                              | 031602 | I/O fault |
|           |                         | 31603: Cond. shut off valve#07 Open/Close status port failure (ExtIO#16 X3)                                              | 031603 | I/O fault |
|           | Ext16 (16)              | 31604: Cond. shut off valve#08 Open/Close status port failure (ExtIO#16 X4)                                              | 031604 | I/O fault |
|           |                         | 31605: Cond. shut off valve#05 Alarm status port failure (ExtIO#16 X5)                                                   | 031605 | I/O fault |
|           |                         | 31602: Cond. shut off valve#06 Alarm status port failure (ExtIO#16 X6)                                                   | 031606 | I/O fault |
|           |                         | 31603: Cond. shut off valve#07 Alarm status port failure (ExtIO#16 X7)                                                   | 031607 | I/O fault |
|           |                         | 31604: Cond. shut off valve#08 Alarm status port failure (ExtIO#16 X8)                                                   | 031608 | I/O fault |
|           | Main controller<br>(00) | 40004: Byp. valve Open Rate command port failure (Base X4)                                                               | 040004 | I/O fault |
|           | Ext1 (01)               | 40101: Pump#01 VFD command port failure (ExtIO#01 X1)                                                                    | 040101 | I/O fault |
|           | =,(01)                  | 40104: Pump#02 VFD command port failure (ExtIO#01 X4)                                                                    | 040104 | I/O fault |
|           | Ext2 (02)               | 40201: Pump#03 VFD command port failure (ExtIO#02 X1)                                                                    | 040201 | I/O fault |
|           |                         | 40204: Pump#04 VFD command port failure (ExtIO#02 X4)                                                                    | 040204 | I/O fault |
|           | Ext3 (03)               | 40301: Pump#05 VFD command port failure (ExtIO#03 X1)                                                                    | 040301 |           |
|           |                         | 40304: Pump#06 VFD command port failure (ExtIO#03 X4)                                                                    | 040304 |           |
|           | Ext4 (04)               | 40401: Pump#07 VFD command port failure (ExtIO#04 X1)                                                                    | 040401 |           |
|           |                         | 40404: Pump#08 VFD command port failure (ExtlO#04 X4)                                                                    | 040404 | I/O Tauli |
|           |                         | 41101: Cond. Pump#01 VFD command port failure (ExtIO#11 X1)                                                              | 041101 | I/O fault |
| ۸ -       | Ext11 (11)              | 41102: Cond. Pump#02 VFD command port failure (ExtIO#11 X2)<br>41103: Cond. Bvp. valve#01 Open Rate command port failure | 041102 | I/O fault |
| ао<br>(4) |                         | (ExtlO#11 X3)<br>41104: Cond. Byp. valve#02 Open Rate command port failure                                               | 041103 | I/O fault |
|           |                         | (ExtlO#11 X4)<br>41201: Cond Dump#02 VED commond part follows (5:10//12 X4)                                              | 041104 |           |
|           |                         | 41201: Cond. Pump#03 VFD command port failure (ExtIO#12 X1)                                                              | 041201 |           |
|           | Ext12 (12)              | 41203: Cond. Byp. valve#03 Open Rate command port failure                                                                | 041202 | I/O fault |
|           |                         | (ExtIO#12 X3)<br>41204: Cond. Byp. valve#04 Open Rate command port failure                                               | 041203 | I/O fault |
|           |                         | (ExtIO#12 X4)<br>41301: Cond. Pump#05 VFD command port failure (ExtIO#13 X1)                                             | 041301 | I/O fault |
|           | Ext13 (13)              | 41302: Cond. Pump#06 VFD command port failure (ExtIO#13 X2)                                                              | 041302 | I/O fault |
|           | Ext14 (14)              | 41401: Cond. Pump#07 VFD command port failure (ExtIO#14 X1)                                                              | 041401 | I/O fault |
|           | •                       | 1                                                                                                    |        |           |

|     |                 | 41402: Cond. Pump#08 VFD command port failure (ExtIO#14 X2) | 041402 | I/O fault |
|-----|-----------------|-------------------------------------------------------------|--------|-----------|
| Do  | Main Controller | 50021: iCM Run/Stop status port failure (Base DO1)          | 050021 | I/O fault |
| (5) | (00)            | 50022: iCM Alarm status port failure (Base DO2)             | 050022 | I/O fault |

# 15.1.2. Alarms for individual equipment

Alarm for individual equipment, chillers, pumps, valves, cooling towers and sensors, is displayed in the HMI. For each type of equipment, types of errors that are displayed include all or part of the following.

- Communication error:
  - Communication with the equipment is lost
- Device error :

Alarm signal from the equipment is received.

- Monitoring error:
  - The equipment did not follow a command from iCM
- □ Warning:

Warning signal from the equipment is received

Types of alarms that are displayed for each equipment type and their corresponding error codes are shown in the following table.

|                     | Chiller                                 |                    | Shut off           | Pump               | Bypass | Condens            | СТ                 |
|---------------------|-----------------------------------------|--------------------|--------------------|--------------------|--------|--------------------|--------------------|
|                     | Modbus                                  | I/O                | valve              | (I/O)              | valve  | er pump            | shutoff<br>valve   |
| Communication error | Error code:<br>999                      | N/A                | N/A                | N/A                | N/A    | N/A                | N/A                |
| Device error        | Error code:<br>Received<br>from chiller | Error<br>code: 997 | Error<br>code: 997 | Error<br>code: 997 | N/A    | Error<br>code: 997 | Error<br>code: 997 |
| Monitoring<br>error | Error code:<br>998                      | Error<br>code: 998 | Error<br>code: 998 | Error<br>code: 998 | N/A    | Error<br>code: 998 | Error<br>code: 998 |
| Warning             | Error code:<br>Received<br>from chiller | N/A                | N/A                | N/A                | N/A    | N/A                | N/A                |

# 16. APPENDIX – BACnet Integration Data (Main Controller)

|       |        |            |                           | Obj                                                           |                    |                                                   |
|-------|--------|------------|---------------------------|---------------------------------------------------------------|--------------------|---------------------------------------------------|
|       |        | Category   | y                         | Name                                                          | Туре               | Description                                       |
|       |        | Monitoring | Alarm                     | iCM system alarm                                              | BI                 | General alarm                                     |
|       |        |            | Alaini                    | iCM system alarm code                                         | AI                 | iCM System Alarm List code                        |
|       |        |            | Status                    | iCM system status                                             | MI                 | iCM Status Global                                 |
|       |        |            |                           | iCM system ON/OFF status                                      | BI                 | iCM Syson                                         |
|       |        |            |                           | iCM system setpoint                                           | AI                 | Active cold setpoint                              |
|       |        |            |                           | iCM system load                                               | AI                 | System load                                       |
|       |        |            |                           | Source of input status for ON/OFF                             | MI                 | Loc/remote mode of iCM Network on/off             |
|       |        |            |                           | Source of input status for chilled water temperature setpoint | MI                 | Loc/remote mode of iCM Cold setpoint              |
|       | S      |            |                           | Source of input status for force primary pump on              | MI                 | Loc/remote mode of iCM ChW pump force on          |
|       | yste   |            |                           | Status of double setpoint signal                              | BI                 | Double setpoint digital input                     |
|       | Шŧ     |            |                           | Differential pressure                                         | AI                 | Chilled water loop pressure difference            |
|       |        |            |                           | Chilled water leaving temperature                             | AI                 | Chilled water leaving temperature before header   |
|       |        |            |                           | Chilled water return temperature                              | AI                 | Chilled water return temperature before<br>header |
|       |        |            | iCM system ON/OFF command | BO                                                            | iCM Network on/off |                                                   |
|       |        | Command    |                           | iCM chilled water temperature setpoint                        | AV                 | iCM Cold setpoint                                 |
|       |        |            |                           | Force primary pump on                                         | BO                 | iCM Force Chilled water pump ON                   |
|       |        |            |                           | Emergency stop                                                | BO                 | iCM Emergency stop                                |
|       |        |            |                           | Emergency stop reset                                          | BV                 | iCM Emergency stop reset                          |
|       |        | Monitoring | Alarm                     | Alarm status                                                  | BI                 | Active Unit Alarm Ch                              |
|       |        |            |                           | Alarm code                                                    | AI                 | Alarm Code Ch                                     |
|       | Ω      |            |                           | Alarm reset                                                   | BO                 | Clear Alarm Ch                                    |
|       | hille  |            | Status                    | ON/OFF status                                                 | BI                 | Chiller On/Off                                    |
|       | ŗ      |            |                           | Actual capacity                                               | AI                 | Load unit                                         |
|       |        |            |                           | Chilled water return temperature                              | AI                 | Chilled water return temperature unit             |
|       |        |            |                           | Chilled water leaving temperature                             | AI                 | Chilled water leaving temperature unit            |
|       | P      | Monitoring | Alarm                     | Alarm status                                                  | BI                 | Chilled water pump Alarm                          |
|       | lun    |            | Status                    | ON/OFF status                                                 | BI                 | Chilled water Pump On/Off                         |
|       | 0      |            |                           | VFD capacity status                                           | AI                 | Chilled water Pump VFD output                     |
| Valve | Bypass | Monitoring | Status                    | Open rate status                                              | AI                 | Load bypass valve position                        |
| Va    | Sh     | Monitoring | Alarm                     | Alarm status                                                  | BI                 | Shut-off valve Alarm                              |
| lve   | ut-off |            | Status                    | Open/Close status                                             | BI                 | Shut-off valve Open/Close                         |

# 17. APPENDIX – HMI Monitoring and Command

| Points available fo | r reading and | d writing from | HMI is | described below |
|---------------------|---------------|----------------|--------|-----------------|
|                     | 0             | 0              |        |                 |

| Category           |            | у      | Name                                   | Description                                     |
|--------------------|------------|--------|----------------------------------------|-------------------------------------------------|
|                    | Monitoring | Alarm  | iCM system alarm                       | General alarm                                   |
|                    |            |        | iCM system alarm code                  | iCM System Alarm List code                      |
|                    |            | Status | iCM system status                      | iCM Status Global                               |
|                    |            |        | iCM system ON/OFF status               | iCM Sys On                                      |
|                    |            |        | iCM system setpoint                    | Active cold setpoint                            |
|                    |            |        | iCM system load                        | System load                                     |
|                    |            |        | Differential pressure                  | Chilled water loop pressure difference          |
| ystem              |            |        | Chilled water leaving temperature      | Chilled water leaving temperature before header |
| Ś                  |            |        | Chilled water return temperature       | Chilled water return temperature before header  |
|                    |            |        | Stage up inhibit status                | Stage up inhibit by pull-down rate control      |
|                    | Con        | nmand  | iCM system ON/OFF command              | iCM Network on/off                              |
|                    |            |        | iCM chilled water temperature setpoint | iCM Cold setpoint                               |
|                    |            |        | Force primary pump on                  | iCM Force Chilled water pump ON                 |
|                    |            |        | Emergency stop reset                   | iCM Emergency stop reset                        |
|                    | Monitoring | Alarm  | Alarm status                           | Active Unit Alarm Ch                            |
|                    |            |        | Alarm code                             | Alarm Code Ch                                   |
|                    |            |        | Alarm reset                            | Clear Alarm Ch                                  |
|                    |            | Status | ON/OFF status                          | ON/OFF status of each chiller                   |
|                    |            |        | Operation mode                         | Operation mode of each chiller                  |
| iller              |            |        | Chilled water setpoint                 | Chilled water setpoint of each chiller          |
| Ch                 |            |        | Actual capacity                        | Actual capacity of each chiller                 |
|                    |            |        | Operation hours                        | Accumulated operation hours of each chiller     |
|                    |            |        | Remote/local status                    | Remote/local status of each chiller             |
|                    |            |        | Available status                       | Available status of each chiller                |
|                    |            |        | Chilled water return temperature       | Chilled water return temperature unit           |
|                    |            |        | Chilled water leaving temperature      | Chilled water leaving temperature unit          |
| ц<br>ц             | Monitoring | Alarm  | Alarm status                           | Alarm status of each shut off valve             |
| Shut<br>off<br>alv |            | Status | Open/Close status                      | Open/Close status of each shut off valve        |
| ~ ~                |            |        | Available status                       | Available status of each shut off valve         |
|                    | Monitoring | Alarm  | Alarm status                           | Alarm status of each primary pump               |
| d                  |            | Status | ON/OFF status                          | ON/OFF status of each primary pump              |
| m                  |            |        | VFD capacity                           | VFD output of each primary pump                 |
| γP                 |            |        | Available status                       | Available status of each primary pump           |
| ma                 |            |        | Operation hours                        | Accumulated operation hour of each pri. pump    |
| Pri                | Con        | mand   | ON/OFF command                         | ON/OFF command for each condenser pump          |
|                    | Command    |        | Capacity command                       | Capacity command for each condenser pump        |

| Bypass<br>Valve<br>(Evaporator |            | Capacity<br>command | Capacity command condenser pump | for ea         | ach | Load bypass valve position                          |  |
|--------------------------------|------------|---------------------|---------------------------------|----------------|-----|-----------------------------------------------------|--|
| Bypass<br>Valve<br>(Cooling    | Monitoring | Status              | Bypass valve open rate          |                |     | Load bypass valve position                          |  |
|                                | Monitorina | Alarm               | Alarm status                    |                |     | Alarm status of each condenser pump                 |  |
| du                             | Morntoning | Status              | ON/OFF status                   |                |     | ON/OFF status of each condenser pump                |  |
| r pu                           |            |                     | VFD capacity                    |                |     | VFD output of each condenser pump                   |  |
| nse                            |            |                     | Available status                |                |     | Available status of each condenser pump             |  |
| nde                            |            |                     | Operation hours                 |                |     | Accumulated operation hr. of each con. pump         |  |
| CO                             | Cor        | nmand               | ON/OFF command                  | ON/OFF command |     | ON/OFF command for each condenser pump              |  |
|                                | Command    |                     | Capacity command                |                |     | Capacity command for each condenser pump            |  |
| ense<br>lass<br>ve             | Monitoring | Status              | Open rate status                |                |     | Open rate of each condenser bypass valve            |  |
| Cond<br>r by<br>val            | Cor        | nmand               | Open rate command               |                |     | Open rate command of each condenser<br>bypass valve |  |

# 18. APPENDIX – I/O Mapping

The I/O mapping of the main controller and I/O modules are listed below.

Main Controller (POL687.70)

| I/O name | System related I/O's               | I/O type | Specification                |
|----------|------------------------------------|----------|------------------------------|
| AI1      | Unused                             | Ai       |                              |
| AI2      | Unused                             | Ai       |                              |
| AI3      | Unused                             | Ai       |                              |
| X1       | System ON/OFF command              | Di       | non-voltage a-contact input  |
| X2       | Temperature setpoint               | Ai       | 4-20mA input                 |
| X3       | Forced stoppage input              | Di       | non-voltage b-contact input  |
| X4       | Bypass Valve Open Command          | Ao       | 4 - 20mA output              |
| X5       | Double Setpoint ON/OFF             | Di       | non-voltage a-contact input  |
| X6       | Chilled Water Leaving Temperature  | Ai       | 4 - 20mA input               |
| X7       | Chilled Water Entering Temperature | Ai       | 4 - 20mA input               |
| X8       | Differential Pressure              | Ai       | 4 - 20mA input               |
| DO1      | System ON/OFF status               | Do       | non-voltage a-contact output |
| DO2      | System alarm                       | Do       | non-voltage a-contact output |
| DO3      | Unused                             | Do       |                              |
| DO4      | Unused                             | Do       |                              |
| DO5      | Unused                             | Do       |                              |
| DO6      | Unused                             | Do       |                              |
| DO7      | Unused                             | Do       |                              |
| DO8      | Unused                             | Do       |                              |
| DO9      | Unused                             | Do       |                              |
| DO10     | Unused                             | Do       |                              |
| DI1      | Primary pump force operation       | Di       | non-voltage a-contact output |
| DI2      | Cooling water pump force operation | Di       | non-voltage a-contact output |
| DI3      | Unused                             | Di       |                              |
| DI4      | Unused                             | Di       |                              |
| DI5      | Unused                             | Di       |                              |
| DI6      | Unused                             | Di       |                              |

I/O module #1 (POL965)

| I/O name | Primary pumps 1 and 2     | I/O type | Specification                |
|----------|---------------------------|----------|------------------------------|
| X1       | Pri. pump1 VFD command    | Ao       | 4 - 20mA input               |
| X2       | Pri. pump1 ON/OFF status  | Di       | non-voltage a-contact input  |
| X3       | Pri. pump1 alarm          | Di       | non-voltage a-contact input  |
| X4       | Pri. pump2 VFD command    | Ao       | 4 - 20mA input               |
| X5       | Pri. pump2 ON/OFF status  | Di       | non-voltage a-contact input  |
| X6       | Pri. pump2 alarm          | Di       | non-voltage a-contact input  |
| X7       | Unused                    | Do       |                              |
| X8       | Unused                    | Do       |                              |
| DO1      | Pri. pump1 ON/OFF command | Do       | non-voltage a-contact output |
| DO2      | Pri. pump2 ON/OFF command | Do       | non-voltage a-contact output |
| DO3      | Unused                    | Do       |                              |
| DO4      | Unused                    | Do       |                              |
| DO5      | Unused                    | Do       |                              |
| DO6      | Unused                    | Do       |                              |
| DI1      | Unused                    | Di       |                              |

I/O module #2 (POL965)

| I/O name | Primary pumps 3 and 4     | I/O type | Specification                |
|----------|---------------------------|----------|------------------------------|
| X1       | Pri. pump3 VFD command    | Ao       | 4 - 20mA input               |
| X2       | Pri. pump3 ON/OFF status  | Di       | non-voltage a-contact input  |
| X3       | Pri. pump3 alarm          | Di       | non-voltage a-contact input  |
| X4       | Pri. pump4 VFD command    | Ao       | 4 - 20mA input               |
| X5       | Pri. pump4 ON/OFF status  | Di       | non-voltage a-contact input  |
| X6       | Pri. pump4 alarm          | Di       | non-voltage a-contact input  |
| X7       | Unused                    | Do       |                              |
| X8       | Unused                    | Do       |                              |
| DO1      | Pri. pump3 ON/OFF command | Do       | non-voltage a-contact output |
| DO2      | Pri. pump4 ON/OFF command | Do       | non-voltage a-contact output |
| DO3      | Unused                    | Do       |                              |
| DO4      | Unused                    | Do       |                              |
| DO5      | Unused                    | Do       |                              |
| DO6      | Unused                    | Do       |                              |
| DI1      | Unused                    | Di       |                              |

I/O module #3 (POL965)

| I/O name | Primary pumps 5 and 6     | I/O type | Specification                |
|----------|---------------------------|----------|------------------------------|
| X1       | Pri. pump5 VFD command    | Ao       | 4 - 20mA input               |
| X2       | Pri. pump5 ON/OFF status  | Di       | non-voltage a-contact input  |
| X3       | Pri. pump5 alarm          | Di       | non-voltage a-contact input  |
| X4       | Pri. pump6 VFD command    | Ao       | 4 - 20mA input               |
| X5       | Pri. pump6 ON/OFF status  | Di       | non-voltage a-contact input  |
| X6       | Pri. pump6 alarm          | Di       | non-voltage a-contact input  |
| X7       | Unused                    | Do       |                              |
| X8       | Unused                    | Do       |                              |
| DO1      | Pri. pump5 ON/OFF command | Do       | non-voltage a-contact output |
| DO2      | Pri. pump6 ON/OFF command | Do       | non-voltage a-contact output |
| DO3      | Unused                    | Do       |                              |
| DO4      | Unused                    | Do       |                              |
| DO5      | Unused                    | Do       |                              |
| DO6      | Unused                    | Do       |                              |
| DI1      | Unused                    | Di       |                              |

I/O module #4 (POL965)

| I/O name | Primary pumps 7 and 8     | I/O type | Specification                |
|----------|---------------------------|----------|------------------------------|
| X1       | Pri. pump7 VFD command    | Ao       | 4 - 20mA input               |
| X2       | Pri. pump7 ON/OFF status  | Di       | non-voltage a-contact input  |
| X3       | Pri. pump7 alarm          | Di       | non-voltage a-contact input  |
| X4       | Pri. pump8 VFD command    | Ao       | 4 - 20mA input               |
| X5       | Pri. pump8 ON/OFF status  | Di       | non-voltage a-contact input  |
| X6       | Pri. pump8 alarm          | Di       | non-voltage a-contact input  |
| X7       | Unused                    | Do       |                              |
| X8       | Unused                    | Do       |                              |
| DO1      | Pri. pump7 ON/OFF command | Do       | non-voltage a-contact output |
| DO2      | Pri. pump8 ON/OFF command | Do       | non-voltage a-contact output |
| DO3      | Unused                    | Do       |                              |
| DO4      | Unused                    | Do       |                              |
| DO5      | Unused                    | Do       |                              |
| DO6      | Unused                    | Do       |                              |
| DI1      | Unused                    | Di       |                              |

| I/O name | Evaporator Shut-off valves 1, 2, 3 and 4 | I/O type | Specification                |
|----------|------------------------------------------|----------|------------------------------|
| X1       | Shut-off valve1 Open/Close status        | Di       | non-voltage a-contact input  |
| X2       | Shut-off valve2 Open/Close status        | Di       | non-voltage a-contact input  |
| X3       | Shut-off valve3 Open/Close status        | Di       | non-voltage a-contact input  |
| X4       | Shut-off valve4 Open/Close status        | Di       | non-voltage a-contact input  |
| X5       | Shut-off valve1 alarm                    | Di       | non-voltage a-contact input  |
| X6       | Shut-off valve2 alarm                    | Di       | non-voltage a-contact input  |
| X7       | Shut-off valve3 alarm                    | Di       | non-voltage a-contact input  |
| X8       | Shut-off valve4 alarm                    | Di       | non-voltage a-contact input  |
| DO1      | Shut-off valve1 Open/Close command       | Do       | non-voltage a-contact output |
| DO2      | Shut-off valve2 Open/Close command       | Do       | non-voltage a-contact output |
| DO3      | Shut-off valve3 Open/Close command       | Do       | non-voltage a-contact output |
| DO4      | Shut-off valve4 Open/Close command       | Do       | non-voltage a-contact output |
| DO5      | Unused                                   | Do       |                              |
| DO6      | Unused                                   | Do       |                              |
| DI1      | Unused                                   | Di       |                              |

I/O module #5 (POL965)

I/O module #6 (POL965)

| I/O name | Evaporator Shut-off valves 5, 6, 7 and 8 | I/O type | Specification                |
|----------|------------------------------------------|----------|------------------------------|
| X1       | Shut-off valve5 Open/Close status        | Di       | non-voltage a-contact input  |
| X2       | Shut-off valve6 Open/Close status        | Di       | non-voltage a-contact input  |
| X3       | Shut-off valve7 Open/Close status        | Di       | non-voltage a-contact input  |
| X4       | Shut-off valve8 Open/Close status        | Di       | non-voltage a-contact input  |
| X5       | Shut-off valve5 alarm                    | Di       | non-voltage a-contact input  |
| X6       | Shut-off valve6 alarm                    | Di       | non-voltage a-contact input  |
| X7       | Shut-off valve7 alarm                    | Di       | non-voltage a-contact input  |
| X8       | Shut-off valve8 alarm                    | Di       | non-voltage a-contact input  |
| DO1      | Shut-off valve5 Open/Close command       | Do       | non-voltage a-contact output |
| DO2      | Shut-off valve6 Open/Close command       | Do       | non-voltage a-contact output |
| DO3      | Shut-off valve7 Open/Close command       | Do       | non-voltage a-contact output |
| DO4      | Shut-off valve8 Open/Close command       | Do       | non-voltage a-contact output |
| DO5      | Unused                                   | Do       |                              |
| DO6      | Unused                                   | Do       |                              |
| DI1      | Unused                                   | Di       |                              |

| I/O name | Cooling water system 1 and 2<br>Temperature and differential pressure sensors | I/O type | Specification                  |
|----------|-------------------------------------------------------------------------------|----------|--------------------------------|
| X1       | Cooling water chiller entering temperature 1                                  | Ai       | 4 - 20mA input / NTC 10K input |
| X2       | Cooling water chiller entering temperature 2                                  | Ai       | 4 - 20mA input / NTC 10K input |
| Х3       | Cooling water chiller leaving temperature 1                                   | Ai       | 4 - 20mA input / NTC 10K input |
| X4       | Cooling water chiller leaving temperature 2                                   | Ai       | 4 - 20mA input / NTC 10K input |
| X5       | Cooling water differential pressure 1                                         | Ai       | 4 - 20mA input                 |
| X6       | Cooling water differential pressure 2                                         | Ai       | 4 - 20mA input                 |
| X7       | Outdoor temperature                                                           | Ai       | 4 - 20mA input / NTC 10K input |
| X8       | Unused                                                                        | -        |                                |
| DO1      | Unused                                                                        | Do       |                                |
| DO2      | Unused                                                                        | Do       |                                |
| DO3      | Unused                                                                        | Do       |                                |
| DO4      | Unused                                                                        | Do       |                                |
| DO5      | Unused                                                                        | Do       |                                |
| DO6      | Unused                                                                        | Do       |                                |
| DI1      | Unused                                                                        | Di       |                                |

#### I/O module #9 (POL965)

I/O module #10 (POL965)

| I/O name | Cooling water system 3 and 4<br>Temperature and differential pressure sensors | I/O type | Specification                  |
|----------|-------------------------------------------------------------------------------|----------|--------------------------------|
| X1       | Cooling water chiller entering temperature 3                                  | Ai       | 4 - 20mA input / NTC 10K input |
| X2       | Cooling water chiller entering temperature 4                                  | Ai       | 4 - 20mA input / NTC 10K input |
| Х3       | Cooling water chiller leaving temperature 3                                   | Ai       | 4 - 20mA input / NTC 10K input |
| X4       | Cooling water chiller leaving temperature 4                                   | Ai       | 4 - 20mA input / NTC 10K input |
| X5       | Cooling water differential pressure 3                                         | Ai       | 4 - 20mA input                 |
| X6       | Cooling water differential pressure 4                                         | Ai       | 4 - 20mA input                 |
| X7       | Unused                                                                        | -        |                                |
| X8       | Unused                                                                        | -        |                                |
| DO1      | Unused                                                                        | Do       |                                |
| DO2      | Unused                                                                        | Do       |                                |
| DO3      | Unused                                                                        | Do       |                                |
| DO4      | Unused                                                                        | Do       |                                |
| DO5      | Unused                                                                        | Do       |                                |
| DO6      | Unused                                                                        | Do       |                                |
| DI1      | Unused                                                                        | Di       |                                |

I/O module #11 (POL965)

| I/O name | Cooling water pumps 1 and 2                    | I/O type | Specification                |
|----------|------------------------------------------------|----------|------------------------------|
| X1       | Cooling water pump 1 capacity command          | Ao       | 4 - 20mA output              |
| X2       | Cooling water pump 2 capacity command          | Ao       | 4 - 20mA output              |
| Х3       | Cooling water bypass valve 1 open rate command | Ao       | 4 - 20mA output              |
| X4       | Cooling water bypass valve 2 open rate command | Ao       | 4 - 20mA output              |
| X5       | Cooling water pump 1 on/off status             | Di       | non-voltage a-contact input  |
| X6       | Cooling water pump 2 on/off status             | Di       | non-voltage a-contact input  |
| X7       | Cooling water pump 1 fault status              | Di       | non-voltage a-contact input  |
| X8       | Cooling water pump 2 fault status              | Di       | non-voltage a-contact input  |
| DO1      | Cooling water pump 1 on/off command            | Do       | non-voltage a-contact output |
| DO2      | Cooling water pump 2 on/off command            | Do       | non-voltage a-contact output |
| DO3      | Unused                                         | Do       |                              |
| DO4      | Unused                                         | Do       |                              |
| DO5      | Unused                                         | Do       |                              |
| DO6      | Unused                                         | Do       |                              |
| DI1      | Unused                                         | Di       |                              |

I/O module #12 (POL965)

| I/O name | Cooling water pumps 3 and 4                    | I/O type | Specification                |
|----------|------------------------------------------------|----------|------------------------------|
| X1       | Cooling water pump 3 capacity command          | Ao       | 4 - 20mA output              |
| X2       | Cooling water pump 4 capacity command          | Ao       | 4 - 20mA output              |
| X3       | Cooling water bypass valve 3 open rate command | Ao       | 4 - 20mA output              |
| X4       | Cooling water bypass valve 4 open rate command | Ao       | 4 - 20mA output              |
| X5       | Cooling water pump 3 on/off status             | Di       | non-voltage a-contact input  |
| X6       | Cooling water pump 4 on/off status             | Di       | non-voltage a-contact input  |
| X7       | Cooling water pump 3 fault status              | Di       | non-voltage a-contact input  |
| X8       | Cooling water pump 4 fault status              | Di       | non-voltage a-contact input  |
| DO1      | Cooling water pump 3 on/off command            | Do       | non-voltage a-contact output |
| DO2      | Cooling water pump 4 on/off command            | Do       | non-voltage a-contact output |
| DO3      | Unused                                         | Do       |                              |
| DO4      | Unused                                         | Do       |                              |
| DO5      | Unused                                         | Do       |                              |
| DO6      | Unused                                         | Do       |                              |
| DI1      | Unused                                         | Di       |                              |

#### I/O module #13 (POL965)

| I/O name | Cooling water pumps 5 and 6           | I/O type | Specification                |
|----------|---------------------------------------|----------|------------------------------|
| X1       | Cooling water pump 5 capacity command | Ao       | 4 - 20mA output              |
| X2       | Cooling water pump 6 capacity command | Ao       | 4 - 20mA output              |
| X3       | Unused                                | -        |                              |
| X4       | Unused                                | -        |                              |
| X5       | Cooling water pump 5 on/off status    | Di       | non-voltage a-contact input  |
| X6       | Cooling water pump 6 on/off status    | Di       | non-voltage a-contact input  |
| X7       | Cooling water pump 5 fault status     | Di       | non-voltage a-contact input  |
| X8       | Cooling water pump 6 fault status     | Di       | non-voltage a-contact input  |
| DO1      | Cooling water pump 5 on/off command   | Do       | non-voltage a-contact output |
| DO2      | Cooling water pump 6 on/off command   | Do       | non-voltage a-contact output |
| DO3      | Unused                                | Do       |                              |
| DO4      | Unused                                | Do       |                              |
| DO5      | Unused                                | Do       |                              |
| DO6      | Unused                                | Do       |                              |
| DI1      | Unused                                | Di       |                              |

I/O module #14 (POL965)

| I/O name | Cooling water pumps 7 and 8           | I/O type | Specification                |
|----------|---------------------------------------|----------|------------------------------|
| X1       | Cooling water pump 7 capacity command | Ao       | 4 - 20mA output              |
| X2       | Cooling water pump 8 capacity command | Ao       | 4 - 20mA output              |
| X3       | Unused                                | -        |                              |
| X4       | Unused                                | -        |                              |
| X5       | Cooling water pump 7 on/off status    | Di       | non-voltage a-contact input  |
| X6       | Cooling water pump 8 on/off status    | Di       | non-voltage a-contact input  |
| X7       | Cooling water pump 7 fault status     | Di       | non-voltage a-contact input  |
| X8       | Cooling water pump 8 fault status     | Di       | non-voltage a-contact input  |
| DO1      | Cooling water pump 7 on/off command   | Do       | non-voltage a-contact output |
| DO2      | Cooling water pump 8 on/off command   | Do       | non-voltage a-contact output |
| DO3      | Unused                                | Do       |                              |
| DO4      | Unused                                | Do       |                              |
| DO5      | Unused                                | Do       |                              |
| DO6      | Unused                                | Do       |                              |
| DI1      | Unused                                | Di       |                              |

I/O module #15 (POL965)

| I/O name | Condenser Shut-off valves 1, 2, 3 and 4                |    | Specification                |
|----------|--------------------------------------------------------|----|------------------------------|
| X1       | Cooling water side shut-off valve 1 open/close status  | Di | non-voltage a-contact input  |
| X2       | Cooling water side shut-off valve 2 open/close status  | Di | non-voltage a-contact input  |
| Х3       | Cooling water side shut-off valve 3 open/close status  | Di | non-voltage a-contact input  |
| X4       | Cooling water side shut-off valve 4 open/close status  | Di | non-voltage a-contact input  |
| X5       | Cooling water side shut-off valve 1 fault              | Di | non-voltage a-contact input  |
| X6       | Cooling water side shut-off valve 2 fault              | Di | non-voltage a-contact input  |
| X7       | Cooling water side shut-off valve 3 fault              | Di | non-voltage a-contact input  |
| X8       | Cooling water side shut-off valve 4 fault              | Di | non-voltage a-contact input  |
| DO1      | Cooling water side shut-off valve 1 open/close command | Do | non-voltage a-contact output |
| DO2      | Cooling water side shut-off valve 2 open/close command | Do | non-voltage a-contact output |
| DO3      | Cooling water side shut-off valve 3 open/close command | Do | non-voltage a-contact output |
| DO4      | Cooling water side shut-off valve 4 open/close command | Do | non-voltage a-contact output |
| DO5      | Unused                                                 | Do |                              |
| DO6      | Unused                                                 | Do |                              |
| DI1      | Unused                                                 | Di |                              |

I/O module #16 (POL965)

| I/O name | Condenser Shut-off valves 5, 6, 7 and 8                   | I/O type | Specification                |
|----------|-----------------------------------------------------------|----------|------------------------------|
| X1       | Cooling water side shut-off valve 5 open/close status     | Di       | non-voltage a-contact input  |
| X2       | Cooling water side shut-off valve 6 open/close status     | Di       | non-voltage a-contact input  |
| Х3       | Cooling water side shut-off valve 7 open/close status     | Di       | non-voltage a-contact input  |
| X4       | Cooling water side shut-off valve 8 open/close status     | Di       | non-voltage a-contact input  |
| X5       | Cooling water side shut-off valve 5 fault                 | Di       | non-voltage a-contact input  |
| X6       | Cooling water side shut-off valve 6 fault                 |          | non-voltage a-contact input  |
| X7       | Cooling water side shut-off valve 7 fault                 |          | non-voltage a-contact input  |
| X8       | Cooling water side shut-off valve 8 fault                 | Di       | non-voltage a-contact input  |
| DO1      | Cooling water side shut-off valve 5 open/close command    | Do       | non-voltage a-contact output |
| DO2      | Cooling water side shut-off valve 6 open/close<br>command | Do       | non-voltage a-contact output |
| DO3      | Cooling water side shut-off valve 7 open/close command    | Do       | non-voltage a-contact output |
| DO4      | Cooling water side shut-off valve 8 open/close<br>command | Do       | non-voltage a-contact output |
| DO5      | Unused                                                    | Do       |                              |
| DO6      | Unused                                                    | Do       |                              |
| DI1      | Unused                                                    | Di       |                              |

# **19. APPENDIX – Compatibility List**

List of Daikin chillers that can be connected and managed by iCM is as follow:

| Product Name               | Product Code | Controller        | Compatibility |
|----------------------------|--------------|-------------------|---------------|
| AWS                        | EWAD_C       | MT 3 <sup>1</sup> | Y (*)         |
| AWS INV                    | EWAD_CZ      | MT 3              | Y (*)         |
| AWS FC                     | EWAD_CF      | MT 3              | Y (**)        |
| TZ                         | EWAD_TZ      | MT 3              | Y (*)         |
| ТΖВ                        | EWAD_TZB     | MT 3              | Y (*)         |
| McENERGY HPI               | EWYD_BZ      | MT 2 <sup>2</sup> | Ν             |
| McENERGY Mono              | EWAD_E       | MT 3              | Y (*)         |
| McENERGY Dual              | EWAD_D       | MT 3              | Y (*)         |
| WHS-E                      | EWWD_I       | MT 3              | Y (*)         |
| Ecoplus                    | EWWD_G       | MT 3              | Y (*)         |
| Prox Evo                   | EWWQ_B       | MT 3              | Y             |
| WHB                        | EWWD_J       | MT 3              | Y (*)         |
| PFS                        | EWWD_H       | MT 3              | Υ             |
| VZ                         | EWWD_VZ      | MT 3              | Y (*)         |
| WCZ Mono                   | EWWQ_G       | MT 3              | Y (*)         |
| WCZ Dual                   | EWWQ_L       | MT 3              | Y (*)         |
| WCZ HPI                    | EWHQ_G       | MT 3              | Ν             |
| ACZ-C Multiple Scroll CO   | EWAQ_E       | MT 3              | Y             |
| ACZ-H Multiple Scroll HP   | EWYQ_F       | MT 3              | Ν             |
| AGZ-C Multiple Scroll CO   | EWAQ_G       | MT 3              | Y (*)         |
| AGZ-H Multiple Scroll HP   | EWYQ_G       | MT 3              | Ν             |
| WSC – Centrifugal Single   | DWSC         | MT 2              | Υ             |
| WDC – Centrifugal Dual     | DWDC         | MT 2              | Υ             |
| WMC – Centrifugal Magnetic | DWMC         | MT 2              | Υ             |

#### Table 58 – Compatibility List

(\*): **NOTE 1:** iCM can manage chillers with **Partial Heat Recovery option**, but <u>cannot</u> manage chillers with **Total Heat Recovery option**.

(\*\*): **NOTE 2:** iCM can manage chillers with Free-cooling option, but the function itself is managed by chiller controller (not centralized).

<sup>&</sup>lt;sup>1</sup> MT 3: MicroTech 3 Unit controller

<sup>&</sup>lt;sup>2</sup> MT 2: MicroTech 2 Unit controller

# 20. APPENDIX – Integrated Modbus Points

The list of Modbus points integrated to iCM is listed below.

# 20.1. Global chillers

The list of status monitoring points for (formerly) McQuay global chillers are shown below.

| Register |     | Norra                                     |  |
|----------|-----|-------------------------------------------|--|
| Address  | Bit | Name                                      |  |
| 40002    | b0  | Chiller Enable Output                     |  |
| 40008    | b0  | Chiller On/Off                            |  |
| 40011    | -   | Chiller Mode Output                       |  |
| 40013    | -   | Actual Capacity(3)                        |  |
| 40012    | -   | Active Setpoint                           |  |
| 40028    | -   | Warming Alarm Index                       |  |
| 40029    | -   | Problem Alarm Index                       |  |
| 40030    | -   | Fault Alarm Index                         |  |
| 40031    | -   | Warning Alarm Code                        |  |
| 40032    | -   | Problem Alarm Code                        |  |
| 40033    | -   | Fault Alarm Code                          |  |
| 40016    | -   | Evaporator Entering Fluid Temperature (5) |  |
| 40017    | -   | Evaporator Leaving Fluid Temperature (6)  |  |
| 40001    | b0  | Chiller Local/Remote                      |  |

The list of control command points for (formerly) McQuay global chillers are shown below.

| Register |     | Nama                            |  |
|----------|-----|---------------------------------|--|
| Address  | Bit | Name                            |  |
| 40009    | b0  | Chiller Enable Setpoint         |  |
| 40034    | -   | Chiller Mode Setpoint – Network |  |
| 40035    | -   | Cool Setpoint – Network         |  |
| 40010    | b0  | Clear Alarms – Network          |  |
| 40316    | b0  | Units                           |  |

# 20.2. U.S. Chillers

The list of status monitoring points for (formerly) McQuay U.S. chillers are shown below.

| Register    |        | Nama                                          |  |
|-------------|--------|-----------------------------------------------|--|
| Address Bit |        | Name                                          |  |
| 3           | -      | Chiller On Off                                |  |
| 3           | -      | Chiller On/Off                                |  |
| 40148       | -      | Chiller Mode Output                           |  |
| 40011       | -      | Actual Capacity                               |  |
| 40003       | -      | Active Setpoint                               |  |
| 40130       | b1~b9  | Warnings                                      |  |
| 40131~40132 | b0~b15 | Problems                                      |  |
| 40133~40144 | b5~b4  | Faults                                        |  |
| 40130       | b1~b9  | Warning Alarm Code                            |  |
| 40131~40132 | b0~b15 | Problem Alarm Code                            |  |
| 40133~40144 | b5~b4  | Fault Alarm Code                              |  |
| 40130       | b1~b9  | Warning Alarm Index                           |  |
| 40131~40132 | b0~b15 | Problem Alarm Index                           |  |
| 40133~40144 | b5~b4  | Fault Alarm Index                             |  |
| 40005       | -      | Evaporator Entering Water Temperature         |  |
| 40007       | -      | Evaporator Leaving Water Temperature for Unit |  |
| 6           | -      | Chiller Local/Remote                          |  |

The list of control command points for (formerly) McQuay U.S. chillers are shown below.

| Register |     | Nama                  |  |
|----------|-----|-----------------------|--|
| Address  | Bit | Name                  |  |
| 2        | -   | Chiller Enable        |  |
| 40146    | -   | Chiller Mode Setpoint |  |
| 40002    | -   | Cool Setpoint         |  |
| 25       | -   | Clear Alarms          |  |

### NOTE

NOTE

The present publication is drawn up by of information only and does not constitute an offer binding upon Daikin Applied Europe S.p.A.. Daikin Applied Europe S.p.A. has compiled the content of this publication to the best of its knowledge. No express or implied warranty is given for the completeness, accuracy, reliability or fitness for particular purpose of its content, and the products and services presented therein. Specification are subject to change without prior notice. Refer to the data communicated at the time of the order. Daikin Applied Europe S.p.A. explicitly rejects any liability for any direct or indirect damage, in the broadest sense, arising from or related to the use and/or interpretation of this publication. All content is copyrighted by Daikin Applied Europe S.p.A..

#### DAIKIN APPLIED EUROPE S.p.A.

Via Piani di Santa Maria, 72 - 00072 Ariccia (Roma) - Italia Tel: (+39) 06 93 73 11 - Fax: (+39) 06 93 74 014 http://www.daikinapplied.eu